# Betjeningsvejledning Smartec CLD134

Konduktivitetsmålingssystem

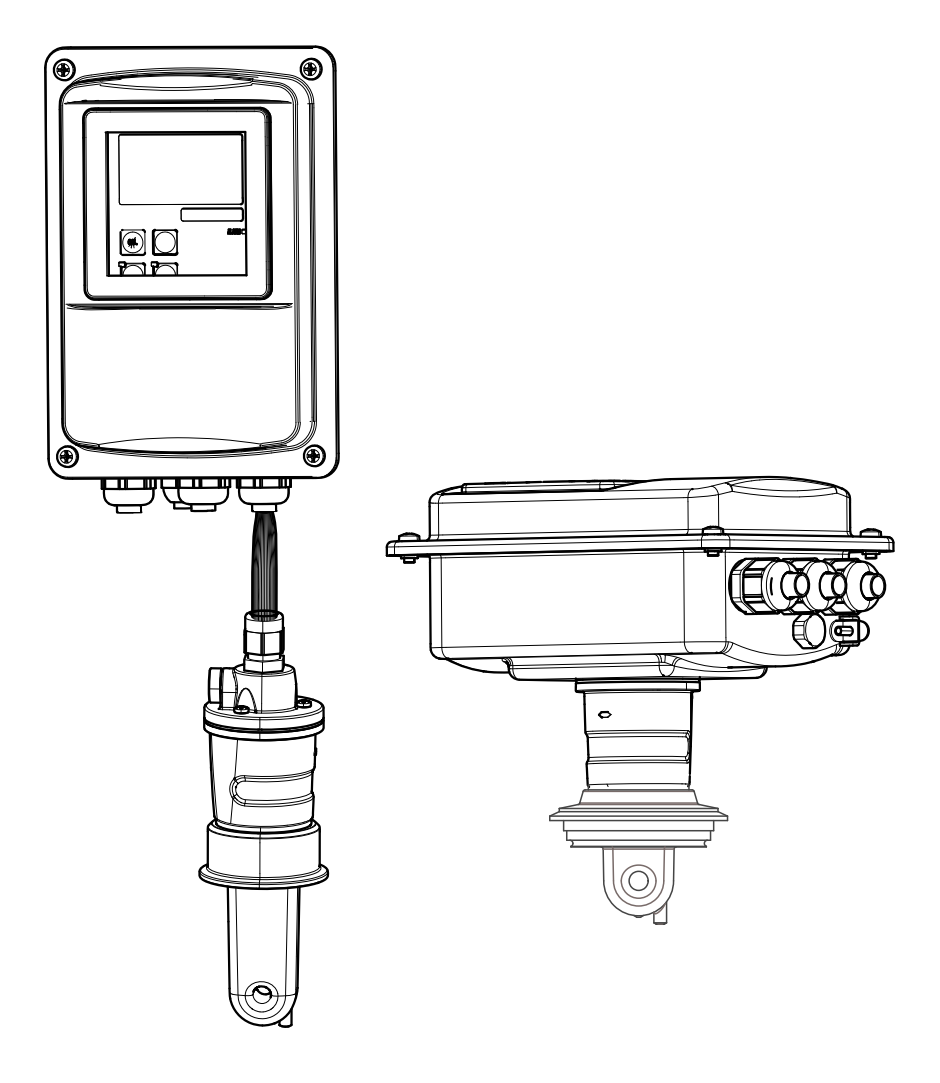

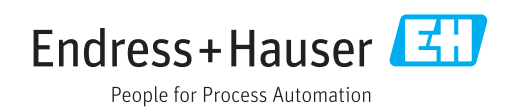

# Indholdsfortegnelse

| 1   | Om dette dokument                          | 5        |
|-----|--------------------------------------------|----------|
| 1.1 | Advarsler                                  | 5        |
| 1.2 | Anvendte symboler                          | 5        |
| 1.3 | Symboler på instrumentet                   | 5        |
| 2   | Grundlæggende                              |          |
|     | sikkerhedsanvisninger                      | 6        |
| 2.1 | Krav til personalet                        | 6        |
| 2.2 | Tilsigtet brug                             | . 6      |
| 2.3 | Sikkerhed på arbejdspladsen                | 6        |
| 2.4 | Driftssikkerhed                            | 6        |
| 2.5 | Produktsikkerhed                           | 6        |
| 3   | Modtagelse og                              |          |
|     | produktidentifikation                      | 8        |
| 3.1 | Modtagelse                                 | 8        |
| 3.2 | Produktidentifikation                      | . 8      |
|     | 3.2.1 Typeskilt                            | . 8      |
|     | 3.2.2 Produktidentifikation                | 9        |
|     | 3.2.3 Grundlæggende version og             | a        |
| 33  | Leveringsomfang                            | 9<br>10  |
| 3.4 | Certifikater og godkendelser               | 11       |
|     | 3.4.1 Overensstemmelseserklæring           | 11       |
|     | 3.4.2 Hygiejne                             | 11       |
|     | 3.4.3 Trykgodkendelse                      | 11       |
| 4   | Installation                               | 12       |
| 4.1 | Kort oversigt over installation            | 12       |
| 4.2 | Målesystem                                 | 13       |
| 4.3 | Installationsbetingelser                   | 14       |
|     | 4.3.1 Installationsanvisninger             | 14       |
|     | 4.3.2 Fjerindeljent version                | 10<br>20 |
| 4.4 | Installationsanvisninger                   | 23       |
|     | 4.4.1 Installation af CLD134, fjernbetjent |          |
|     | version                                    | 23       |
|     | 4.4.2 Installation af den kompakte version |          |
|     | af CLD134 eller af CLS54-sensoren          | ЭF       |
| 45  | Kontrol efter installation                 | 25<br>26 |
| 1.2 |                                            | 20       |
| 5   | Elektrisk tilslutning                      | 27       |
| 5.1 | Elektrisk tilslutning af transmitteren     | 27       |
|     | 5.1.1 Ledningstøring                       | 27       |
|     | 5.1.2 Leuningsuagram                       | 50<br>31 |
|     | 5.1.4 Mærkat i tilslutningsrummet          | 31       |
|     | 5.1.5 Målekablets struktur og              |          |
| _   | terminering                                | 32       |
| 5.2 | Fejlsignaleringskontakt                    | 33       |
| 5.3 | Kontrol efter tilslutning                  | 33       |

| 6    | Betjer         | ningsmuligheder                           | 34       |
|------|----------------|-------------------------------------------|----------|
| 6.1  | Betjenii       | ng og ibrugtagning                        | 34       |
| 6.2  | Display        | - og betjeningselementer                  | 34       |
|      | 6.2.1          | Brugergrænseflade                         | 34       |
|      | 6.2.2          | LCD-display                               | 35       |
|      | 6.2.3          | Betjeningselementer                       | 36       |
| 6.3  | Lokal be       | etjening                                  | 37       |
|      | 6.3.1          | Betjeningskoncept                         | 37       |
| 7    | Ibrugt         | agning                                    | 39       |
| 7.1  | Funktio        | onskontrol                                | 39       |
| 7.2  | Tændin         | ıg                                        | 39       |
| 7.3  | Hurtig o       | opsætning                                 | 41       |
| 7.4  | Konfigu        | ration af enheden                         | 44       |
|      | 7.4.1          | SETUP 1 (konduktivitet/                   |          |
|      | - / -          | koncentration)                            | 44       |
|      | 7.4.2          | Setup 2 (temperatur)                      | 45       |
|      | 7.4.3          | Strømudgange                              | 48       |
|      | 7.4.4<br>7.4.5 | Aldrin                                    | 49<br>51 |
|      | 7.4.5          | Relækonfiguration                         | 52       |
|      | 7.4.7          | Temperaturkompensation med                | 22       |
|      | ,,             | tabel                                     | 54       |
|      | 7.4.8          | Koncentrationsmåling                      | 56       |
|      | 7.4.9          | Service                                   | 60       |
|      | 7.4.10         | E+H Service                               | 61       |
|      | 7.4.11         | Interfaces                                | 62       |
|      | 7.4.12         | Bestemmelse af                            |          |
|      |                | temperaturkoefficienten                   | 63       |
|      | 7.4.13         | Fjernkonfiguration af parametersæt        |          |
|      |                | (skift af måleområde, MRS)                | 64       |
|      | 7,4.14         | Kallbrering                               | 67<br>70 |
|      | 7.4.15         | Kommunikationsgrænsenader                 | 70       |
| 8    | Diagn          | ostik og fejlfinding                      | 71       |
| 8.1  | Fejlfind       | lingsanvisninger                          | 71       |
| 8.2  | System         | fejlmeddelelser                           | 71       |
| 8.3  | Process        | pecifikke fejl                            | 74       |
| 8.4  | Enheds         | specifikke fejl                           | /8       |
| 9    | Vedlig         | Jeholdelse                                | 80       |
| 9.1  | Vedlige        | holdelse af hele målepunktet              | 80       |
|      | 9.1.1          | Rengøring af                              |          |
|      |                | konduktivitetssensorerne                  | 80       |
|      | 9.1.2          | Test af induktive                         |          |
|      |                | konduktivitetssensorer                    | 81       |
|      | 9.1.3          | Kontrol af enheden med<br>mediesimulering | 81       |
|      |                | g • • • • • • • • • • • • • • • • •       | ~*       |
| 10   | Repar          | ation                                     | 83       |
| 10.1 | Reserve        | edele                                     | 83       |
| 10.2 | Demont         | tering af transmitteren                   | 83       |
| 10.3 | Udskift        | ning af det centrale modul                | 84       |

| 10.4<br>10.5<br>10.6<br>10.7                                 | Eksploderet tegning | 85<br>86<br>87<br>87                         |
|--------------------------------------------------------------|---------------------|----------------------------------------------|
| 11                                                           | Tilbehør            | 88                                           |
| 11.1<br>11.2<br>11.3<br>11.4<br>11.5                         | Kabelforlængelse    | 88<br>88<br>89<br>89<br>89                   |
| 12                                                           | Tekniske data       | 90                                           |
| 12.1<br>12.2<br>12.3<br>12.4<br>12.5<br>12.6<br>12.7<br>12.8 | Indgangssignal      | 90<br>90<br>91<br>93<br>93<br>94<br>95<br>95 |
| 13                                                           | Appendiks           | 97                                           |
| Indeks 101                                                   |                     |                                              |

## 1 Om dette dokument

## 1.1 Advarsler

| Oplysningernes struktur                                                                                                    | Betydning                                                                                                    |  |  |
|----------------------------------------------------------------------------------------------------|----------------------------------------------------------------------------------------------------|--|--|
| ▲ FARE<br>Årsager (/konsekvenser)<br>Om nødvendigt konsekvenser af<br>manglende overholdelse (hvis<br>relevant)<br>► Afhjælpning      | Dette symbol gør dig opmærksom på en farlig situation.<br>Hvis den farlige situation ikke undgås, <b>vil</b> det medføre dødsfald eller alvor-<br>lig personskade. |  |  |
| ▲ ADVARSEL<br>Årsager (/konsekvenser)<br>Om nødvendigt konsekvenser af<br>manglende overholdelse (hvis<br>relevant)<br>► Afhjælpning  | Dette symbol gør dig opmærksom på en farlig situation.<br>Hvis den farlige situation ikke undgås, <b>kan</b> det medføre dødsfald eller<br>alvorlig personskade.   |  |  |
| ▲ FORSIGTIG<br>Årsager (/konsekvenser)<br>Om nødvendigt konsekvenser af<br>manglende overholdelse (hvis<br>relevant)<br>► Afhjælpning | Dette symbol gør dig opmærksom på en farlig situation.<br>Hvis denne situation ikke undgås, kan der forekomme mindre eller<br>mere alvorlige personskader.         |  |  |
| BEMÆRK<br>Årsag/situation<br>Om nødvendigt konsekvenser af<br>manglende overholdelse (hvis<br>relevant)<br>► Handling/note            | Dette symbol gør opmærksom på situationer, der kan medføre materielle<br>skader.                                                                                   |  |  |

## 1.2 Anvendte symboler

| Symbol       | Betydning                             |
|--------------|---------------------------------------|
| <b>i</b>     | Yderligere oplysninger, tips          |
|              | Tilladt eller anbefalet               |
| $\mathbf{X}$ | Ikke tilladt eller anbefalet          |
| I            | Reference til instrumentdokumentation |
|              | Reference til side                    |
|              | Reference til figur                   |
| L <b>.</b>   | Resultat af et trin                   |

## 1.3 Symboler på instrumentet

| Symbol | Betydning                            |
|--------|--------------------------------------|
|        | Reference til enhedens dokumentation |

## 2 Grundlæggende sikkerhedsanvisninger

### 2.1 Krav til personalet

- Installation, ibrugtagning, betjening og vedligeholdelse af målesystemet må kun foretages af specialuddannet teknisk personale.
- Det tekniske personale skal autoriseres af anlægsoperatøren til at udføre de angivne aktiviteter.
- Den elektriske tilslutning må kun foretages af en elektriker.
- Det tekniske personale skal have læst og forstået denne betjeningsvejledning og skal følge dens anvisninger.
- Fejl ved målepunktet må kun afhjælpes af autoriserede fagfolk.

Reparationer, der ikke er beskrevet i betjeningsvejledningen, må kun foretages direkte hos producenten eller af serviceorganisationen.

## 2.2 Tilsigtet brug

Smartec er et praktisk og pålideligt målesystem til bestemmelse af væskemediers konduktivitet.

Det er særlig velegnet til brug i fødevareindustrien.

Brug af instrumentet til andre formål end det beskrevne udgør en trussel for menneskers sikkerhed og for hele målesystemet og er derfor ikke tilladt.

Producenten påtager sig ikke noget ansvar for skader, der skyldes forkert brug eller utilsigtet brug.

## 2.3 Sikkerhed på arbejdspladsen

Som bruger er du ansvarlig for, at følgende sikkerhedsbetingelser overholdes:

- Retningslinjer for installation
- Lokale standarder og bestemmelser

#### Elektromagnetisk kompatibilitet

- Produktet er testet for elektromagnetisk kompatibilitet iht. de gældende europæiske standarder for industrianvendelser.
- Den angivne elektromagnetiske kompatibilitet gælder kun for et produkt, der er tilsluttet iht. denne betjeningsvejledning.

### 2.4 Driftssikkerhed

- 1. Kontrollér før ibrugtagning af hele målepunktet, at alle tilslutninger er korrekte. Kontrollér, at elektriske kabler og slangetilslutninger er ubeskadigede.
- 2. Brug ikke beskadigede produkter, og sørg for, at de ikke utilsigtet tages i brug. Mærk det beskadigede produkt som defekt.
- 3. Hvis fejl ikke kan afhjælpes:

Tag produkterne ud af brug, og sørg for, at de ikke utilsigtet tages i brug.

## 2.5 Produktsikkerhed

Produktet er designet, så det opfylder de nyeste sikkerhedskrav, og fabrikken har testet og leveret det i en tilstand, hvor det er sikkert at betjene. De relevante bestemmelser og europæiske standarder er blevet overholdt. Garantien gælder kun, hvis instrumentet installeres og bruges som beskrevet i betjeningsvejledningen. Instrumentet er udstyret med sikkerhedsmekanismer, der hjælper med at beskytte det mod utilsigtede ændringer af instrumentets indstillinger.

IT-sikkerhedsforanstaltninger i form af sikkerhedsstandarder for operatører, som har til formål at give ekstra beskyttelse for instrumentet og overførsel af instrumentdata, skal implementeres af operatørerne selv.

## 3 Modtagelse og produktidentifikation

### 3.1 Modtagelse

1. Kontrollér, at emballagen ikke er beskadiget.

- Underret leverandøren om eventuelle skader på emballagen.
   Gem den beskadigede emballage, indtil problemet er løst.
- 2. Kontrollér, at delene ikke er beskadigede.
  - Underret leverandøren om eventuelle skader på leveringsindholdet.
     Gem de beskadigede produkter, indtil problemet er løst.
- 3. Kontrollér, at alle dele følger med ved levering.
  - Sammenhold med leveringspapirerne og ordren.
- 4. Pak produktet med henblik på opbevaring og transport, så det er beskyttet mod stød og fugt.
  - Den originale emballage giver den bedste beskyttelse.
     De tilladte omgivende forhold skal overholdes (se "Tekniske data").

Kontakt leverandøren eller det lokale salgscenter, hvis du har spørgsmål.

## 3.2 Produktidentifikation

### 3.2.1 Typeskilt

Typeskiltet giver følgende oplysninger på instrumentet:

- Producent-id
- Ordrekode
- Serienummer
- Omgivende forhold og procesforhold
- Indgangs- og udgangsværdier
- Aktiveringskoder
- Sikkerhedsoplysninger og advarsler
- Kapslingsklasse

🚪 Sammenhold oplysningerne på typeskiltet med din bestilling.

### 3.2.2 Produktidentifikation

#### Produktside

www.endress.com/CLD134

#### Fortolkning af ordrekoden

Produktets ordrekode og serienummer kan findes på følgende steder:

- På typeskiltet
- I leveringspapirerne

#### Indhentning af oplysninger om produktet

- 1. Gå til produktsiden for dit produkt på internettet.
- 2. Vælg linket "Online Tools" forneden på siden efterfulgt af "Kontroller dit instruments funktioner".
  - └ Der åbnes et ekstra vindue.

3. Indtast ordrekoden fra typeskiltet i søgefeltet, og vælg derefter "Show details".

└ Du modtager oplysninger om de enkelte funktioner (det valgte emne) i ordrekoden.

#### 3.2.3 Grundlæggende version og funktionsopgradering

| 5 55                                                                                                    |                                                                                                    |
|----------------------------------------------------------------------------------------------------|----------------------------------------------------------------------------------------------------|
| <ul> <li>Måling</li> <li>Kalibrering af cellekonstant</li> <li>Kalibrering af restkobling</li> <li>Indtastning af installationsfaktor</li> <li>Aflæsning af enhedsparameter</li> <li>Lineær strømudgang for målt værdi</li> <li>Strømudgangssimulering for målt værdi</li> <li>Servicefunktioner</li> <li>Valg af temperaturkompensation (inklusive<br/>en brugerkonfigurerbar koefficienttabel)</li> <li>Valg af koncentrationsmåling (4 faste kurver,<br/>1 brugerkonfigurerbar tabel)</li> <li>Relæ som fejlsignaleringskontakt</li> </ul> | <ul> <li>Anden strømudgang for temperatur<br/>(ekstraudstyr, hardware)</li> <li>HART-kommunikation</li> <li>PROFIBUS-kommunikation</li> <li>Fjernkonfiguration af parametersæt<br/>(ekstraudstyr, software):</li> <li>Fjernkonfiguration af maks. 4 parametersæt<br/>(måleområder)</li> <li>Temperaturkoefficienter kan bestemmes</li> <li>Temperaturkompensation kan vælges (inklusive 4 bruger-<br/>konfigurerbare koefficienttabeller)</li> <li>Valg af koncentrationsmåling (4 faste kurver, 4 bruger-<br/>konfigurerbare tabeller)</li> <li>Kontrol af målesystem med PCS-alarm (live-kontrol)</li> <li>Relæet kan konfigureres som grænsekontaktor eller fejl-<br/>signaleringskontakt</li> </ul> |

## 3.3 Leveringsomfang

Følgende dele følger med den kompakte version ved levering:

- 1 kompakt Smartec CLD134-målesystem med integreret sensor
- 1 klemlistesæt
- 1 sæt betjeningsvejledninger BA00401C/07/EN
- 1 sæt korte betjeningsvejledninger KA00401C/07/EN
- Versioner med HART-kommunikation:
- 1 sæt betjeningsvejledninger: Feltkommunikation med HART BA00212C/07/EN
- Versioner med PROFIBUS-grænseflade:
  - 1 sæt betjeningsvejledninger: Feltkommunikation med PROFIBUS BA00213C/07/EN
  - 1 M12-stik (til enhedsversion -\*\*\*\*\*PF\*)

Følgende dele følger med den fjernbetjente version ved levering:

- 1 Smartec CLD134-transmitter
- 1 CLS54 induktiv sensor med fast kabel
- 1 klemlistesæt
- 1 sæt betjeningsvejledninger BA00401C/07/EN
- 1 sæt korte betjeningsvejledninger KA00401C/07/EN
- Versioner med HART-kommunikation:
- 1 sæt betjeningsvejledninger: Feltkommunikation med HART BA00212C/07/EN
- Versioner med PROFIBUS-grænseflade:
  - 1 sæt betjeningsvejledninger: Feltkommunikation med PROFIBUS BA00213C/07/EN
  - 1 M12-stik (til enhedsversion -\*\*\*\*\*PF\*)

Følgende dele følger med versionen med transmitter uden sensor:

- 1 Smartec CLD134-transmitter
- 1 klemlistesæt
- 1 sæt betjeningsvejledninger BA00401C/07/EN
- 1 sæt korte betjeningsvejledninger KA00401C/07/EN
- Versioner med HART-kommunikation:
- 1 sæt betjeningsvejledninger: Feltkommunikation med HART BA00212C/07/EN
- Versioner med PROFIBUS-grænseflade:
  - 1 sæt betjeningsvejledninger: Feltkommunikation med PROFIBUS BA00213C/07/EN
  - 1 M12-stik (til enhedsversion -\*\*\*\*\*PF\*)

### 3.4 Certifikater og godkendelser

#### 3.4.1 Overensstemmelseserklæring

Produktet opfylder kravene i de harmoniserede europæiske standarder. Det overholder derfor lovkravene i EU-direktiverne. Producenten bekræfter med CE-mærkningen, at instrumentet er testet og i orden.

### 3.4.2 Hygiejne

#### FDA

Alle materialer, som er i kontakt med produktet, er FDA-stipulerede.

#### EHEDG

CLS54-sensorens renseevne er certificeret iht. EHEDG Type EL – Klasse I.

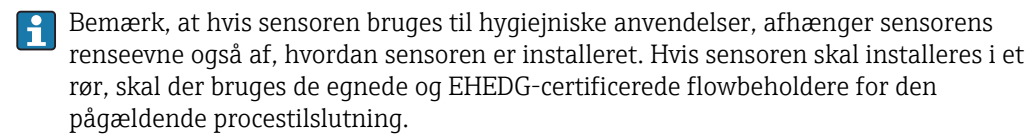

#### 3-A

Certificeret iht. 3-A-standard 74- ("3-A Sanitary Standards for Sensor and Sensor Fittings and Connections Used on Milk and Milk Products Equipment").

#### Biologisk reaktivitet (USP-klasse VI) (valgmulighed)

Testcertifikat for biologisk reaktivitet iht. USP (United States Pharmacopeia) stk. <87> og stk. <88> klasse VI med batch-sporbarhed for materialer, der er i kontakt med mediet.

#### EF-forordning nr. 1935/2004

Sensoren opfylder kravene i EF-forordning nr. 1935/2004 om materialer og genstande bestemt til kontakt med fødevarer.

#### 3.4.3 Trykgodkendelse

Canadisk trykgodkendelse for rør iht. ASME B31.3

## 4 Installation

### 4.1 Kort oversigt over installation

Benyt følgende fremgangsmåde for at fuldføre målepunktsinstallationen:

Kompakt version:

- 1. Foretag luftindstilling.
- 2. Installer den kompakte version i målepunktet (se afsnittet "Installation af CLD134, kompakt version").
- 3. Tilslut enheden som illustreret i afsnittet "Elektrisk tilslutning".
- 4. Tag enheden i brug som beskrevet i afsnittet "Ibrugtagning".

Fjernbetjent version:

- 1. Monter transmitteren (se afsnittet "Installation af CLD134, fjernbetjening version").
- 2. Hvis sensoren endnu ikke er installeret i målepunktet, skal der foretages luftindstilling, og sensoren skal installeres (se de tekniske oplysninger for sensoren).
- 3. Slut sensoren til Smartec CLD134 som illustreret i afsnittet "Elektrisk tilslutning".
- 4. Tilslut transmitteren som illustreret i afsnittet "Elektrisk tilslutning".
- 5. Tag Smartec CLD134 i brug som beskrevet i afsnittet "Ibrugtagning".

## 4.2 Målesystem

Et komplet målesystem omfatter følgende:

- En fjernbetjent version af Smartec CLD134-transmitteren
- En CLS54-konduktivitetssensor med integreret temperatursensor og fast kabel eller
- En kompakt version med en integreret CLS54-konduktivitetssensor

Ekstraudstyr til den fjernbetjente version: CLK6-forlængerkabel, VBM-samleboks, monteringssæt til søjlemontering

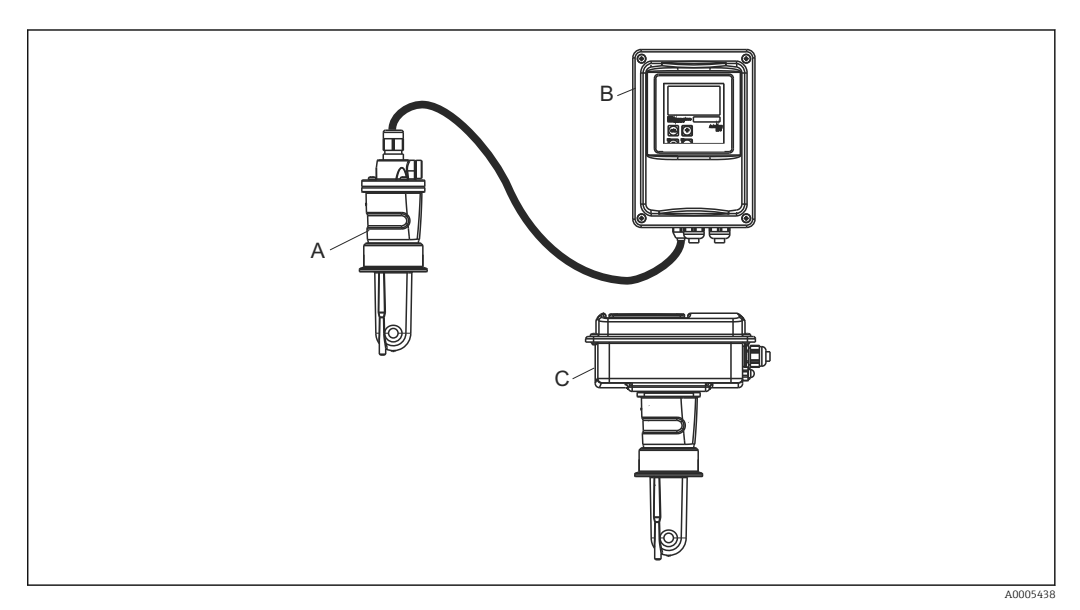

- El 1 Eksempel på et målesystem med CLD134
- A CLS54-konduktivitetssensor
- B Smartec CLD134-transmitter
- C Smartec CLD134 kompakt version med integreret CLS54-konduktivitetssensor

### 4.3 Installationsbetingelser

#### 4.3.1 Installationsanvisninger

Bemærk følgende for en installation iht. 3-A:

Når instrumentet er installeret, skal dets hygiejniske integritet fastholdes. Alle procestilslutninger skal udføres iht. 3-A.

#### Retning

Sensoren skal være helt nedsænket i mediet. Undgå luftbobler i sensorområdet.

Til hygiejniske anvendelser må der kun bruges materialer, som overholder 3-Astandarden 74- og FDA-kravene. Sensorens renseevne afhænger også af, hvordan sensoren installeres. Hvis sensoren skal installeres i et rør, skal der bruges de egnede og EHEDG-certificerede flowbeholdere for den pågældende procestilslutning.

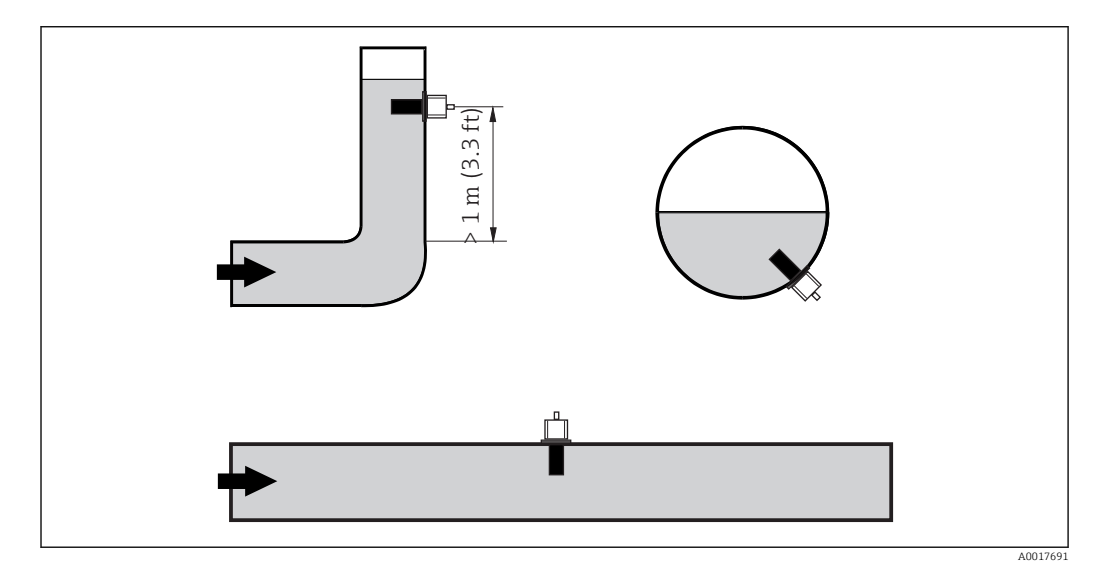

E 2 Konduktivitetssensorernes retning

Hvis flowretningen ændres (efter rørbøjninger), kan der forekomme turbulens i mediet. Installer sensoren i en afstand på mindst 1 m (3,3 ft) nedstrøms fra en rørbøjning.

#### Luftindstilling

Der skal foretages en luftindstilling, før sensoren installeres (se afsnittet "Kalibrering"). Strømforsyningen og sensoren skal være sluttet til enheden, for at dette er muligt.

#### Vægafstand

Sensorens afstand fra rørets indvendige væg påvirker målenøjagtigheden $\rightarrow \mathbb{E}$  3.

Ved indelukkede installationsforhold påvirker væggene ionstrømmen i væsken. Effekten kompenseres med det, som kaldes installationsfaktoren.

Der kan ses bort fra installationsfaktoren (f = 1,00), hvis afstanden til væggen er tilstrækkelig (a > 15 mm, from DN 65).

Hvis afstanden til væggen er mindre, øges installationsfaktoren for elektrisk isolerende rør (f > 1) og reduceres for elektrisk ledende rør (f < 1).

Proceduren til bestemmelse af installationsfaktoren er beskrevet i afsnittet "Kalibrering".

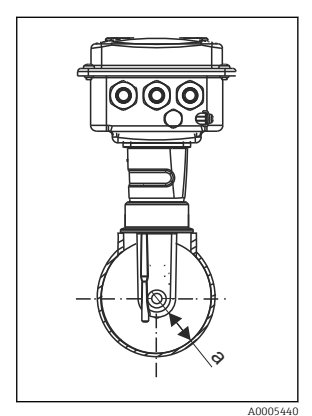

Installation of CLD134
 Vægafstand

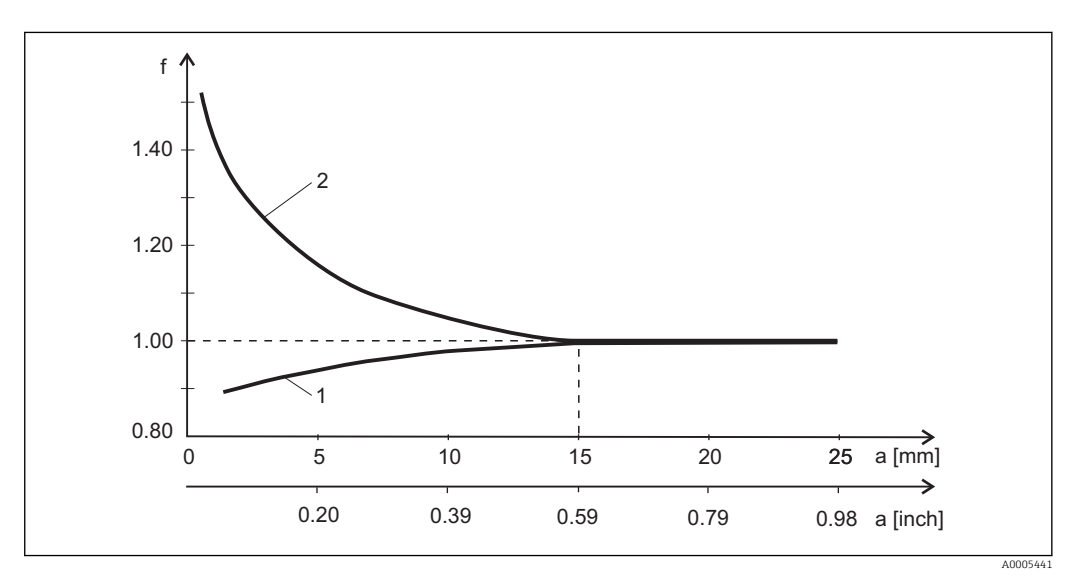

🗟 4 Forhold mellem installationsfaktor f og vægafstand a

1 Elektrisk ledende rørvæg

2 Elektrisk isolerende rørvæg

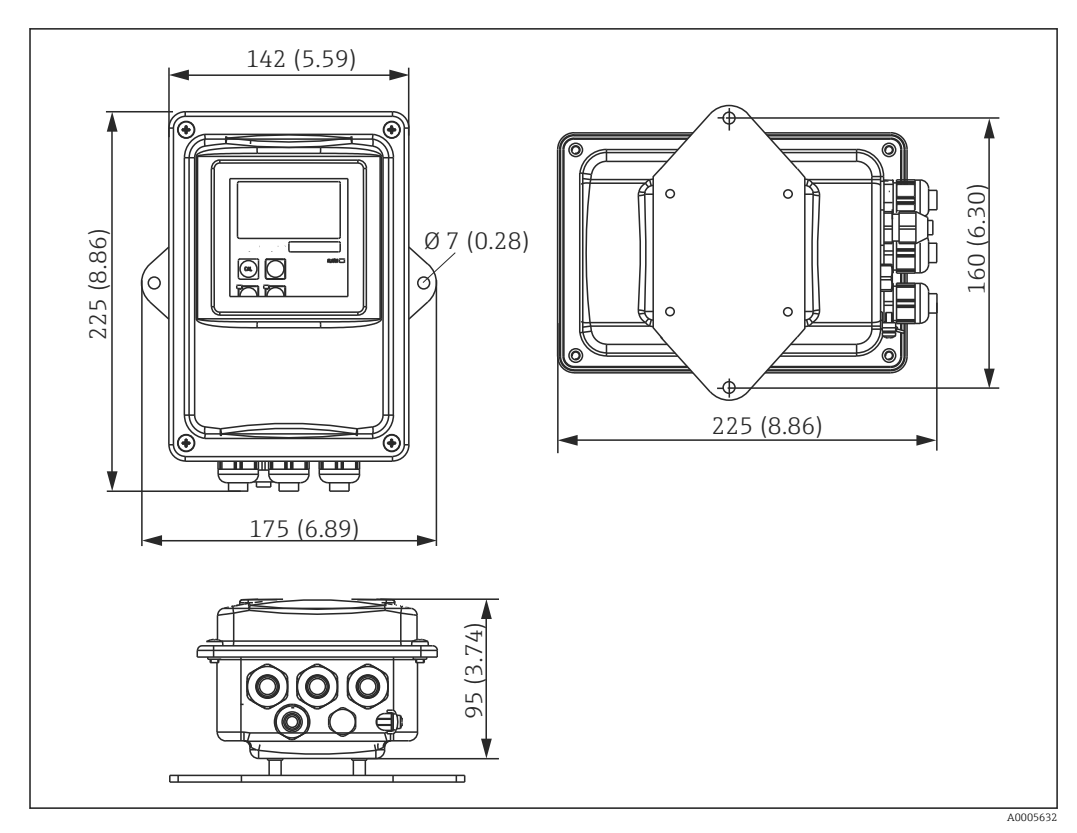

### 4.3.2 Fjernbetjent version

E 5 Vægmontering af CLD134, fjernbetjent version

Yægmontering anbefales ikke i områder med strenge hygiejnekrav!

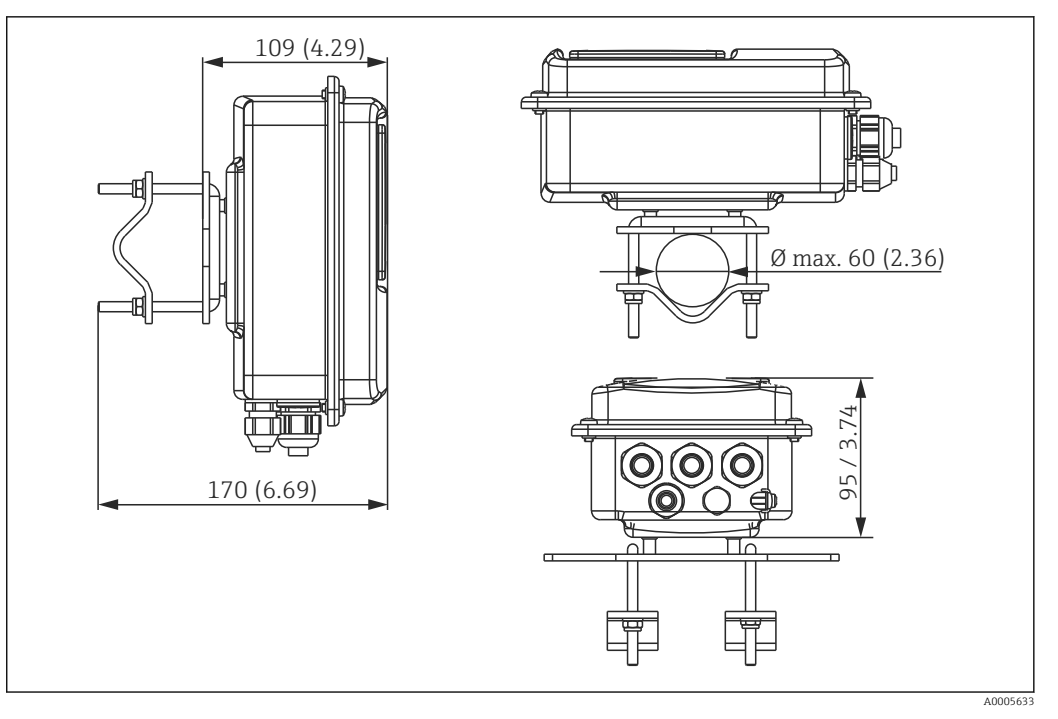

Image: Søjlemontering af CLD134, fjernbetjent version, på rør med en diameter på 60 mm (2,36") ved hjælp af et søjlemonteringssæt (se "Tilbehør")

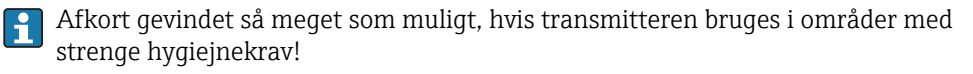

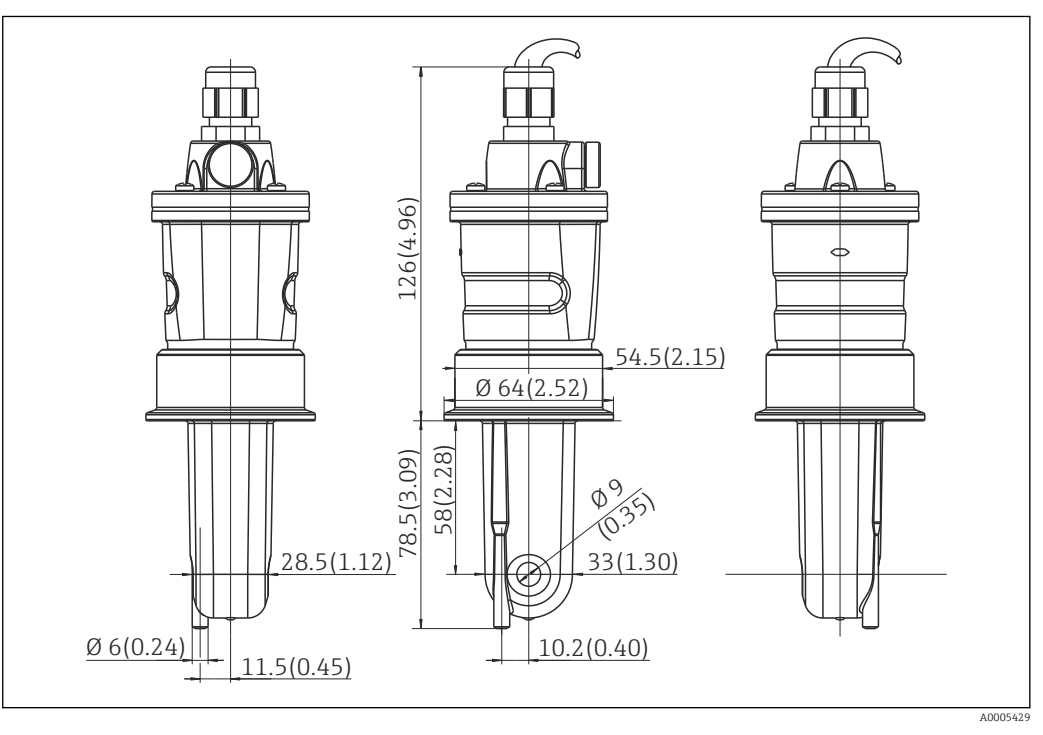

I Lang version af CLS54, mål i mm (tommer)

#### Konduktivitetssensorer til CLD134, fjernbetjent version

Til den fjernbetjente version fås CLS54-konduktivitetssensorer med forskellige procestilslutninger til alle almindelige installationspositioner.

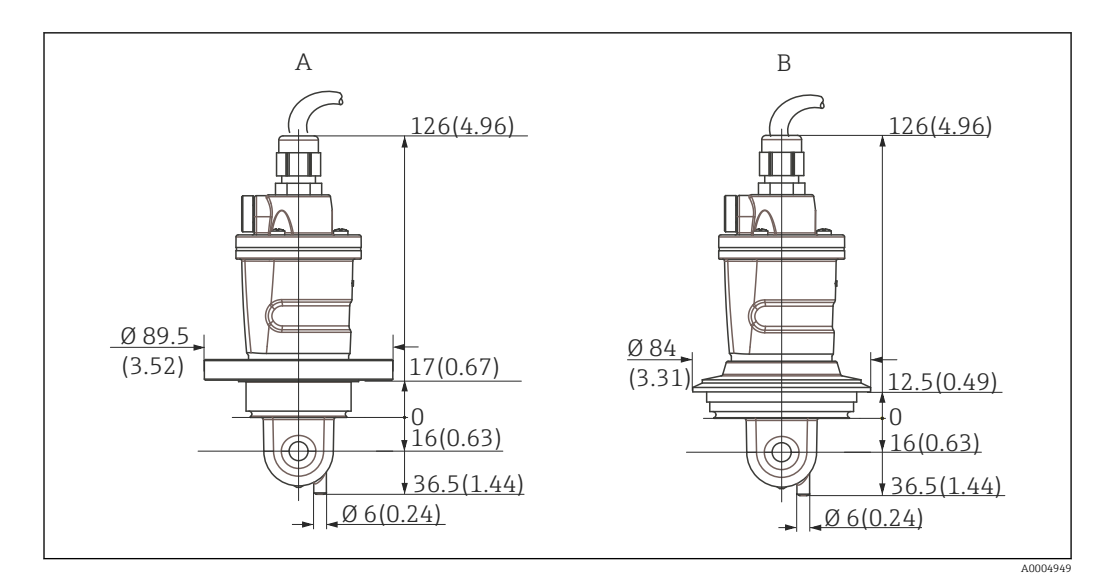

🖻 8 Procestilslutninger for CLS54 (kort version), mål i mm (tommer)

A NEUMO BioControl D50 Rørtilslutning:

DN 40 (DIN 11866-serie A, DIN 11850) DN 42.4 (DIN 11866-serie B, DIN EN ISO 1127) 2" (DIN 11866-serie C, ASME-BPE)

B Varivent N DN 40 til 125

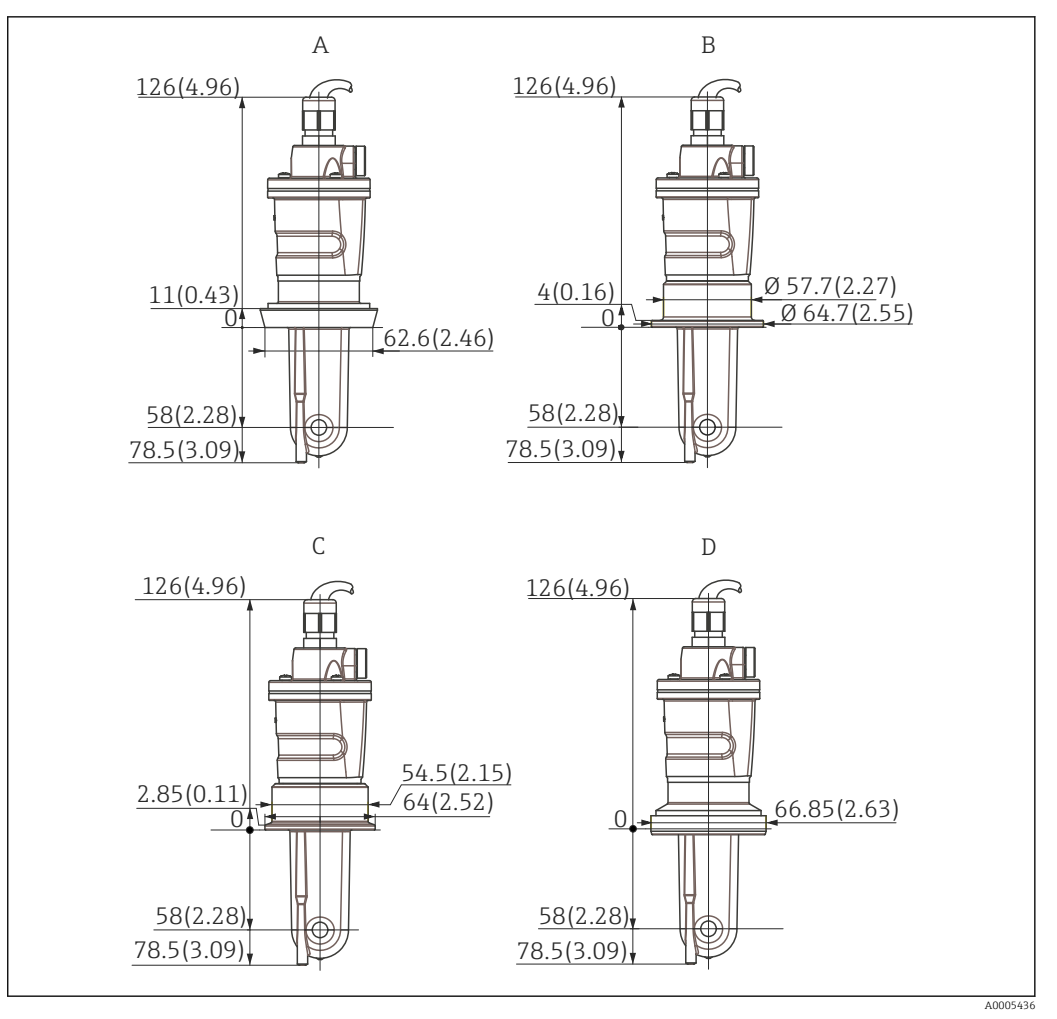

- 🖲 9 Procestilslutninger for CLS54 (lang version), mål i mm (tommer)
- A Sanitær tilslutning DIN 11851, DN 50
- B SMS-kobling 2"
- C Klemme ISO 2852 , 2"
- D Aseptisk kobling DIN 11864-1 form A, til rør i henhold til DIN 11850, DN 50

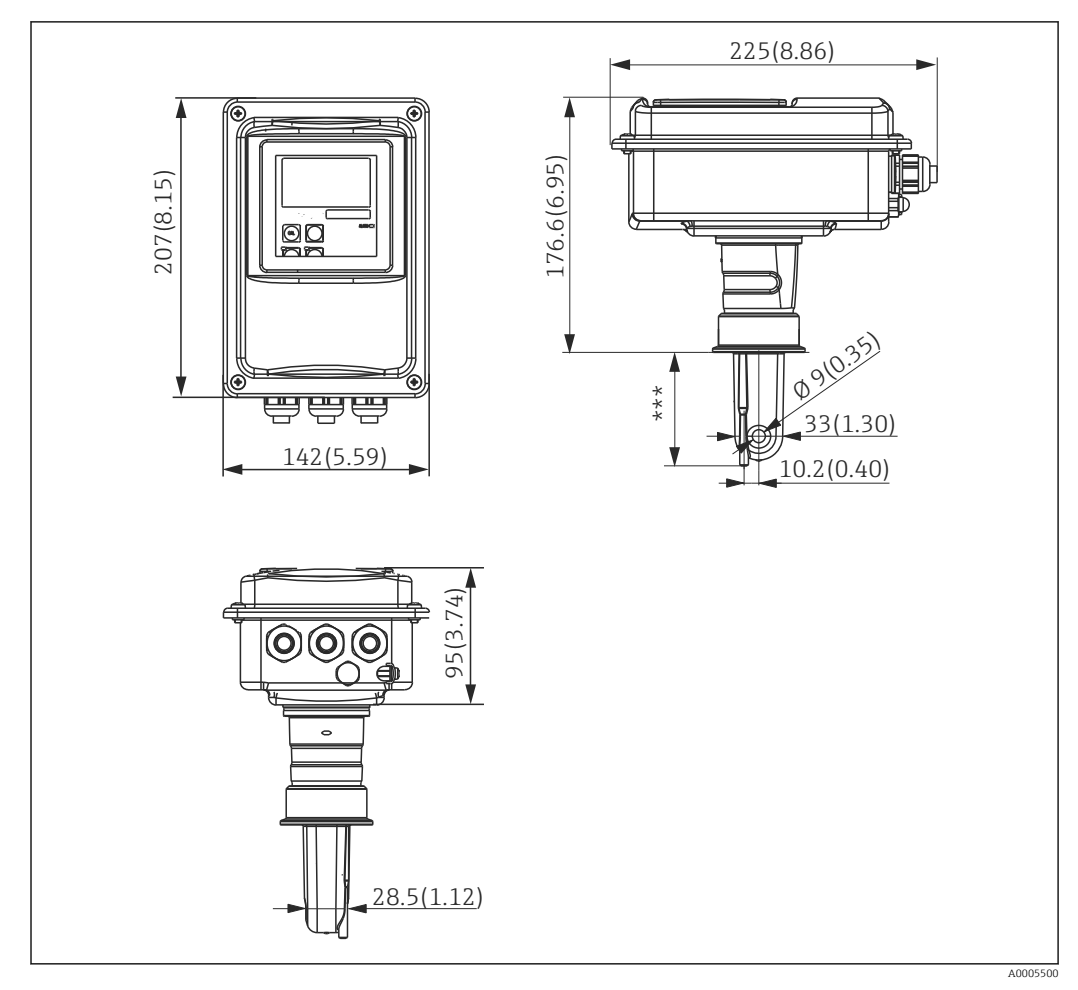

#### 4.3.3 Kompakt version

IO CLD134 kompakt version, mål i mm (tommer)
 \*\*\* Afhænger af den valgte procestilslutning

#### Tilslutningsversioner

Til den kompakte version fås forskellige procestilslutninger til alle almindelige installationspositioner.

Enheden installeres på målepunktet med den relevante procestilslutning.

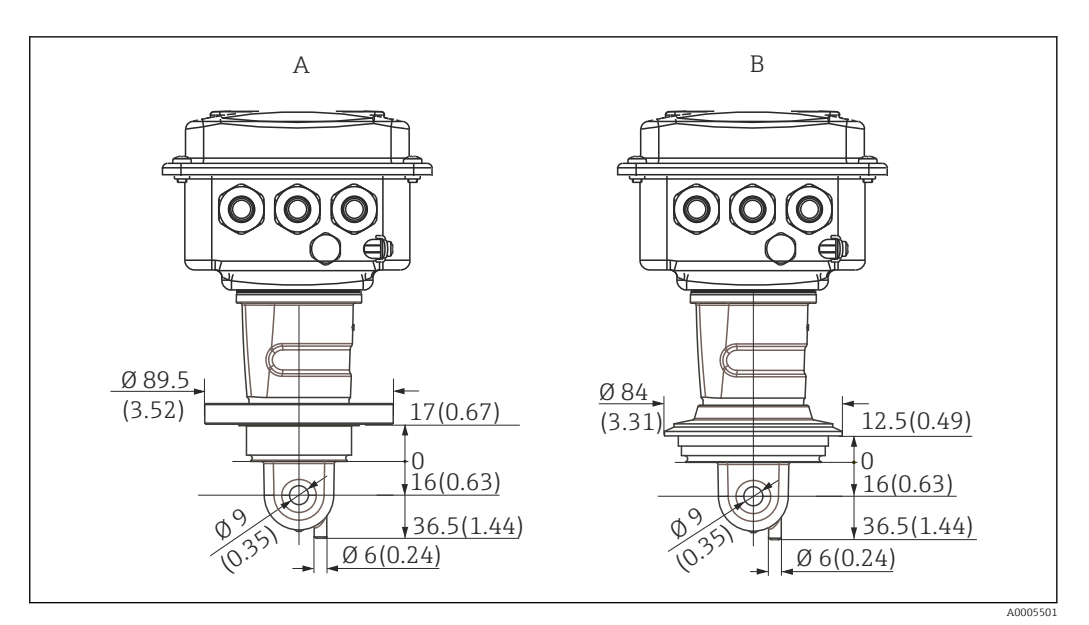

- 🗷 11 Procestilslutninger for den kompakte version (kort), mål i mm (tommer)
- A NEUMO BioControl D50 Rørtilslutning:

DN 40 (DIN 11866-serie A, DIN 11850) DN 42.4 (DIN 11866-serie B, DIN EN ISO 1127) 2" (DIN 11866-serie C, ASME-BPE)

B Varivent N DN 40 til 125

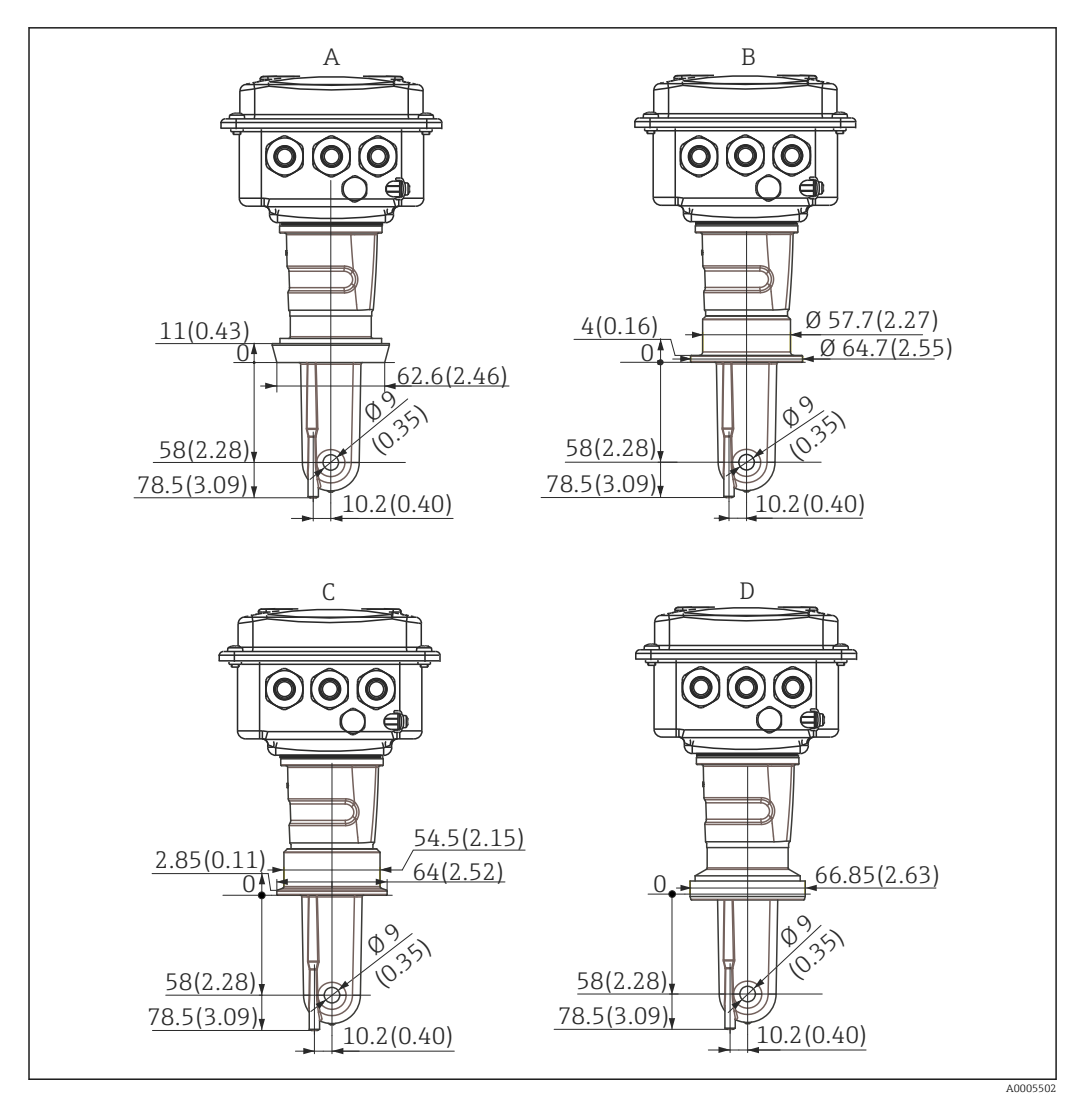

🖻 12 Procestilslutninger for den kompakte version (lang), mål i mm (tommer)

- A Sanitær tilslutning DIN 11851 DN 50
- B SMS-kobling 2"
- C Klemme ISO 2852, 2"
- D Aseptisk kobling DIN 11864-1 form A, til rør i henhold til DIN 11850, DN 50

### 4.4 Installationsanvisninger

### 4.4.1 Installation af CLD134, fjernbetjent version

#### Vægmontering af transmitter

Fastgør monteringspladen til væggen ved at bore det nødvendige antal huller. Kunden skal selv sørge for rawlplugs og skruer.

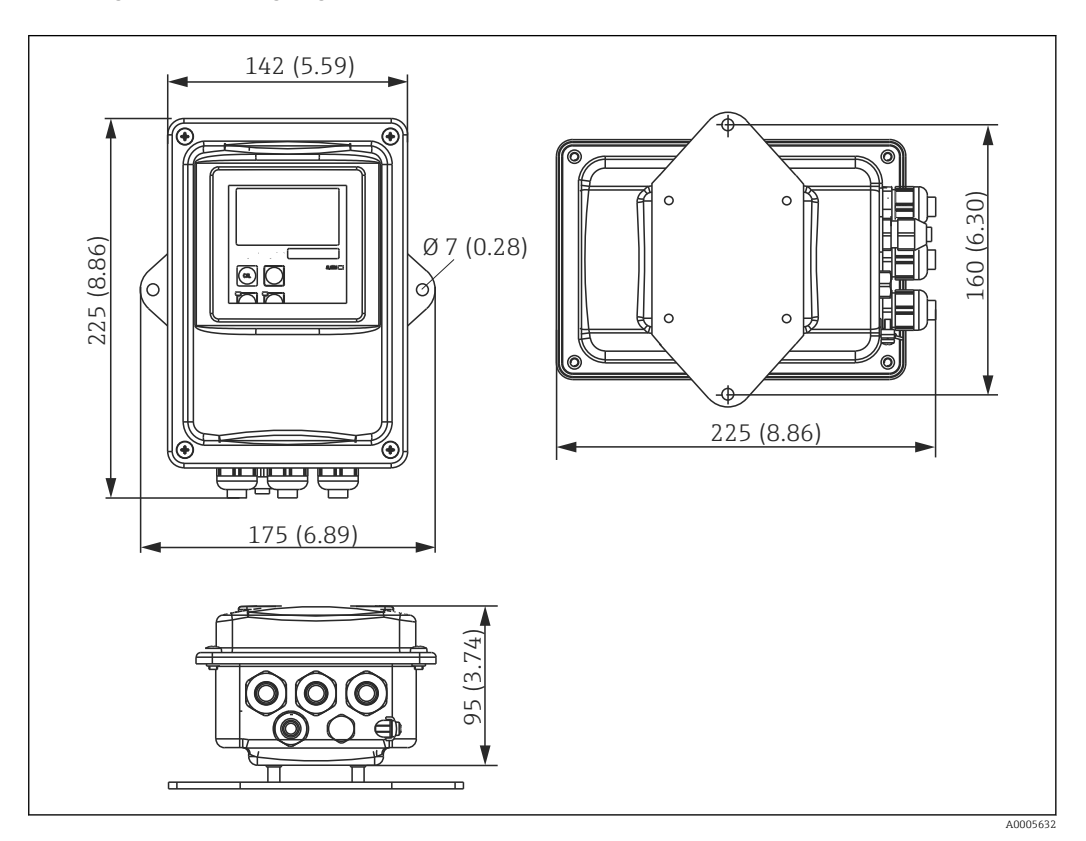

I3 Vægmontering af CLD134, fjernbetjent version

Yægmontering anbefales ikke i områder med strenge hygiejnekrav!

#### Søjlemontering af transmitter

Du skal bruge et søjlemonteringssæt til montering af CLD134 på vandrette eller lodrette søjler eller rør (maks. Ø 60 mm (2.36"). Søjlemonteringssættet fås som tilbehør (se afsnittet "Tilbehør").

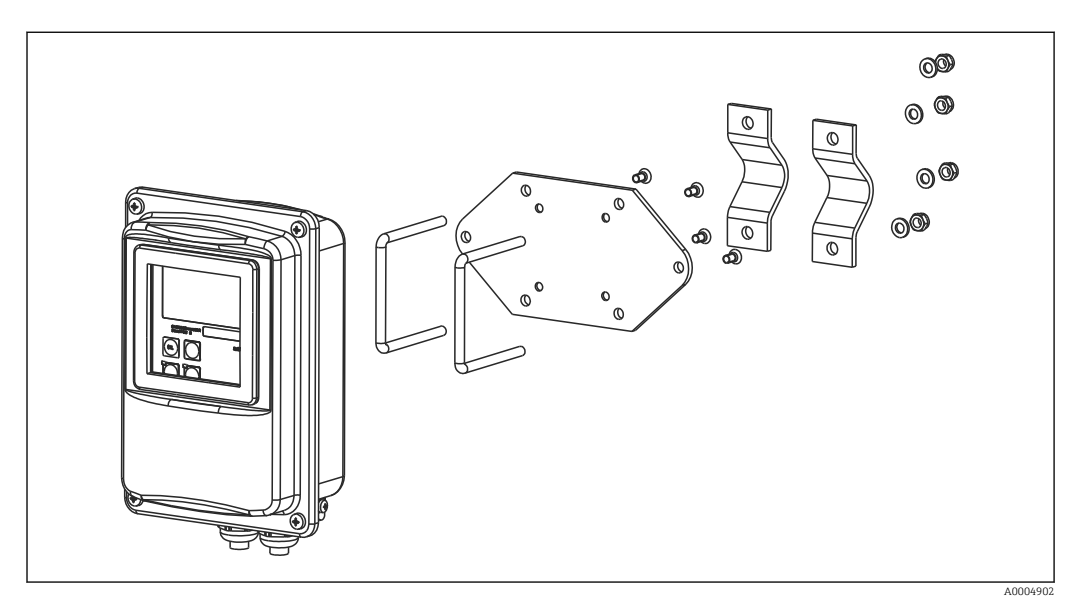

🖻 14 Monteringssæt til søjlemontering, CLD134 fjernbetjent version

Afkort gevindet så meget som muligt, hvis transmitteren bruges i områder med strenge hygiejnekrav!

- 1. Skru den forhåndssamlede monteringsplade af.
- 2. Indsæt monteringsstængerne i monteringspladens forborede huller, og skru monteringspladen fast på transmitteren igen.
- 3. Fastgør beslaget med Smartec til søjlen eller røret med klemmen ( $\rightarrow \cong 24$ ).

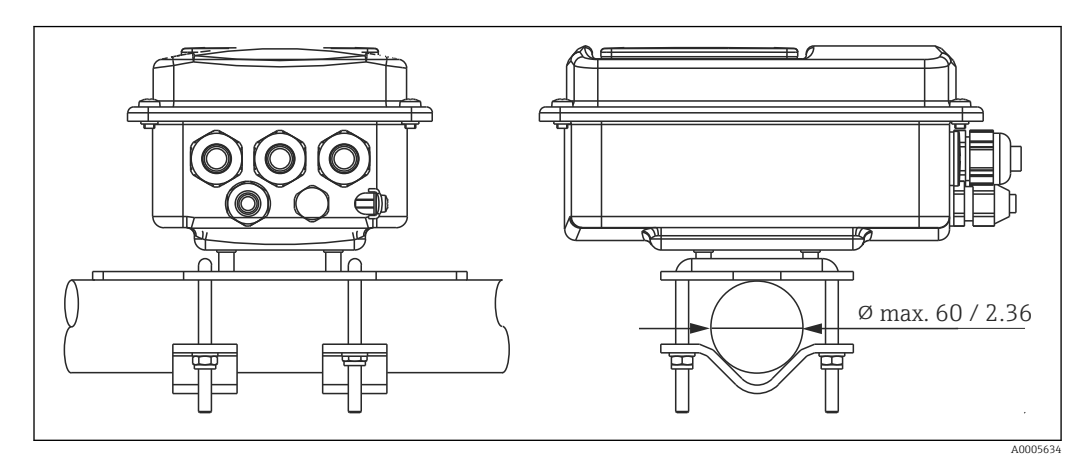

🖻 15 Søjlemontering af CLD134, fjernbetjent version

# 4.4.2 Installation af den kompakte version af CLD134 eller af CLS54-sensoren til den fjernbetjente version

Foretag en luftindstilling, og kalibrer sensoren, før den kompakte version eller sensoren installeres.

Installer den kompakte version eller CLS54-sensoren direkte på et rør eller beholdersoklen via procestilslutningen (afhængigt af den bestilte version).

1. Ved installation skal Smartec CLD134 eller sensoren justeres, så mediet strømmer ud gennem sensorens flowåbning i mediets flowretning. Udfør justeringen ved hjælp af pilen på adapterstykket.

2. Stram flangen.

- Vælg sensorens installationsdybde i mediet, så spolelegemet er helt nedsænket i mediet.
  - Sørg for, at der er tilstrækkelig afstand til væggen som angivet i afsnittet "Installationsbetingelser".
  - Værk opmærksom på grænserne for mediets temperatur og den omgivende temperatur ved brug af den kompakte version (se afsnittet "Tekniske data").

#### Sensorretning for den kompakte version

I den kompakte version skal sensoren justeres efter flowretningen.

Benyt følgende fremgangsmåde for at ændre sensorens retning i den kompakte version i forhold til transmitterhuset:

- 1. Skru husets dæksel af.
- 2. Løsn skruerne til elektronikboksen, og fjern forsigtigt boksen fra huset.
- 3. Løsn sensorens tre fastgørelsesskruer, indtil det er muligt at dreje sensoren.
- 4. Juster sensoren, og spænd skruerne igen. Sørg for ikke at overskride det maksimale tilspændingsmoment på 1,5 Nm!
- 5. Saml transmitterhuset igen i omvendt rækkefølge.

Den præcise placering for skruerne til elektronikboksen og sensoren er vist på den eksploderede tegning i afsnittet "Fejlfinding".

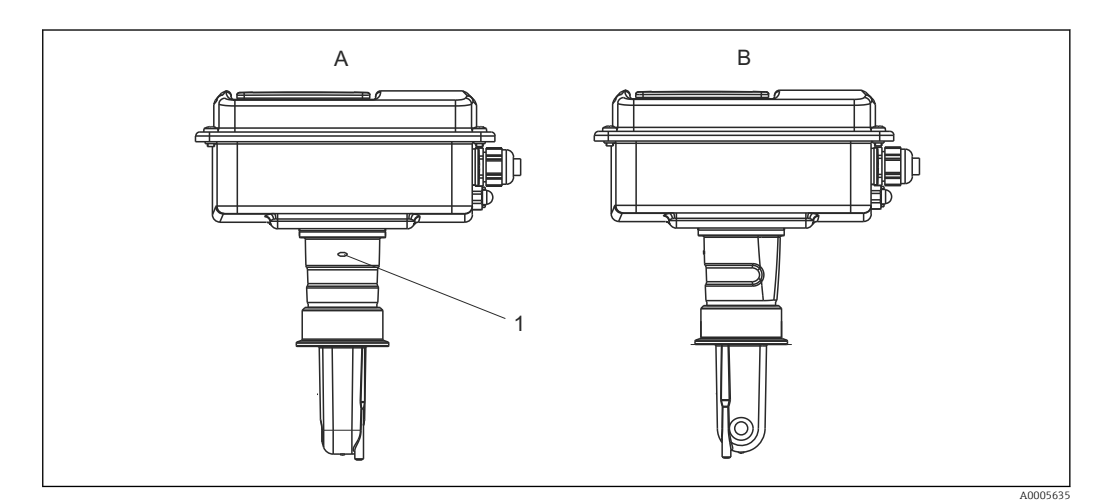

If Sensorretning i transmitterhuset

- A Standardretning
- B Sensor er drejet 90°
- 1 Retningspil på adapterstykket

#### Kontrol efter installation 4.5

- Undersøg målesystemet for skader efter installationen.Kontrollér, at sensoren er justeret i forhold til mediets flowretning.
- Kontrollér, at sensorens spolelegeme er helt nedsænket i mediet.

## 5 Elektrisk tilslutning

#### **ADVARSEL**

#### Instrumentet er strømførende

Forkert tilslutning kan medføre personskade eller dødsfald

- Elektrisk tilslutning må kun foretages af en elektriker.
- ► Elektrikeren skal have læst og forstået denne betjeningsvejledning og skal følge anvisningerne i den.
- Kontrollér før påbegyndelse af tilslutningsarbejde, at ingen kabler er spændingsførende.

### 5.1 Elektrisk tilslutning af transmitteren

#### **ADVARSEL**

#### Risiko for elektrisk stød!

 Ved forsyningspunktet skal strømforsyningen isoleres fra farlige strømførende kabler med dobbelt eller forstærket isolering i tilfælde af instrumenter med en 24 Vstrømforsyning.

#### BEMÆRK

#### Enheden har ikke en strømafbryder

- Kunden skal montere en beskyttet afbryder i nærheden af enheden.
- Afbryderen skal være en kontakt eller strømafbryder og skal mærkes som afbryder for enheden.

### 5.1.1 Ledningsføring

Risiko for elektrisk stød!

► Kontrollér, at enheden er deaktiveret.

Benyt følgende fremgangsmåde for at tilslutte transmitteren:

- 1. Løsn de fire stjerneskruer på husets dæksel, og fjern dækslet.
- 3. Før kablerne gennem de åbne kabelforskruninger ind i huset i henhold til klemmetildelingen i  $\rightarrow \mathbb{R}$  18.
- 4. Tilslut strømforsyningen i henhold til klemmefordelingen i  $\rightarrow$   $\blacksquare$  19.
- 5. Tilslut fejlsignaleringskontakten i henhold til klemmefordelingen i  $\rightarrow \blacksquare$  19.
- **6.** Tilslut funktionel jord (FE) som vist på tegningen,  $\rightarrow$  **I** 18.
- 8. Spænd kabelforskruningerne fast.

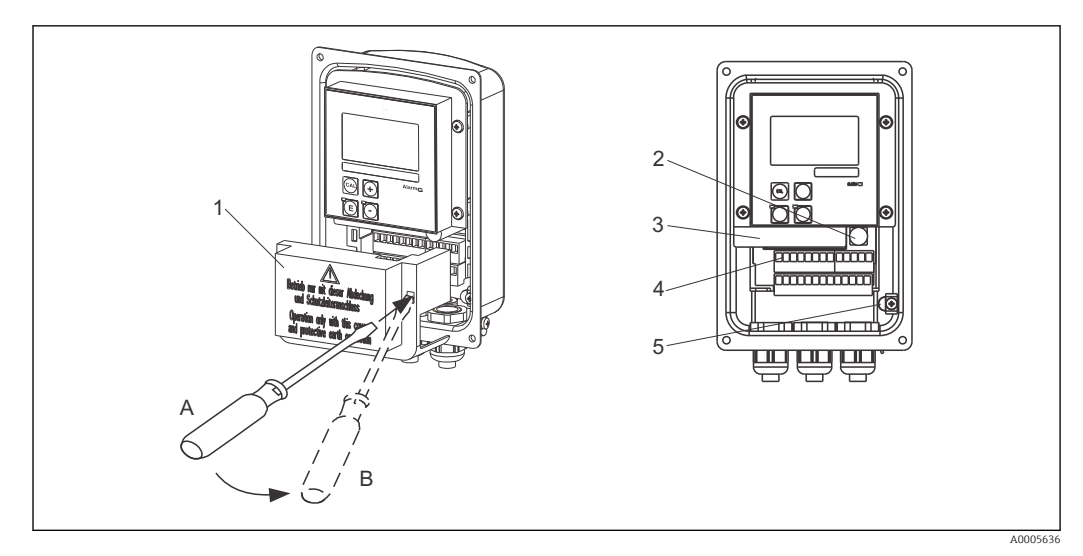

🖻 17 Oversigt over det åbne hus

- 1 Dækselramme
- 2 Sikring
- 3 Udtagelig elektronikboks
- 4 Klemmer
- 5 Jordledning

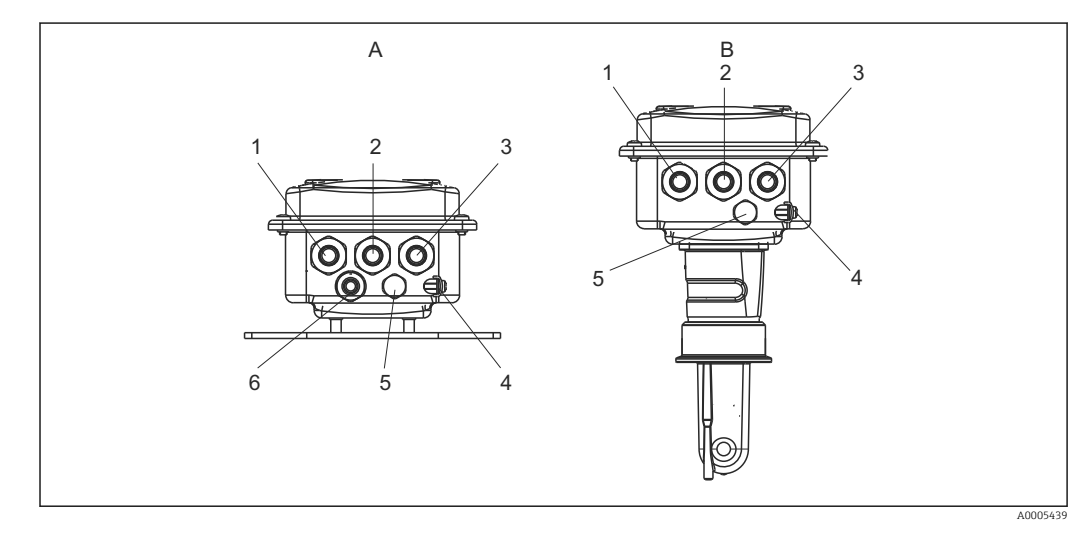

🖻 18 Kabelindgangenes placering

- A Separat version
- 1 Blindprop, analog udgang, binær indgang
- 2 Kabelindgang til fejlsignaleringskontakt
- 3 Kabelindgang til strømforsyning
- 4 Funktionel jord (FE)
- 5 Trykkompensationselement (PCE) (Goretex<sup>®</sup>-filter)
- 6 Kabelindgang til sensortilslutning, Pg 9

- B Kompakt version
- 1 Blindprop, analog udgang, binær indgang
- 2 Kabelindgang til fejlsignaleringskontakt
- 3 Kabelindgang til strømforsyning
- 4 Funktionel jord (FE)
- 5 Trykkompensationselement (PCE) (Goretex®-filter)

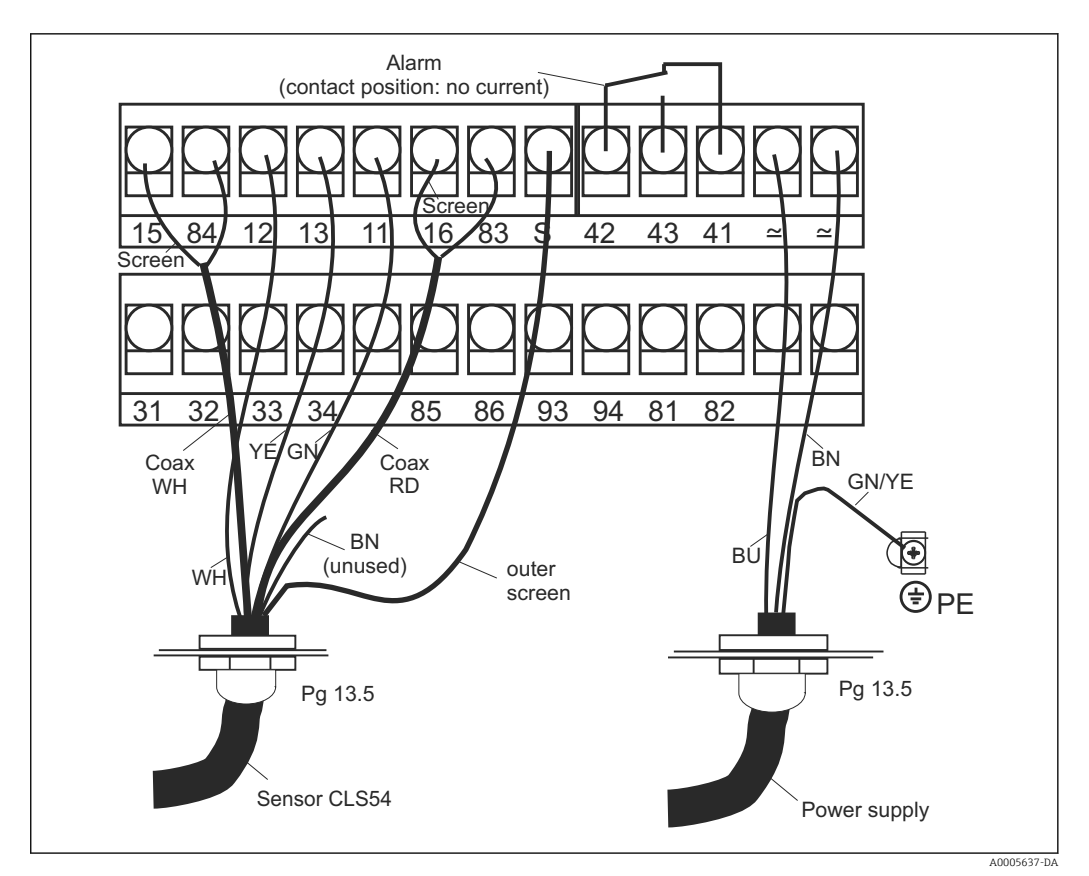

🖻 19 Elektrisk tilslutning af Smartec-systemet

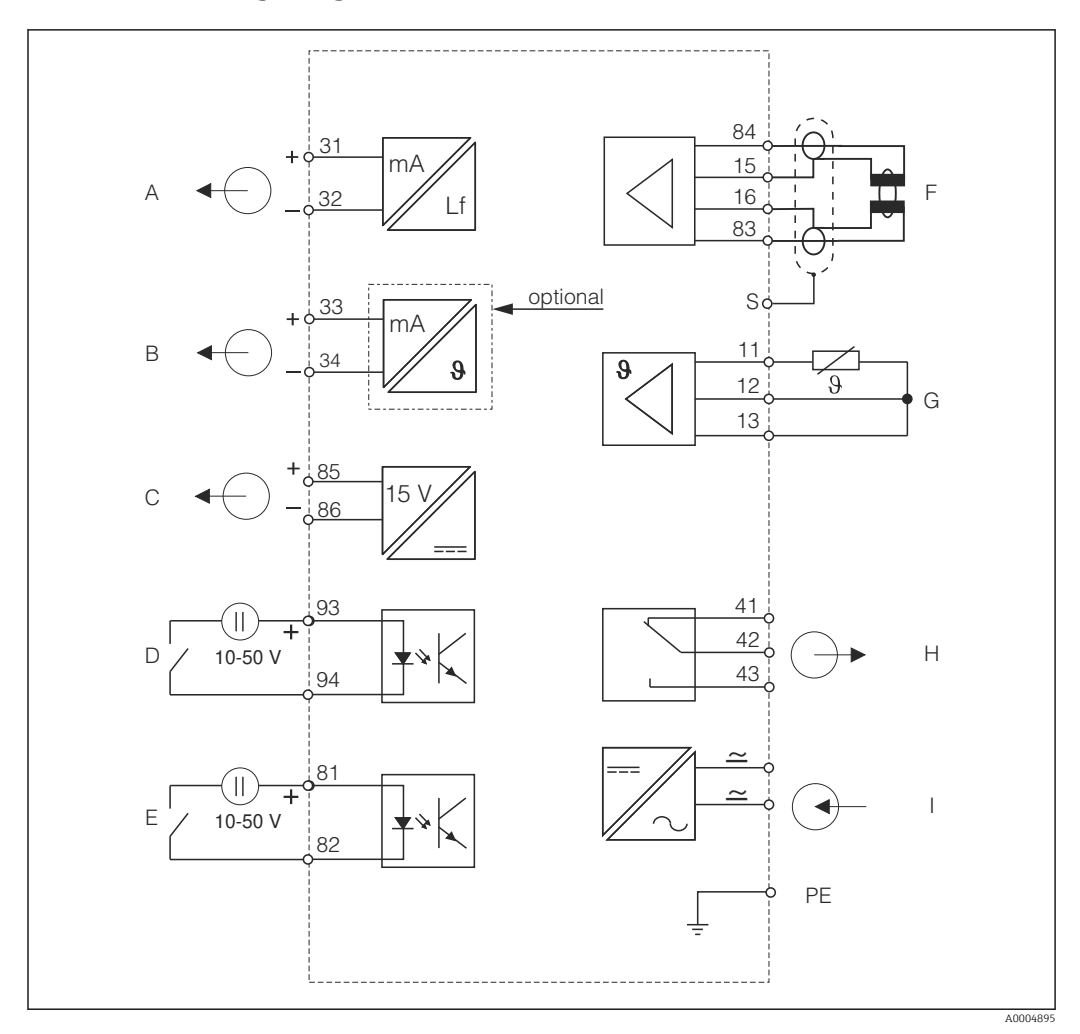

5.1.2 Ledningsdiagram

20 Elektrisk tilslutning af CLD134

- A Signaludgang 1, konduktivitet
- B Signaludgang 2, temperatur
- C Hjælpespændingsudgang
- D Binær indgang 2 (MRS 1+2)
- E Binær indgang 1 (hold/MRS 3+4)

MRS: Fjernkonfiguration af parametersæt (skift af måleområde)

- F Konduktivitetssensor
- G Temperatursensor
- H Alarm (strømfri kontaktposition)
- I Strømforsyning

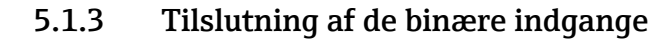

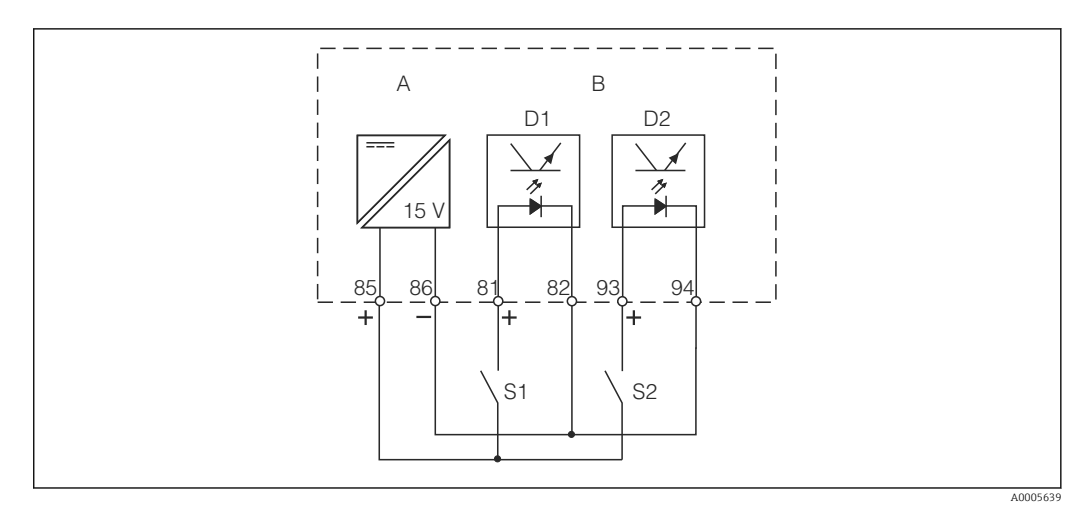

🗟 21 Tilslutning af de binære indgange ved anvendelse af eksterne kontakter

- A Hjælpespændingsudgang
- B Kontaktindgang D1 og D2
- S1 Ekstern strømfri kontakt
- S2 Ekstern strømfri kontakt

### 5.1.4 Mærkat i tilslutningsrummet

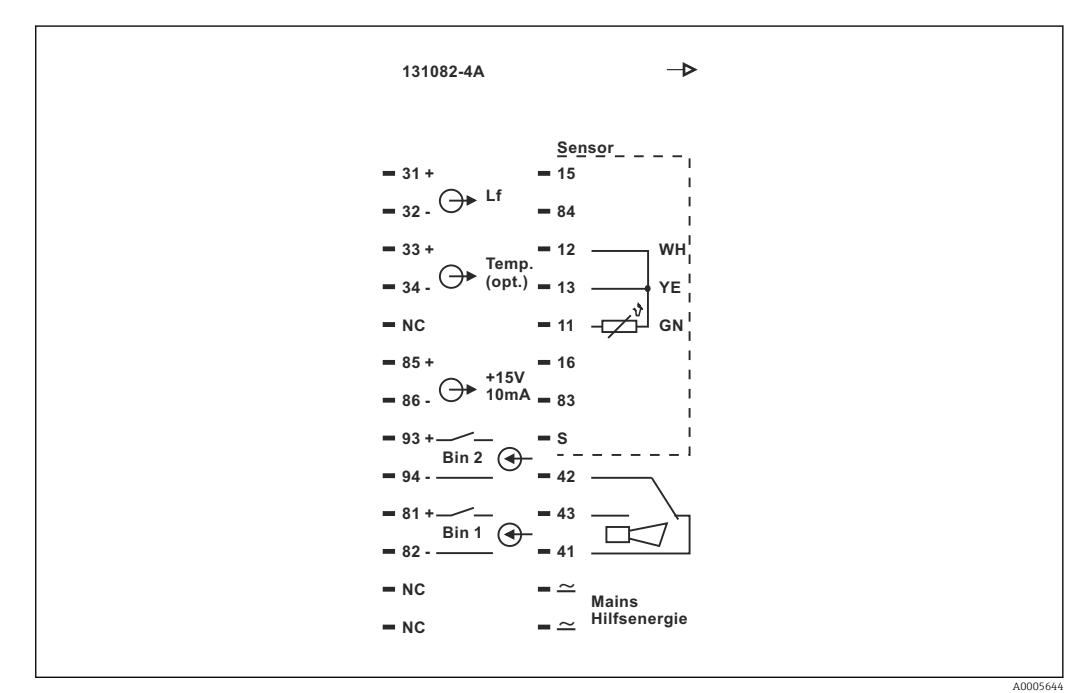

🖻 22 Mærkat i tilslutningsrummet for Smartec

• Enheden har kapslingsklasse I. Metalhuset skal sluttes til jord.

- Klemmer, der er mærket med NC, må ikke tilsluttes.
- Ikke-mærkede klemmer må ikke tilsluttes.

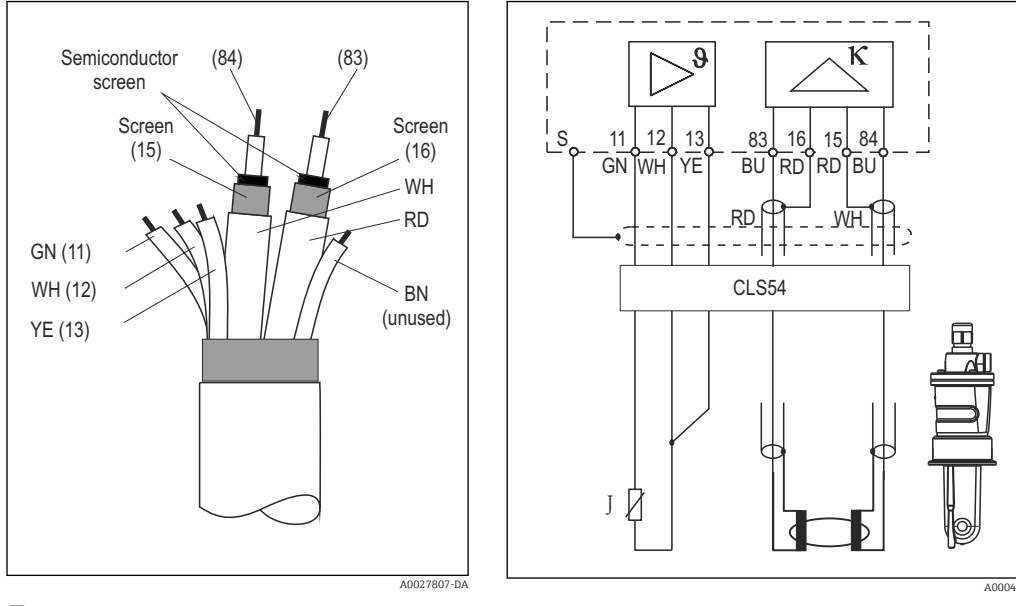

#### 5.1.5 Målekablets struktur og terminering

E 23 Sensorkablets struktur

24 Elektrisk tilslutning af CLS54-sensoren i den fjernbetjente version

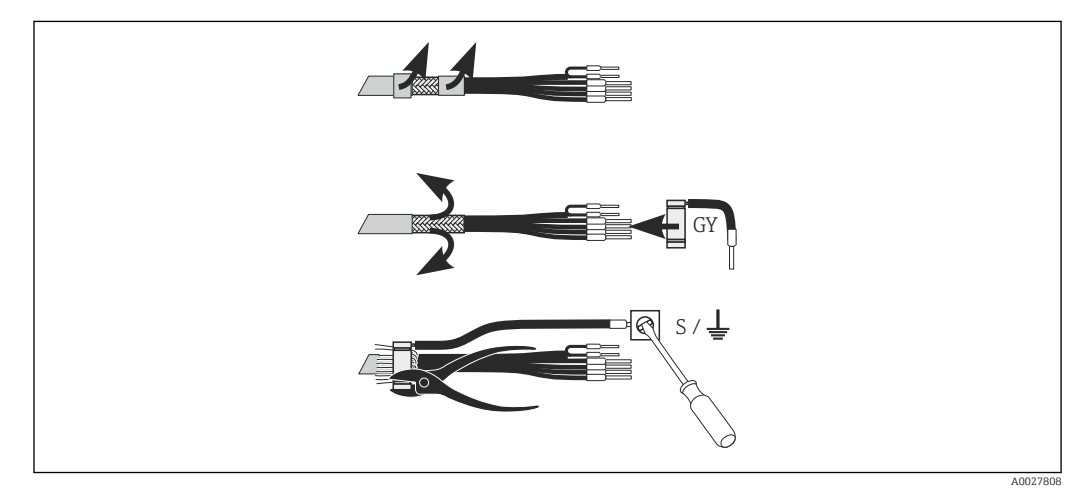

☑ 25 CLK6-skærmtilslutning

Installer det terminerede målekabel som illustreret:

- 1. Før kablet gennem kabelforskruningen ind i ledningsrummet.
- 2. Strip ca. 3 cm af afskærmningsmaterialet, og fold det tilbage over kabelisoleringen.
- **3.** Før skærmtilslutningens krympering over den strippede afskærmning, og luk ringen tæt til med en tang.
- 4. Slut skærmtilslutningslederen til klemmen med jordingssymbolet.
- 5. Tilslut de resterende ledninger i overensstemmelse med ledningsdiagrammet. Tilspænd derefter kabelforskruningen.

### 5.2 Fejlsignaleringskontakt

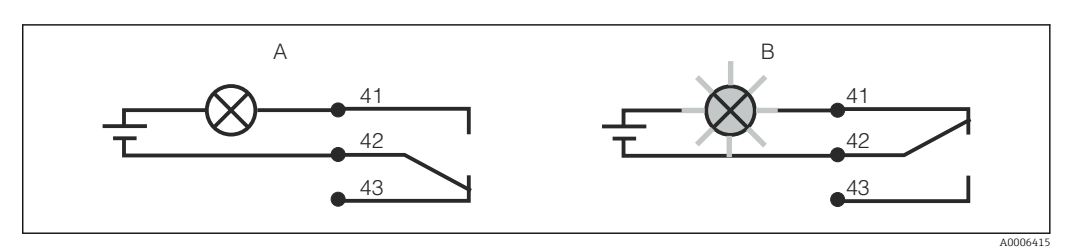

- 26 Anbefalet fejlsikker afbryder for alarmkontakten
- A Normal driftstilstand
- B Alarmtilstand

#### Normal driftstilstand

Enheden er i brug, og der er ikke vist nogen fejlmeddelelse (alarmindikatoren er slukket):

- Relæet er aktiveret
- Kontakt 42/43 er lukket

#### Alarmtilstand

Der er vist en fejlmeddelelse (alarmindikatoren lyser rødt), eller der er fejl i enheden, eller enheden er deaktiveret (alarmindikatoren er slukket):

- Relæet er deaktiveret
- Kontakt 41/42 er lukket

### 5.3 Kontrol efter tilslutning

Udfør følgende kontrol, når de elektriske tilslutninger er foretaget:

| Instrumentstatus og specifikationer                | Kommentarer    |
|----------------------------------------------------|----------------|
| Er enhederne og kablerne fri for udvendige skader? | Visuel kontrol |

| Elektrisk tilslutning                                                                                  | Kommentarer                                      |
|----------------------------------------------------------------------------------------------------|--------------------------------------------------|
| Stemmer forsyningsspændingen overens med angivelsen på typeskil-<br>tet?                               |                                                  |
| Har de tilsluttede kabler kabelaflastning?                                                             |                                                  |
| Er kabelføringen korrekt og uden sløjfer og krydsninger?                                               |                                                  |
| Er strømkablet og signalkablerne tilsluttet korrekt og i overensstem-<br>melse med ledningsdiagrammet? |                                                  |
| Er alle skrueklemmer spændt fast?                                                                      |                                                  |
| Er alle kabelindgangene monteret, strammet og lækagetætte?                                             |                                                  |
| Er PE-fordelerblokkene jordet (hvis de forefindes)?                                                    | Jording foretages ved installations-<br>punktet. |

## 6 Betjeningsmuligheder

### 6.1 Betjening og ibrugtagning

Transmitteren kan betjenes på følgende måder:

- Onsite ved hjælp af feltet med taster
- Via HART-grænsefladen (ekstraudstyr, med tilhørende bestillingsversion) med:
  - HART håndholdt terminal
  - PC med HART-modem og Fieldcare-softwarepakke
- Via PROFIBUS PA/DP (ekstraudstyr, med tilhørende bestillingsversion) ved hjælp af en PC med en tilhørende grænseflade og Fieldcare-softwarepakken eller via en programmerbar logisk controller (PLC).

Læs mere om betjening via HART eller PROFIBUS PA/DP i de relevante afsnit i den separate betjeningsvejledning:

- PROFIBUS PA/DP, feltkommunikation for Smartec CLD134, BA00213C/07/EN
- HART, feltkommunikation for Smartec CLD134, BA00212C/07/EN

I det følgende afsnit beskrives udelukkende betjening ved hjælp af tasterne.

## 6.2 Display- og betjeningselementer

#### 6.2.1 Brugergrænseflade

ALARM O Alarmangivelse, f.eks. ved vedvarende overskridelse af en grænse. Fejl i temperatursensor eller systemfejl (se fejloversigten).

### 6.2.2 LCD-display

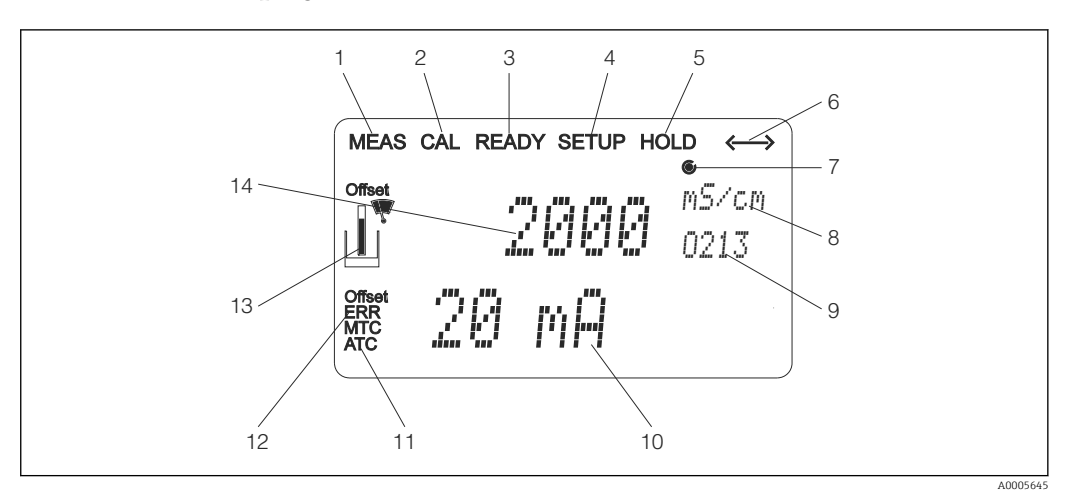

■ 27 Smartec CLD134-enhedens LCD-display

- *1* Indikator for måletilstand (normal betjening)
- 2 Indikator for kalibreringstilstand
- 3 Indikator for fuldført kalibrering
- 4 Indikator for opsætningstilstand (konfiguration)
- 5 Indikator for "Hold"-tilstand (strømudgange forbliver i den definerede tilstand)
- 6 Indikator for signalmodtagelse for enheder med kommunikation
- 7 Indikator for relæets driftstilstand: 🔿 inaktivt, 🍥 aktivt
- 8 I måletilstand: den målte variabel, i opsætningstilstand: den konfigurerede variabel
- 9 Funktionskode
- 10 I måletilstand: den sekundære målte værdi, i opsætnings-/kalibreringstilstand: eksempelvis den indstillede værdi
- 11 Indikator for manuel/automatisk temperaturkompensation
- 12 Fejlindikator
- 13 Sensorsymbolet blinker under kalibrering
- 14 I måletilstand: den primære målte værdi, i opsætnings-/kalibreringstilstand: eksempelvis en parameter

### 6.2.3 Betjeningselementer

Betjeningselementerne findes bag husdækslet. Displayet og alarmindikatorerne kan ses gennem visningsvinduet. Løsn de fire skruer, og åbn husdækslet for at betjene Smartec.

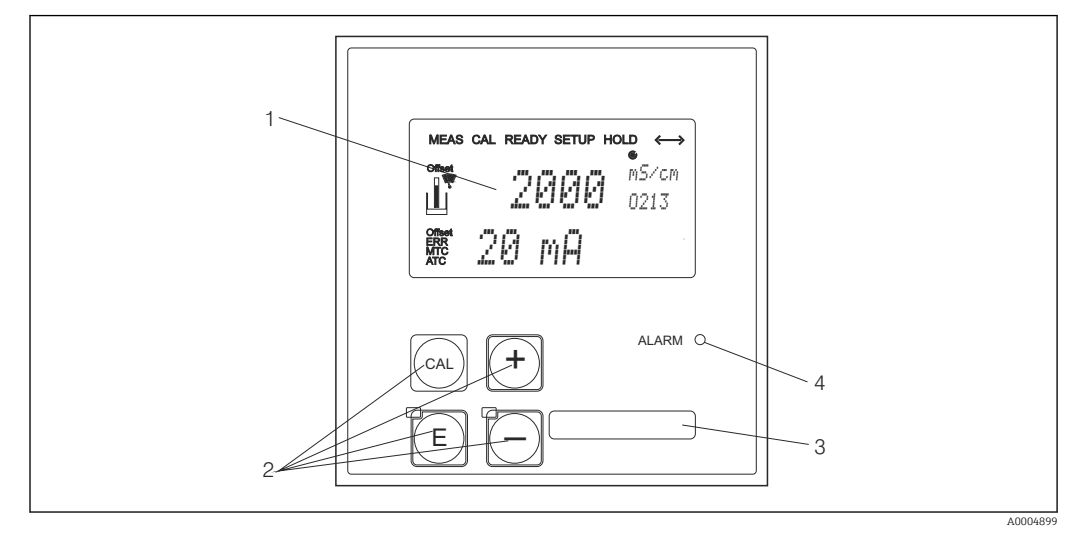

🖻 28 Display og taster på CLD134

- 1 LCD-display til visning af målte værdier og konfigurationsdata
- 2 Fire betjeningstaster til kalibrering og konfiguration af enheden
- 3 Felt til brugerdefinerede oplysninger
- 4 LED-indikator for alarmfunktion
# 6.3 Lokal betjening

## 6.3.1 Betjeningskoncept

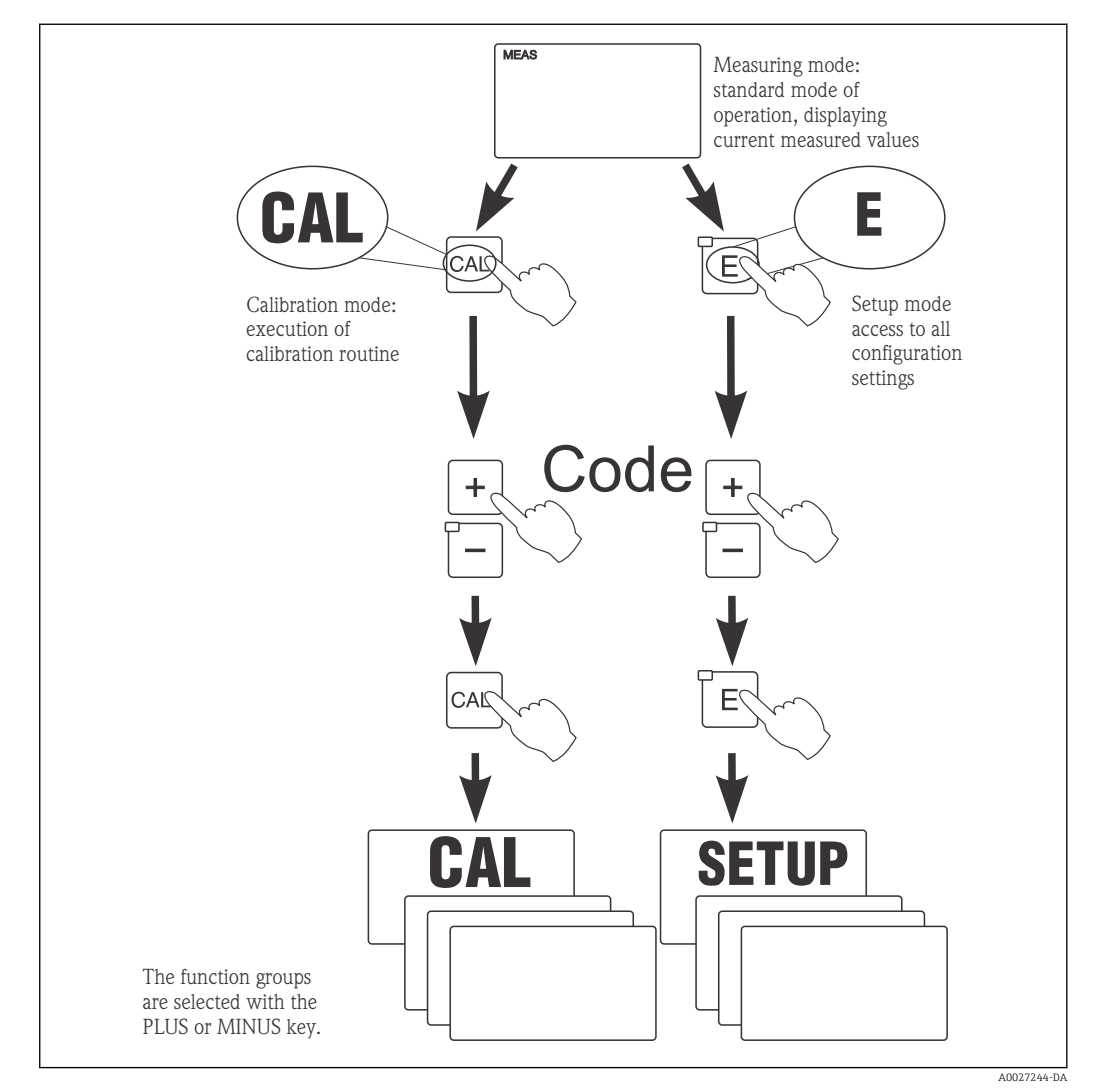

*■ 29 Beskrivelse af de mulige betjeningstilstande* 

Hvis der ikke trykkes på en tast i 15 minutter eller mere i opsætningstilstand, vender enheden automatisk tilbage til måletilstand. Eventuelle aktive hold-funktioner (hold under opsætning) annulleres.

#### Adgangskoder

Alle enhedens adgangskoder er faste og kan ikke ændres. Når enheden anmoder om adgangskoden, skelner den imellem forskellige koder.

- Tasten CAL + kode 22: åbner kalibrerings- og forskydningsmenuen
- Tasten ENTER + kode 22: åbner parametermenuerne, hvor det er muligt at konfigurere brugerspecifikke indstillinger
- Tasterne PLUS + ENTER samtidigt (i min. 3 sek.): låser tastaturet
- Tasterne CAL + MINUS samtidigt (i min. 3 sek.): låser tastaturet op
- Tasten CAL eller ENTER + en vilkårlig kode: åbner læsetilstand, hvor alle indstillinger kan læses, men ikke ændres.

#### Menustruktur

Konfigurations- og kalibreringsfunktionerne er inddelt i funktionsgrupper.

- I opsætningstilstand kan du vælge en funktionsgruppe ved hjælp af PLUS- og MINUStasten.
- I den åbne funktionsgruppe kan du skifte fra funktion til funktion ved hjælp af ENTERtasten.
- Vælg den ønskede indstilling for en funktion med PLUS- og MINUS-tasten, eller rediger indstillingerne ved hjælp af disse taster. Bekræft derefter med ENTER-tasten, og fortsæt.
- Tryk samtidigt på PLUS- og MINUS-tasten (Escape-funktion) for at afslutte programmeringen (og vende tilbage til hovedmenuen).
- Tryk samtidigt på PLUS- og MINUS-tasten igen for at skifte til måletilstand.

Hvis en ændret indstilling ikke bekræftes ved at trykke på ENTER, bevares den gamle indstilling.

Du kan finde en oversigt over menustrukturen i appendikset til denne betjeningsvejledning.

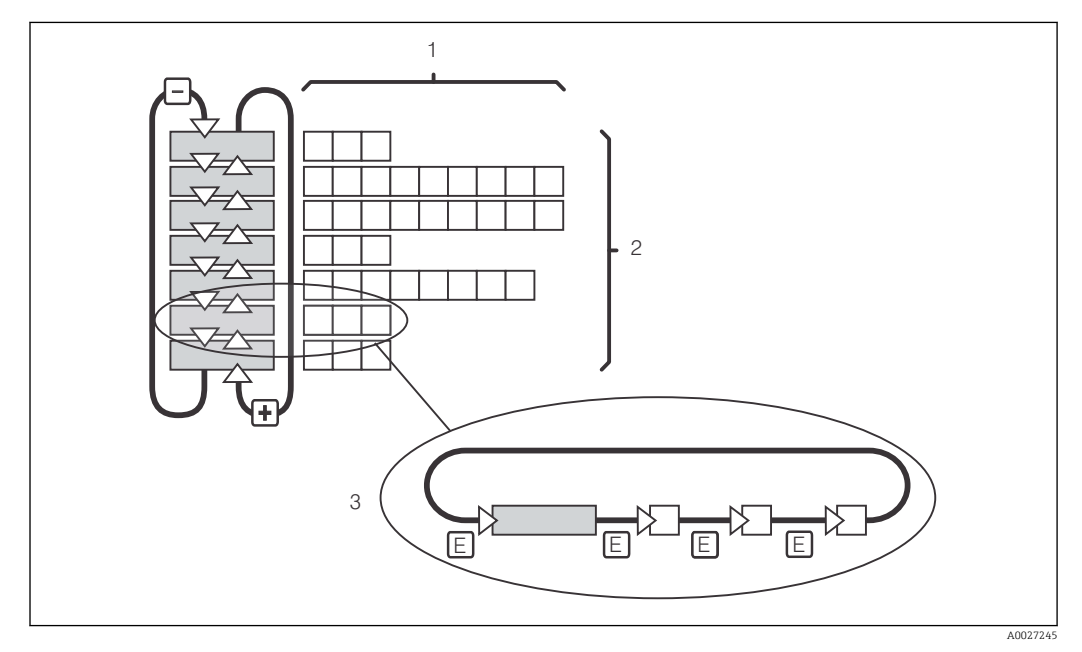

30 Menustruktur

- *1* Funktioner (valg af parametre, indtastning af tal)
- 2 Funktionsgrupper, rul frem og tilbage med PLUS- og MINUS-tasten
- *3 Skift mellem funktioner ved hjælp af ENTER-tasten*

#### Hold-funktion: "Fryser" udgangene

I både opsætningstilstand og under kalibrering er det muligt at "fryse" en udgang (til standardindstillingen fra fabrikken), så den bevarer sin aktuelle status. "HOLD" vises på displayet.

- Hold-indstillinger findes i funktionsgruppen "Service".
- Under et hold sættes alle kontakter i hviletilstand.
- Et aktivt hold prioriteres i forhold til alle øvrige automatiske funktioner.
- Under et hold indstilles controllerens I-komponent til "O".
- Eventuelle alarmforsinkelser nulstilles til "O".
- Denne funktion kan også aktiveres eksternt via hold-indgangen (se ledningsdiagrammet, binær indgang 1).
- Et manuelt hold (felt S3) forbliver aktivt, selv efter en strømafbrydelse.

# 7 Ibrugtagning

## 7.1 Funktionskontrol

## ADVARSEL

#### Forkert tilslutning, forkert forsyningsspænding

Sikkerhedsrisici for personale og instrumentfejl

- ► Kontrollér, at alle tilslutninger er foretaget korrekt iht. ledningsdiagrammet.
- Kontrollér, at forsyningsspændingen stemmer overens med den spænding, der er angivet på typeskiltet.

# 7.2 Tænding

Sørg for at sætte dig ind i, hvordan transmitteren fungerer, før den tændes første gang. Se afsnittene "Grundlæggende sikkerhedsanvisninger" og "Betjeningsmuligheder". Efter opstart foretager instrumentet en selvtest og skifter derefter til måletilstand.

Udfør derefter den første konfiguration som beskrevet i afsnittet "Hurtig opsætning". De værdier, som brugere indstiller, bevares, selv i tilfælde af en strømafbrydelse.

Følgende funktionsgrupper er tilgængelige i transmitteren (funktionsgrupper, som forudsætter en funktionsopgradering, er mærket i overensstemmelse hermed):

#### Opsætningstilstand

- SETUP 1 (A)
- SETUP 2 (B)
- CURRENT OUTPUT (O)
- ALARM (F)
- CHECK (P)
- RELAY (R)
- ALPHA TABLE (T)
- CONCENTRATION MEASUREMENT (K)
- SERVICE (S)
- E+H SERVICE (E)
- INTERFACE (I)
- TEMPERATURE COEFFICIENT (D)
- MRS (M)

#### Kalibreringstilstand

CALIBRATION (C)

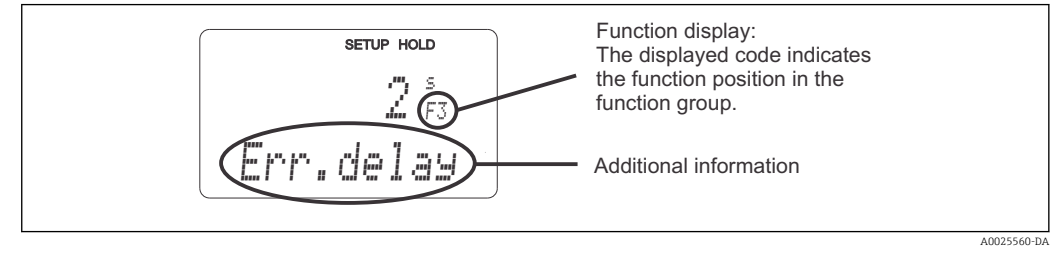

☑ 31 Viste oplysninger for brugeren i displayet

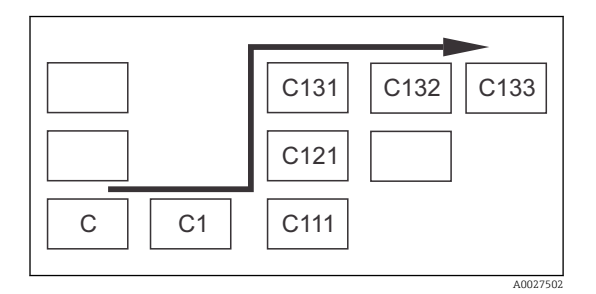

Alle funktioner har en kode for det tilhørende felt, så du nemmere kan vælge og finde grupper og funktioner  $\rightarrow \blacksquare 31$ 

Kodens struktur er illustreret i  $\rightarrow \mathbf{E}$  32. Funktionsgrupperne er angivet ved hjælp af bogstaver i den første kolonne (se funktionsgruppernes navne). Funktionerne i de individuelle grupper vises i stigende rækkefølge efter række og efter kolonne.

#### 32 Funktionskode

En detaljeret beskrivelse af transmitterens tilgængelige funktionsgrupper findes i afsnittet "Konfiguration af enheden".

#### Standardindstillinger

Først gang enheden tændes, er alle funktionerne indstillet til standardindstillingerne fra fabrikken. Tabellen nedenfor viser en oversigt over de vigtigste indstillinger.

Alle øvrige standardindstillinger er beskrevet under de individuelle funktionsgrupper i afsnittet "Systemkonfiguration" (standardindstillingen er fremhævet med **fed skrift**).

| Funktion                                                   | Standardindstilling                                         |
|------------------------------------------------------------|-------------------------------------------------------------|
| Målingstype                                                | Induktiv måling af konduktivitet,<br>Temperaturmåling i °C  |
| Temperaturkompensationstype                                | Lineær med referencetemperaturen 25 °C (77 °F)              |
| Temperaturkompensation                                     | Automatisk (ATC til)                                        |
| Relæfunktion                                               | Alarm                                                       |
| Hold                                                       | Aktiv under konfiguration og kalibrering                    |
| Måleområde                                                 | 100 μS/cm til 2000 mS/cm (måleområdet vælges<br>automatisk) |
| Strømudgang 1* og 2*                                       | 4 til 20 mA                                                 |
| Strømudgang 1: målt værdi for 4 mA signalstrøm             | 0 μS/cm                                                     |
| Strømudgang 1: målt værdi for 20 mA signalstrøm            | 2000 mS/cm                                                  |
| Strømudgang 2: temperaturværdi for 4 mA signalstrøm*       | 0 °C (32 °F)                                                |
| Strømudgang 2: temperaturværdi for 20 mA signal-<br>strøm* | 150 °C (302 °F)                                             |

\* med relevant version

# 7.3 Hurtig opsætning

Efter opstart skal du konfigurere indstillinger for transmitterens vigtigste funktioner for at kunne foretage korrekte målinger. Der er vist et eksempel på dette i det følgende afsnit.

| Brug | jerindtastning                                                                                                    | Justeringsområde<br>(standardindstillin-<br>ger med fed skrift)                                  | Display                             |
|------|----------------------------------------------------------------------------------------------------|--------------------------------------------------------------------------------------------------|-------------------------------------|
| 1.   | Tryk på tasten ENTER.                                                                                                   |                                                                                                  |                                     |
| 2.   | Indtast koden 22 for at åbne menuerne. Tryk på<br>tasten ENTER.                                                         |                                                                                                  |                                     |
| 3.   | Tryk på MINUS-tasten, indtil funktionsgruppen<br>"Service" er valgt.                                                    |                                                                                                  | SETUP HOLD                          |
| 4.   | Tryk på ENTER for at foretage indstillingerne.                                                                          | -                                                                                                | 5<br>SERVICE                        |
| 5.   | Vælg sprog i S1, f.eks. "ENG" for engelsk.<br>Tryk på ENTER for at bekræfte indtastningen.                              | ENG = engelsk<br>GER = tysk<br>FRA = fransk<br>ITA = italiensk<br>NL = hollandsk<br>ESP = spansk | SETUP HOLD<br>ENG 51<br>Language    |
| 6.   | Tryk samtidigt på PLUS- og MINUS-tasten for at afslutte funktionsgruppen "Service".                                     |                                                                                                  |                                     |
| 7.   | Tryk på MINUS-tasten, indtil funktionsgruppen<br>"Setup 1" er valgt.                                                    |                                                                                                  | SETUP HOLD                          |
| 8.   | Tryk på ENTER for at foretage indstillinger for<br>"Setup 1".                                                           | -                                                                                                | SETUP 1                             |
| 9.   | Vælg den ønskede driftstilstand i A1, f.eks. "cond"<br>= konduktivitet.<br>Tryk på ENTER for at bekræfte indtastningen. | <b>Cond = konduktivitet</b><br>Conc = koncentration                                              | SETUP HOLD<br>CONDAI<br>OPEP MODE   |
| 10.  | Tryk på ENTER i A2 for at bekræfte standardind-<br>stillingen.                                                          | %<br><b>ppm</b><br>mg/l<br>TDS = samlet<br>mængde opløste tør-<br>stoffer<br>Ingen               | setup hold<br>PPM A2<br>Conc. Unit. |
| 11.  | Tryk på ENTER i A3 for at bekræfte standardind-<br>stillingen.                                                          | XX,xx<br>x,xxx<br>XXX,x<br>XXX,x<br>XXXX                                                         | setup Hold<br>XX XX A3<br>Format.   |
| 12.  | Tryk på ENTER i A4 for at bekræfte standardind-<br>stillingen.                                                          | <b>auto</b> , μS/cm, mS/cm,<br>S/cm, μS/m, mS/m,<br>S/m                                          | setup Hold<br>allto A4<br>Unit      |

| Brug | jerindtastning                                                                                                    | Justeringsområde<br>(standardindstillin-<br>ger med fed skrift)                    | Display                                                    |
|------|----------------------------------------------------------------------------------------------------|------------------------------------------------------------------------------------|------------------------------------------------------------|
| 13.  | Indtast sensorens nøjagtige cellekonstant i A5.<br>Cellekonstanten fremgår af sensorens kvalitets-<br>certifikat.                                                                                                    | 0,10 til <b>6,3</b> til 99,99                                                      | setup Hold<br>6. 300 <sup>1/cm</sup><br>Cellconst          |
| 14.  | Tryk på ENTER i A6 for at bekræfte standardind-<br>stillingen. Hvis vægafstanden er mindre end 15<br>mm, kan du finde oplysninger om, hvordan du<br>beregner installationsfaktoren, i afsnittene<br>"Installationsbetingelser" og "Kalibrering".                                                                                              | 0,10 til <b>1</b> til 5,00                                                         | setup Hold<br>1. 000 A6<br>InstFac.<br>A0028195-DA         |
| 15.  | Hvis måleforholdene er ustabile, skal du stabili-<br>sere visningen ved at angive den relevante dæmp-<br>ningsfaktor i A7.<br>Tryk på ENTER for at bekræfte indtastningen.<br>Displayet vender tilbage til den oprindelige vis-<br>ning for funktionsgruppen "Setup 1".<br>Tryk på MINUS-tasten for at gå til funktionsgrup-<br>nen "Setup 2" | <b>1</b><br>1 til 60                                                               | SETUP HOLD<br>1 A7<br>Damping<br>A0001960-DA<br>SETUP HOLD |
|      | Tryk på ENTER for at foretage indstillinger for<br>"Setup 2".                                                                                                    |                                                                                    | SETUP 2                                                    |
| 17.  | Vælg temperatursensoren i B1.<br>Målesystemet leveres som standard med en<br>CLS54-sensor og en Pt 1000-temperatursensor.<br>Tryk på ENTER for at bekræfte indtastningen.                                                                                                    | Pt100<br><b>Pt1k = Pt 1000</b><br>NTC30<br>Fast                                    | SETUP HOLD<br>F't, 1 k; B1<br>F't' O.C. T. OTF.            |
| 18.  | Vælg den relevante type temperaturkompensa-<br>tion for processen i B2, f.eks. "lin" = lineær.<br>Tryk på ENTER for at bekræfte indtastningen.<br>Detaljerede oplysninger findes i afsnittet "Tempe-<br>raturkompensation med tabel"                                                                                                    | Ingen<br><b>Lin = lineær</b><br>NaCl = natriumklorid<br>(IEC 60746)<br>Tab 1 til 4 | SETUP HOLD<br>1 i.M B2<br>TEMPCOMP.                        |
| 19.  | Angiv temperaturkoefficienten α i B3.<br>Tryk på ENTER for at bekræfte indtastningen.<br>Detaljerede oplysninger om bestemmelse af tem-<br>peraturkoefficienten findes i afsnittene "Tempera-<br>turkompensation med tabel" og "Bestemmelse af<br>temperaturkoefficienten".                                                                   | <b>2,1 %/K</b><br>0,0 til 20,0 %/K                                                 | етир ноцо<br>2. 10 %/К<br>АПРМа Val                        |
| 20.  | Den aktuelle temperatur vises i B5. Juster tempe-<br>ratursensoren til en ekstern måling efter behov.<br>Tryk på ENTER for at bekræfte indtastningen.                                                                                                    | Den aktuelle angive<br>værdi vises<br>-35,0 til 250,0 °C                           | SETUP HOLD<br>Ø. Ø °C<br>B5<br>RealTemp.<br>A0009014-DA    |
| 21.  | Forskellen mellem den målte og den indtastede<br>temperatur vises.<br>Tryk på tasten ENTER.<br>Displayet vender tilbage til den oprindelige vis-<br>ning for funktionsgruppen "Setup 2".                                                                                                    | <b>0,0 °C</b><br>−5,0 til 5,0 °C                                                   | SETUP HOLD<br>Ü. Ö <sup>°C</sup><br>B6<br>TempOffs.        |

| Brug | erindtastning                                                                                                    | Justeringsområde<br>(standardindstillin-<br>ger med fed skrift) | Display                                                                |
|------|----------------------------------------------------------------------------------------------------|-----------------------------------------------------------------|------------------------------------------------------------------------|
| 22.  | Tryk på MINUS-tasten for at gå til funktionsgrup-<br>pen "Current output".<br>Tryk på ENTER for at foretage indstillinger for<br>strømudgangene.                                                                                                    |                                                                 |                                                                        |
| 23.  | Vælg strømindgangen i O1, f.eks. "Out 1" =<br>udgang 1.<br>Tryk på ENTER for at bekræfte indtastningen.                                                                                                    | Out 1<br>Out 2                                                  | SETUP HOLD<br>ÜUI t. 1 01<br>SEI . ÜU t.<br>A0025027-DA                |
| 24.  | Vælg den lineære egenskab i O2.<br>Tryk på ENTER for at bekræfte indtastningen.                                                                                                    | Lin = lineær (1)<br>Sim = simulering (2)                        | аоогенерала<br>астир ноцо<br>1 1 1 11 02<br>5 6 1 Тырга<br>асогенер-да |
| 25.  | Vælg det aktuelle område for strømudgangen i<br>O211, f.eks. 4 til 20 mA.<br>Tryk på ENTER for at bekræfte indtastningen.                                                                                                    | <b>4 til 20mA</b><br>0 til 20 mA                                | зетир ноцо<br>4-20 <sub>0211</sub><br>501. Range<br>лоогело-ра         |
| 26.  | Angiv, ved hvilken konduktivitet den minimale<br>strømværdi anvendes på transmitterudgangen, i<br>O212, f.eks. O μS/cm.<br>Tryk på ENTER for at bekræfte indtastningen.                                                                                                    | <b>0.00 μS/cm</b><br>0,00 μS/cm til<br>2000 mS/cm               | SETUP HOLD<br>0 μ5/см<br>0212<br>0/4 mA                                |
| 27.  | Angiv, ved hvilken konduktivitet den maksimale<br>strømværdi anvendes på transmitterudgangen, i<br>O213, f.eks. 930 mS/cm.<br>Tryk på ENTER for at bekræfte indtastningen.<br>Displayet vender tilbage til den oprindelige vis-<br>ning for funktionsgruppen "Current output". | <b>2000 mS/cm</b><br>0,00 μS/cm til<br>2000 mS/cm               | етир ного<br>930 м5/см<br>20 мА<br>лоо28193-ра                         |
| 28.  | Tryk samtidigt på PLUS og MINUS for at skifte til<br>måletilstanden.                                                                                                    |                                                                 |                                                                        |

Du skal foretage en luftindstilling, før den induktive sensor installeres. Se afsnittet "Kalibrering" for at få flere oplysninger.

# 7.4 Konfiguration af enheden

I de efterfølgende afsnit beskrives alle Smartec CLD134-enhedens funktioner.

## 7.4.1 SETUP 1 (konduktivitet/koncentration)

I funktionsgruppen SETUP 1 kan du ændre indstillingerne for måletilstanden og sensoren.

Du har allerede foretaget alle indstillingerne i menuen i forbindelse med den første ibrugtagning. Du kan dog til enhver tid ændre indstillingerne.

| Kode | Felt                                                           | Justeringsom-<br>råde<br>(standardindstil-<br>linger med fed<br>skrift)          | Display                                           | Oplysninger                                                                                                    |
|------|----------------------------------------------------------------|----------------------------------------------------------------------------------|---------------------------------------------------|----------------------------------------------------------------------------------------------------|
| A    | Funktionsgruppe<br>SETUP 1                                     |                                                                                  | A0007824-DA                                       | Konfiguration af grundlæg-<br>gende funktioner                                                                                                    |
| A1   | Vælg betjeningstil-<br>standen                                 | Cond = konduk-<br>tivitet<br>conc= koncentra-<br>tion                            | setup hold<br>CONDA1<br>OPER.MODE                 | Displayet varierer afhængigt af<br>enheden:<br>• cond<br>• conc<br>Når betjeningstilstanden<br>ændres, nulstilles alle<br>brugerindstillinger auto-<br>matisk. |
| A2   | Vælg den måleen-<br>hed for koncentra-<br>tion, der skal vises | %<br><b>ppm</b><br>mg/l<br>TDS = samlet<br>mængde opløste<br>tørstoffer<br>Ingen | setup hold<br>PPM A2<br>Conc. Unit.               |                                                                                                    |
| A3   | Vælg visningsfor-<br>matet for koncen-<br>trationsenheden      | <b>XX,xx</b><br>X,xxx<br>XXX,x<br>XXX,X<br>XXXX                                  | setup Hold<br>XX XX A3<br>Format                  |                                                                                                    |
| A4   | Vælg den måleen-<br>hed, der skal vises                        | <b>auto</b> , μS/cm,<br>mS/cm, S/cm,<br>μS/m, mS/m,<br>S/m                       | SETUP HOLD<br>31,11,0 A4<br>Unit.                 | Hvis "auto" er valgt, vælges den<br>højest mulige opløsning auto-<br>matisk.                                                                                   |
| A5   | Indtast cellekon-<br>stanten for den til-<br>sluttede sensor   | 0,10 til <b>6,3</b> til<br>99,99                                                 | setup hold<br>6. 300 <sup>1/cm</sup><br>Cellconst | Den nøjagtige cellekonstant<br>fremgår af sensorens kvalitets-<br>certifikat.                                                                                  |

| Kode | Felt                                                 | Justeringsom-<br>råde<br>(standardindstil-<br>linger med fed<br>skrift) | Display                                          | Oplysninger                                                                                                    |
|------|------------------------------------------------------|-------------------------------------------------------------------------|--------------------------------------------------|----------------------------------------------------------------------------------------------------|
| A6   | Installationsfaktor                                  | 0,10 til <b>1</b> til 5,00                                              | SETUP HOLD<br>1.000 A6<br>InstFac<br>A0028195-DA | Installationsfaktoren kan redi-<br>geres her.<br>Den korrekte faktor bestem-<br>mes i funktionsgruppen C1(3).<br>Se afsnittet "Kalibrering", eller<br>brug installationsfaktordia-<br>grammet.                                                                                                    |
| A7   | Indtast dæmp-<br>ningsværdien for<br>den målte værdi | <b>1</b><br>1 til 60                                                    | SETUP HOLD<br>1 A7<br>Damping                    | Dæmpningsværdien for den<br>målte værdi betyder, at der<br>anvendes en middelværdi for<br>det angivne antal individuelle<br>målte værdier. Det bruges<br>f.eks. til at stabilisere visnin-<br>gen, hvis målingen er ustabil.<br>Der anvendes ingen dæmp-<br>ning, hvis værdien angives til<br>"1". |

## 7.4.2 Setup 2 (temperatur)

Det er kun nødvendigt at foretage temperaturkompensation i konduktivitetstilstand (vælges i felt A1).

Temperaturkoefficienten angiver ændringen i konduktiviteten pr. grad temperaturændring. Den afhænger både af opløsningens kemiske sammensætning og selve temperaturen.

Der kan vælges mellem fire forskellige typer kompensation i transmitteren med henblik på at bestemme afhængighedsniveauet:

#### Lineær temperaturkompensation

Ændringen mellem to temperaturpunkter forudsættes at være konstant, dvs.  $\alpha$  = const. Værdien  $\alpha$ kan redigeres med henblik på lineær kompensation. Referencetemperaturen kan redigeres i feltet B7. Standardindstillingen er 25 °C.

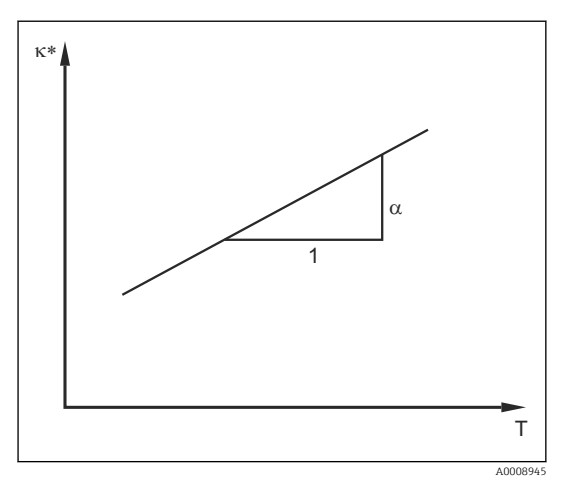

33 Lineær temperaturkompensation

Ukompenseret konduktivitet

#### NaCl-kompensation

Ved NaCl-kompensation (iht. IEC 60746) gemmes en fast ikke-lineær kurve, som angiver relationen mellem temperaturkoefficienten og temperaturen, i enheden. Kurven anvendes på lave koncentrationer på op til ca. 5 % NaCl.

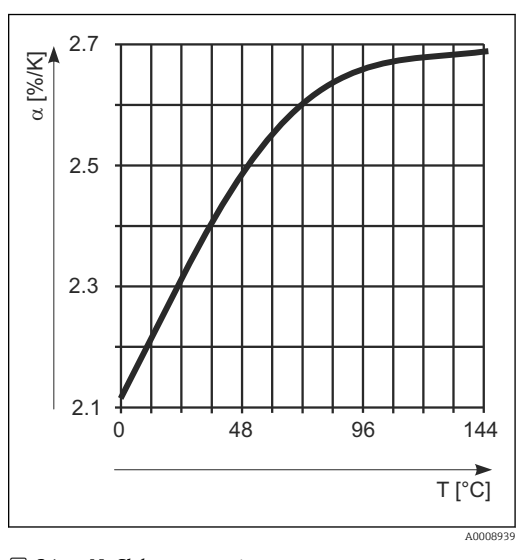

#### Temperaturkompensation med tabel

34 NaCl-kompensation

For enheder med Plus-pakken er det muligt at angive en tabel med temperaturkoefficienter α som en funktion af temperaturen. Følgende konduktivitetsdata er påkrævede for det medie, der måles, for at det er muligt at anvende alfatabelfunktionen

Værdipar bestående af temperaturen T og konduktiviteten к med:

•  $\kappa$ (T0) for reference temperaturen T<sub>0</sub>

til temperaturkompensation:

•  $\kappa(T)$  for de temperaturer, der forekommer i processen

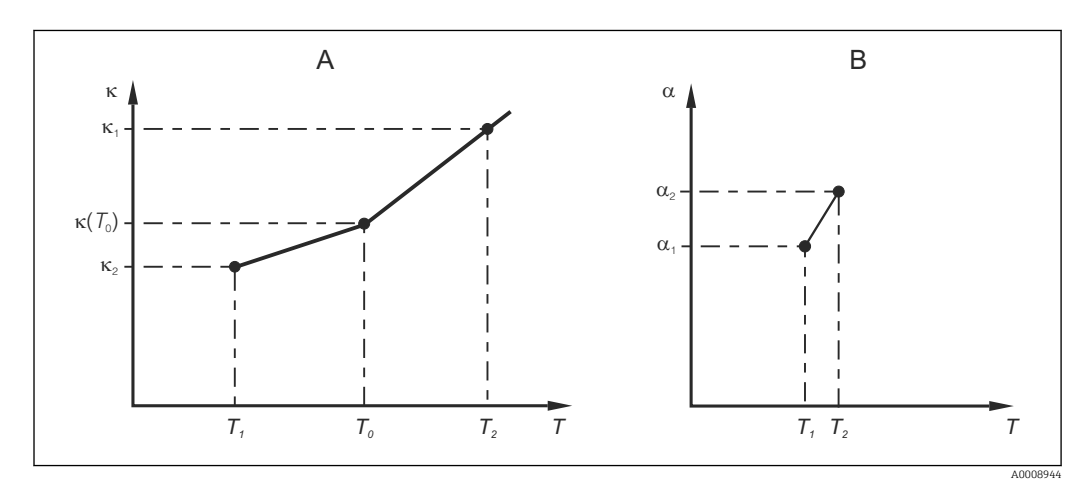

Bestemmelse af temperaturkoefficienten

A Påkrævede data

B Beregnede a-værdier

Brug følgende formel til at beregne  $\alpha$ -værdierne for de relevante temperaturer for din proces:

$$\alpha = \frac{100\%}{\kappa(T_{0})} \cdot \frac{\kappa(T) - \kappa(T_{0})}{T - T_{0}}; T \neq T_{0}$$

Angiv de α-T-værdipar, der indhentes på denne måde, i felterne T4 og T5 i funktionsgruppen ALPHA TABLE.

A0009162

#### Funktionsgruppe SETUP 2

Brug denne funktionsgruppe til at ændre indstillingerne for temperaturmåling.

Du har allerede foretaget alle indstillingerne for denne funktionsgruppe i forbindelse med den første ibrugtagning. Du kan dog til enhver tid ændre værdierne.

| Kode | Felt                                                   | Justeringsom-<br>råde<br>(standardindstil-<br>linger med fed<br>skrift)          | Display                                                                  | Oplysninger                                                                                                    |
|------|--------------------------------------------------------|----------------------------------------------------------------------------------|--------------------------------------------------------------------------|----------------------------------------------------------------------------------------------------|
| В    | Funktionsgruppe SETUP<br>2                             |                                                                                  | <b>SETUP HOLD</b><br>В<br><u>1</u> Е Т Ц Е 2<br>А0007830-DA              | Indstillinger for tempe-<br>raturmåling                                                                                                    |
| B1   | Vælg temperatursensoren                                | Pt100<br>Pt1k = Pt 1000<br>NTC30<br>Fast                                         | setup Hold<br>Pt.1k B1<br>Proc.Temp.                                     | "fixed":<br>Ingen temperaturmå-<br>ling. Der anvendes i ste-<br>det en fast<br>temperaturværdi.                                                                                                    |
| B2   | Vælg temperaturkompen-<br>sationstypen                 | Ingen<br>Lin = lineær<br>NaCl = natrium-<br>klorid (IEC<br>60746)<br>Tab 1 til 4 | SETUP HOLD<br>LIM B2<br>TEMPCOMP.                                        | Denne indstilling vises<br>ikke for koncentrations-<br>måling.<br>Indstillingen Tab 2 til 4<br>er kun tilgængelig på<br>enheder, hvor funktio-<br>nen "Fjernkonfiguration<br>af parametersæt" er til-<br>valgt. |
| В3   | Angiv temperaturkoefficienten $\alpha$                 | <b>2,10 %/K</b><br>0,00 til<br>20,00 %/K                                         | етир ноцо<br>2. 10 %/К<br>Алрна Val                                      | Kun hvis B2 = lin.<br>En eventuel angivet<br>tabel er i givet fald hel-<br>ler ikke aktiv.                                                                                                    |
| B4   | Angiv procestemperatu-<br>ren                          | <b>25,0 ℃</b><br>-10,0 til 150,0 ℃                                               | SETUP HOLD<br>25.0°C<br>ProcTemp.                                        | Kun hvis B1 = "fixed".<br>Der kan kun angives en<br>værdi i °C.                                                                                                    |
| B5   | Vis temperaturen, og<br>juster temperatursenso-<br>ren | Den aktuelle<br>angive værdi<br>vises<br>-35,0 til 250,0 ℃                       | SETUP HOLD<br><b>D</b> , <b>D</b> <sup>°C</sup><br>B5<br><b>RealTemp</b> | Temperatursensoren<br>kan justeres til en eks-<br>tern måling med den<br>værdi, der angives her.<br>Udelades, hvis B1 =<br>"fixed".                                                                             |
| B6   | Angiv temperaturforskel-<br>len                        | <b>0,0 °C</b><br>-5,0 til 5,0 °C                                                 | SETUP HOLD<br>Ö. Ö. C.<br>B6<br>TempOffs.                                | Forskellen mellem den<br>aktuelle angivne værdi<br>og den målte tempera-<br>tur vises.<br>Udelades, hvis B1 =<br>"fixed".                                                                                       |

## 7.4.3 Strømudgange

De individuelle udgange konfigureres i funktionsgruppen CURRENT OUTPUT. Du kan også simulere en strømudgangsværdi (O2 (2)) for at kontrollere strømudgangene.

| Kode   | Felt                                                           | Justeringsområde<br>(standardindstillin-<br>ger med fed skrift)                             | Display                                                 | Oplysninger                                                                                                    |
|--------|----------------------------------------------------------------|---------------------------------------------------------------------------------------------|---------------------------------------------------------|----------------------------------------------------------------------------------------------------|
| 0      | Funktions-<br>gruppen CUR-<br>RENT<br>OUTPUT                   |                                                                                             | SETUP HOLD           0                                  | Konfiguration af strømud-<br>gangen (gælder ikke for<br>PROFIBUS).                                                                                                    |
| 01     | Vælg strømud-<br>gangen                                        | Out 1<br>Out 2                                                                              | SETUP HOLD<br>ÜUIT: 1 01<br>5                           | Der kan vælges en egenskab<br>for hver udgang.                                                                                                    |
| O2 (1) | Angiv den<br>lineære egen-<br>skab                             | Lin = lineær (1)<br>Sim = simulering (2)                                                    | етир ноцо<br>1 1 / 1 02<br>5 / 1 1 Турга<br>лоогенер-да | Egenskaben kan være enten<br>positiv eller negativ.                                                                                                    |
| 0211   | Angiv strøm-<br>området                                        | <b>4 til 20mA</b><br>0 til 20 mA                                                            | етир нод<br>4-20 <sub>0211</sub><br>5е1. Range          |                                                                                                    |
| 0212   | Værdien 0/4<br>mA:<br>Angiv den til-<br>hørende målte<br>værdi | Cond: <b>0,00 μS/cm</b><br>Conc: <b>0,00 %</b><br>Temp: <b>-10,0 °C</b><br>Hele måleområdet | етир ного<br>0212<br>0214 М.А<br>А0028192-DA            | Her kan du angive den målte<br>værdi, hvor den minimale<br>strømværdi (0/4 mA) anven-<br>des ved transmitterudgan-<br>gen.<br>Visningsformat fra A3.<br>(Spredning, se de tekniske<br>data). |
| 0213   | Værdien 20<br>mA:<br>Angiv den til-<br>hørende målte<br>værdi  | Cond: <b>2000 µS/cm</b><br>Conc: <b>99,99 %</b><br>Temp: <b>60 °C</b><br>Hele måleområdet   | етир ного<br>2000 м5/см<br>20 мд<br>20 мд               | Angiv den målte værdi, som<br>svarer til den maksimale<br>strømværdi (20 mA) ved<br>transmitterudgangen.<br>Visningsformat fra A3.<br>(Spredning, se de tekniske<br>data).                   |
|        | Simuler strøm-<br>udgang                                       | Lin = lineær (1)<br>Sim = simulering (2)                                                    | етир ноцо<br>5 і і і 02<br>5 е 1 . Тыре<br>лоогезог-ра  | Indstillingen (1) skal vælges<br>for at afslutte simuleringen.                                                                                                    |
| 0221   | Angiv simule-<br>ringsværdien                                  | Aktuel værdi<br>0,00 til 22,00 mA                                                           | setup Hold<br>4.000 MA<br>0221<br>Simulat.              | Når der angives en strøm-<br>værdi, anvendes værdien<br>direkte ved strømudgangen.                                                                                                    |

## 7.4.4 Alarm

Du kan bruge funktionsgruppen "Alarm" til at definere forskellige alarmer og konfigurere udgangskontakter.

Alle individuelle fejl kan defineres som aktive eller ej (ved kontakten eller som en fejlstrøm).

| Kode | Felt                                                                         | Justeringsom-<br>råde<br>(standardind-<br>stillinger med<br>fed skrift) | Display                                                                                                    | Oplysninger                                                                                                    |
|------|------------------------------------------------------------------------------|-------------------------------------------------------------------------|----------------------------------------------------------------------------------------------------|----------------------------------------------------------------------------------------------------|
| F    | Funktions-<br>gruppen<br>ALARM                                               |                                                                         |                                                                                                    | Indstillinger for alarmfunktionen.                                                                                                    |
| F1   | Vælg kon-<br>takttype                                                        | Latch = vippe-<br>kontakt<br>Momen =<br>momentan kon-<br>takt           | SETUP HOLD<br>L.at.C.h.F1<br>Cont. Type                                                                                                    | Den indstilling, der vælges her, gæl-<br>der kun for fejlsignaleringskontakten.                                                                                                    |
| F2   | Vælg tidsen-<br>heden for<br>alarmforsin-<br>kelsen                          | s<br>min                                                                | setup Hold<br>5 F2<br>Time Unit                                                                                                    |                                                                                                    |
| F3   | Angiv alarm-<br>forsinkelsen                                                 | <b>0 s (min)</b><br>0 til 2000 s<br>(min)                               | SETUP HOLD           Ø F3           Еггр. 00134           А0025144-DA                                                                                    | Alarmforsinkelsen kan være i enten<br>sekunder eller minutter, afhængigt af<br>den valgte indstilling i F2.<br>Alarmforsinkelsen påvirker ikke LED-<br>indikatoren. Den viser alarmen øje-<br>blikkeligt.                                                                                     |
| F4   | Vælg fejl-<br>strøm                                                          | <b>22 mA</b><br>2,4 mA                                                  | етир ново<br>22111 F4<br>Егого в Сигоро<br>до025145-ра                                                                                                   | Dette valg skal foretages, også selvom<br>alle fejlmeddelelser er deaktiveret i<br>F5.<br>Hvis "0-20 mA" er valgt i 0311,<br>er det ikke muligt at bruge "2,4<br>mA".                                                                                                    |
| F5   | Vælg fejl-<br>nummeret                                                       | <b>1</b><br>1 til 255                                                   | SETUP HOLD<br>1 F5<br>5 6 1 6 6 7 7 0 7 1<br>А0025146-DA                                                                                                 | Her kan du vælge alle de fejl, der skal<br>udløse en alarm. Fejlene vælges base-<br>ret på fejlnumre. Se tabellen i afsnit-<br>tet "Systemfejlmeddelelser" for at få<br>en beskrivelse af de individuelle fejl-<br>numre. Standardindstillingen bevares<br>for alle fejl, som ikke redigeres. |
| F6   | Angiv, om<br>alarmkon-<br>takten skal<br>aktiveres for<br>den valgte<br>fejl | Yes<br>No                                                               | <b>SETUP HOLD</b><br><u><b>Ы</b>С</u> <u>Э</u> F6<br><u><b>П</b>С<u>Э</u>1.<u><u>П</u><u></u><u></u><u></u><u></u><u></u><u></u><br/>A0025147-DA</u></u> | Hvis der vælges "no", deaktiveres alle<br>de øvrige alarmindstillinger (f.eks.<br>alarmforsinkelse). Selve indstillin-<br>gerne bevares. Indstillingen gælder<br><b>kun</b> for den aktuelle fejl, der er valgt i<br>F5.<br>Standardindstillingen er <b>No</b> fra E080<br>og fremefter!      |

| Kode | Felt                                                                      | Justeringsom-<br>råde<br>(standardind-<br>stillinger med<br>fed skrift) | Display                                                                                         | Oplysninger                                                                                                    |
|------|---------------------------------------------------------------------------|-------------------------------------------------------------------------|-------------------------------------------------------------------------------------------------|----------------------------------------------------------------------------------------------------|
| F7   | Angiv, om<br>fejlstrøm skal<br>være aktive-<br>ret for den<br>valgte fejl | No<br>Yes                                                               | SETUP HOLD           110         F7           С.Ц. 111         П.Б.Б.Б.Б.           А0025148-DA | Den valgte indstilling i F4 aktiveres<br>eller deaktiveres i tilfælde af en fejl.<br>Indstillingen gælder <b>kun</b> for den<br>aktuelle fejl, der er valgt i F5. |
| F8   | Vælg retur til<br>menuen eller<br>næste fejl                              | Next = næste<br>fejlnummer<br>←R                                        | етир но∟о<br>← ГС <sub>F8</sub><br><u>5 е 1 е с. t.</u><br>лоогезо4-ра                          | Vælg ←R for at gå tilbage til F. Vælg<br>Next for at gå til F5.                                                                                                   |

## 7.4.5 Kontrol

#### PCS-alarm (proceskontrolsystem)

PCS-alarmen er kun tilgængelig for enheder med fjernkonfiguration af parametersæt. Funktionen bruges til at kontrollere for afvigelser i målesignalet. Der udløses en alarm, hvis målesignalet forbliver konstant i en bestemt periode (flere målte værdier). Denne type sensoradfærd kan udløses af eksempelvis kontaminering eller en åben strømkreds i kablet.

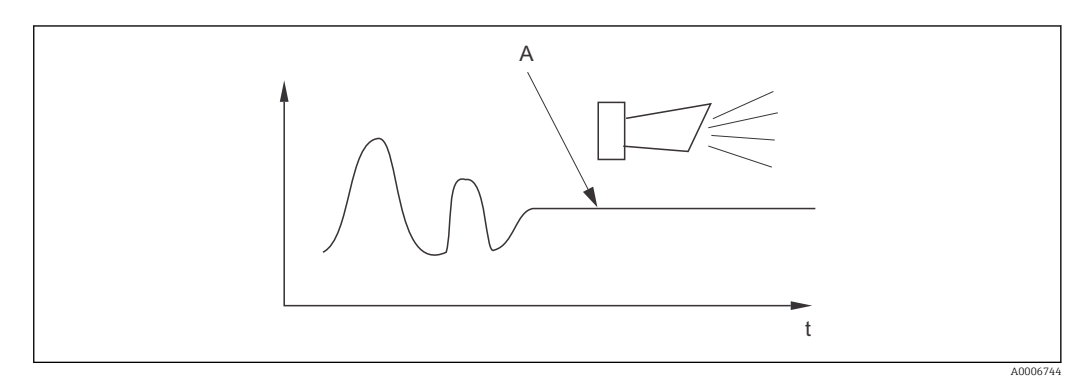

🕑 36 PCS-alarm (live-kontrol)

A Konstant målesignal = der udløses en alarm, når PCS-alarmtiden er udløbet

En aktiv PCS-alarm nulstilles automatisk, så snart målesignalet ændres.

| Kode | Felt                                         | Justeringsområde<br>(standardindstil-<br>linger med fed<br>skrift) | Display                                            | Oplysninger                                                                                                    |
|------|----------------------------------------------|--------------------------------------------------------------------|----------------------------------------------------|----------------------------------------------------------------------------------------------------|
| P    | Funktions-<br>gruppen<br>CHECK               |                                                                    | P<br>C H C K<br>A0009045-DA                        | Indstillinger for sensor- og proceso-<br>vervågning                                                                                                    |
| P1   | Indstil PCS-<br>alarm<br>(live-kon-<br>trol) | Off<br>1 h<br>2 h<br>4 h                                           | SETUP HOLD<br>Off f P1<br>FCS alarm<br>A0028207-DA | Denne funktion bruges til at over-<br>våge målesignalet.<br>Der udløses en alarm, hvis målesig-<br>nalet ikke ændrer sig i løbet af det<br>tidsinterval, der angives her.<br>Overvågningsgrænse:<br>0,3 % af middelværdien i løbet af<br>det valgte tidsinterval.<br>(Fejlnr.: E152.) |

### 7.4.6 Relækonfiguration

Relæet kan konfigureres på tre måder (baseret på valget i feltet R1) på enheder med fjernkonfiguration af parametersæt:

Alarm

Relæet lukker kontakt 41/42 (strømfri, sikker tilstand), så snart der forekommer en alarm, og indstillingen i kolonnen "Fault-signaling contact" er angivet til "Yes". Indstillingerne kan ændres efter behov (felt F5 og frem).

Grænseværdi

Relæet lukker først kontakt 42/43, hvis værdien er over eller under den definerede grænse ( $\rightarrow \blacksquare$  37), men ikke når der opstår en alarm.

Alarm + grænseværdi

Relæet lukker kontakt 41/42, hvis der forekommer en alarm. Hvis en grænseværdi overskrides, lukker relæet kun kontakten, hvis fejl E067 er indstillet til "Yes" under relætildeling (felt F6).

Se kontakttilstandene i  $\rightarrow \blacksquare$  37 for at få en grafisk gengivelse af relækontakternes tilstande.

- Når de målte værdier stiger (maksimumfunktion), går relæet i alarmtilstand (grænse overskredet) på tidspunktet t2, når aktiveringstidspunktet (t1) er overskredet, og pickup-forsinkelsen (t2-t1) er gået.
- Når de målte værdier falder, vender relæet tilbage til normal tilstand, når den målte værdi falder til under deaktiveringspunktet og dropout-forsinkelsen (t4-t3) er gået.
- Hvis pickup- og dropout-forsinkelsen er indstillet til 0 s, er aktiverings- og deaktiveringspunkterne også kontakternes omskiftningspunkter. Indstillinger for minimumsfunktionen kan foretages på samme måde som for maksimumfunktionen.

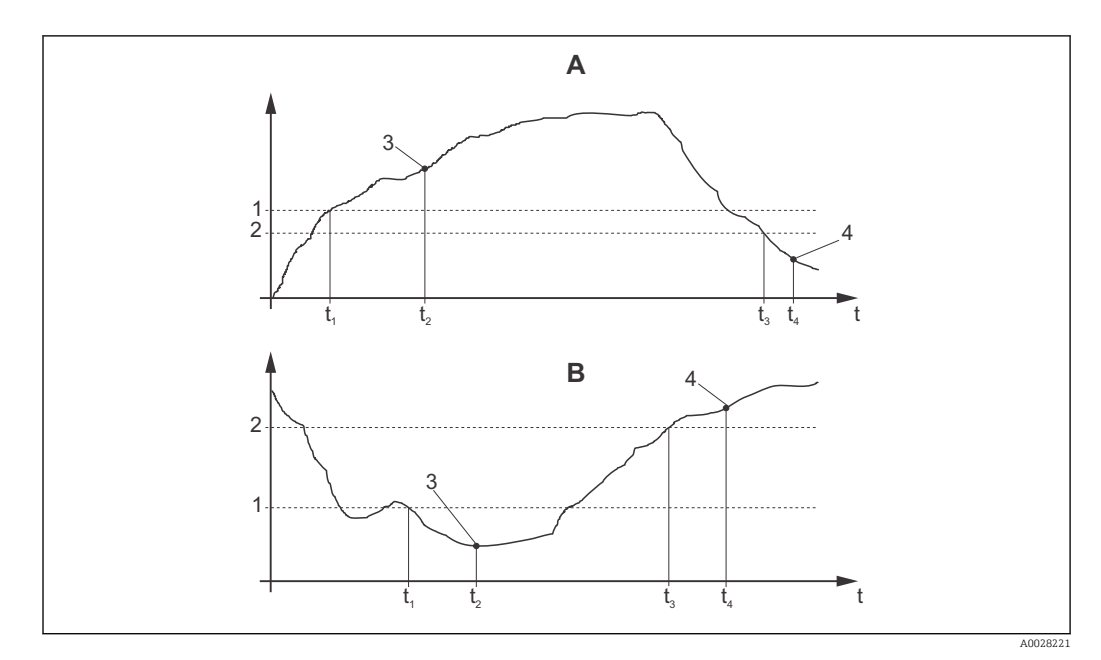

*Relation mellem aktiverings- og deaktiveringspunkter og pickup- og dropout-forsinkelser*

- A Aktiveringspunkt > deaktiveringspunkt: Maksimumfunktion
- $B \qquad Aktive rings punkt < deaktive rings punkt: Minimum sfunktion$
- 1 Aktiveringspunkt
- 2 Deaktiveringsværdi
- 3 Kontakt TIL
- 4 Kontakt FRA

## Funktionsgruppen Relay

Funktioner, der er angivet med kursiv skrift, understøttes ikke i den grundlæggende version af enheden.

| Kode | Felt                                          | Justeringsområde<br>(standardindstil-<br>linger med fed<br>skrift)  | Display                                                                                    | Oplysninger                                                                                                    |
|------|-----------------------------------------------|---------------------------------------------------------------------|--------------------------------------------------------------------------------------------|----------------------------------------------------------------------------------------------------|
| R    | RELAY                                         |                                                                     | R<br>R<br>R<br>A0009058-DA                                                                 | Indstillinger for relækontakter                                                                                                    |
| R1   | Vælg funktio-<br>nen                          | Alarm<br>LV<br>alarmgrænse (al+li)                                  | setup Hold<br>alarm R1<br>Function                                                         | Hvis "Alarm" er valgt, er felterne<br>R2 til R5 ikke relevante.<br>LV = grænseværdi                                                                                                    |
| R2   | Angiv kontak-<br>tens aktive-<br>ringspunkt   | Cond: <b>2000 mS/cm</b><br>Conc: <b>99,99 %</b><br>Hele måleområdet | setup Hold<br>2000 R2<br>On Value                                                          | Kun den valgte betjeningstilstand<br>i A1 vises.<br>Aktiveringspunktet og<br>deaktiveringspunktet må<br>aldrig angives til den<br>samme værdi!                                                                                                    |
| R3   | Angiv kontak-<br>tens deaktive-<br>ringspunkt | Cond: <b>2000 mS/cm</b><br>Conc: <b>99,99 %</b><br>Hele måleområdet | setup Hold<br>2000 R3<br>0ff Value<br>A0028213-DA                                          | Når deaktiveringspunktet angi-<br>ves, vælges enten maksimum-<br>funktion (deaktiveringspunkt <<br>aktiveringspunkt) eller mini-<br>mumsfunktion (deaktiverings-<br>punkt > aktiveringspunkt), og der<br>implementeres en obligatorisk<br>hysteresefunktion. |
| R4   | Angiv pickup-<br>forsinkelse                  | <b>0 s</b><br>0 to 2000 s                                           | SETUP HOLD<br>D S<br>R4<br>On Delay<br>A0028214-DA                                         |                                                                                                    |
| R5   | Angiv dro-<br>pout-forsin-<br>kelse           | <b>0 s</b><br>0 to 2000 s                                           | SETUP HOLD<br>B<br>S<br>S<br>R<br>S<br>R<br>S<br>R<br>S<br>R<br>S<br>R<br>S<br>A0028215-DA |                                                                                                    |
| R6   | Vælg simule-<br>ring                          | <b>Auto</b><br>Manual                                               | setup Hold<br>auto R6<br>Simulat.                                                          | Det er kun muligt at vælge en<br>indstilling, hvis der er valgt en<br>grænseværdi i R1.                                                                                                    |
| R7   | Slå relæet til<br>eller fra                   | Off<br>On                                                           | SETUP HOLD<br>Offf R7<br>Relay                                                             | Det er kun muligt at vælge en<br>indstilling, hvis "manual" er valgt i<br>R6. Relæet kan slås til og fra.                                                                                                    |

## 7.4.7 Temperaturkompensation med tabel

Med denne funktionsgruppe kan du udføre temperaturkompensation med en tabel (felt B2 i funktionsgruppen SETUP 2).

Angiv α-T-værdiparrene i felterne T5 og T6.

| Kode | Felt                                            | Justeringsområde<br>(standardindstil-<br>linger med fed<br>skrift)  | Display                                                                     | Oplysninger                                                                                                    |
|------|-------------------------------------------------|---------------------------------------------------------------------|-----------------------------------------------------------------------------|----------------------------------------------------------------------------------------------------|
| Т    | Funktionsgruppen<br>ALPHA TABLE                 |                                                                     | <b>ВЕТИР НОLD</b><br>Т<br>ПСРНП ТПЕ<br>А0009123-DA                          | Indstillinger for temperatur-<br>kompensation.                                                                                                    |
| T1   | Vælg tabellen                                   | <b>1</b><br>1 til 4                                                 |                                                                             | Vælg den tabel, der skal redi-<br>geres.<br>Indstilling 1 til 4 er kun til-<br>gængelig på enheder, hvor<br>funktionen "Fjernkonfigura-<br>tion af parametersæt" er til-<br>valgt. |
| T2   | Vælg tabelindstil-<br>lingen                    | Read<br>Edit                                                        | setup Hold<br>I'' @ a d' T2<br>Sel. Table                                   |                                                                                                    |
| Τ3   | Angiv antallet af<br>værdipar for tabel-<br>len | <b>1</b><br>1 til 10                                                | <b>SETUP HOLD</b><br><b>1</b> ТЗ<br><b>10 Е 1. Е 1.</b><br>А0028226-DA      | Der kan angives op til 10<br>værdipar i $\alpha$ -tabellen. Parrene<br>nummereres fra 1 til 10 og<br>kan redigeres enten individu-<br>elt eller i rækkefølge.                      |
| T4   | Vælg tabelværdi-<br>parret                      | <b>1</b><br>1 til antallet af<br>værdipar for<br>tabellen<br>Assign | <b>SETUP HOLD</b><br><u>1</u> 74<br><u>5 6 1 . Е 1 6 М</u> .<br>А0028228-DA | "Assign" tager brugeren til T8.                                                                                                    |
| Τ5   | Angiv temperatur-<br>værdien                    | <b>0,0 °C</b><br>−10,0 til 150,0 °C                                 | етир ноцо<br>0 "0 °С<br>75<br>Тетр. V. 1 "                                  | Temperaturværdierne skal<br>være mindst 1 K fra hinan-<br>den.<br>Standardindstilling for tabel-<br>værdiparrenes temperatur-<br>værdi:<br>0,0 °C, 10,0 °C, 20,0 °C,<br>30,0 °C    |

| Kode | Felt                                                   | Justeringsområde<br>(standardindstil-<br>linger med fed<br>skrift) | Display                                                                  | Oplysninger                                                                      |
|------|--------------------------------------------------------|--------------------------------------------------------------------|--------------------------------------------------------------------------|----------------------------------------------------------------------------------|
| Τ6   | Angiv temperatur-<br>koefficienten α                   | <b>2,10 %/K</b><br>0,00 til 20,00 %/K                              | <b>ЗЕТИР НОЦО</b><br><b>2. 10</b> 2/К<br><b>а1рра V31</b><br>доогвазо-да |                                                                                  |
| Τ8   | Meddelelse, som<br>viser, om tabelsta-<br>tussen er OK | <b>Yes</b><br>No                                                   | SETUP HOLD<br>985 T8<br>5tatus ok                                        | "Yes" tager brugeren tilbage til<br>T.<br>"No" tager brugeren tilbage til<br>T3. |

#### 7.4.8 Koncentrationsmåling

Transmitteren kan konvertere fra konduktivitetsværdier til koncentrationsværdier. Til dette formål skal betjeningstilstanden først indstilles til koncentrationsmåling (se feltet A1).

Du skal angive de grundlæggende data, som koncentrationen skal beregnes ud fra, i måleenheden. De nødvendige data er allerede gemt i enheden for de mest almindelige stoffer. Du kan vælge et af disse stoffer i feltet K1.

Hvis du vil bestemme koncentrationen for et stof, som ikke er gemt i enheden, skal du kende mediets konduktivitetsegenskaber. Du kan enten finde egenskaberne i sikkerhedsdatabladene for mediet, eller du kan bestemme egenskaberne selv.

- 1. Opret prøver med mediet i den koncentration, som forekommer i processen.
- 2. Mål derefter prøvernes ukompenserede konduktivitet ved temperaturer, som forekommer i processen. Du kan få vist den ukompenserede konduktivitet ved at trykke gentagne gange på PLUS-tasten i måletilstand (se afsnittet "Tasternes funktion") eller ved at deaktivere temperaturkompensation (Setup 2, felt B 2).
  - Ved variable procestemperaturer:

Hvis der skal tages højde for variable procestemperaturer, skal du måle konduktiviteten for hver prøve ved mindst to forskellige temperaturer (ideelt set ved den minimale og den maksimale procestemperatur). Temperaturværdierne for de forskellige prøver skal være identiske. Der skal være en forskel på mindst 0,5 °C på de to temperaturer.

Transmitteren skal bruge mindst fire punkter i tabellen (inklusive den minimale og den maksimale koncentrationsværdi), og der kræves derfor mindst to prøver med forskellige koncentrationer og ved forskellige temperaturer.

- Ved konstante procestemperaturer:
  - Mål de forskellige koncentrationsprøver ved denne temperatur. Der kræves mindst to prøver.

Når du er færdig, bør du have måledata svarende til dem, der er vist i de efterfølgende figurer.

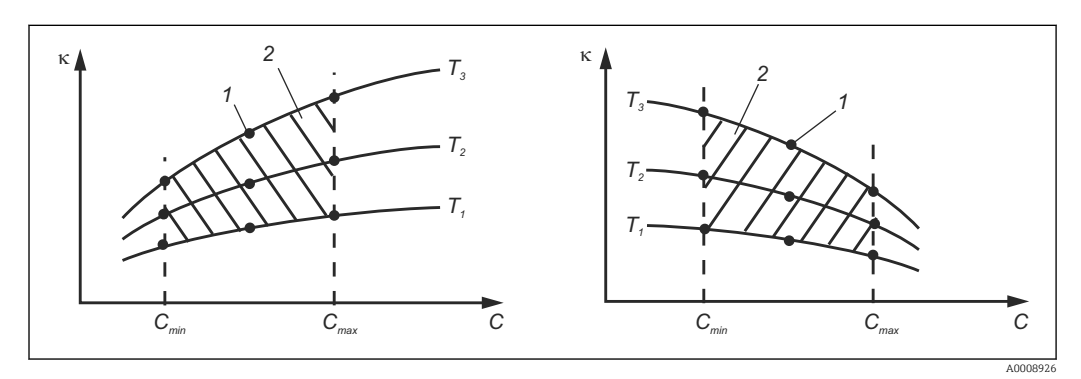

🛃 38 Eksempel på målte data for variable temperaturer

- Konduktivitet к
- С Koncentration
- Т Temperatur
- Målenunkt 1 2
- Måleområde

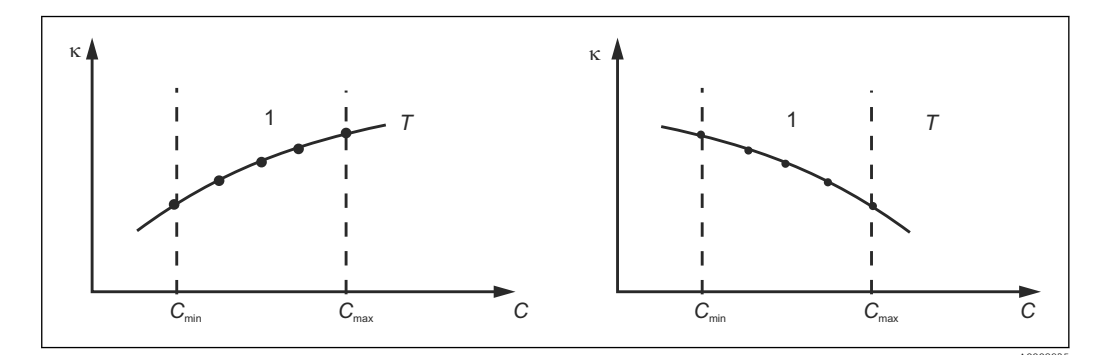

🖻 39 Eksempel på målte data for konstante temperaturer

- к Konduktivitet
- C Koncentration
- T Konstant temperatur
- 1 Måleområde
- De egenskabskurver, der indhentes fra målepunkter, skal stige eller falde monotont inden for procesforholdsområdet, så der må ikke forekomme hverken maksimale eller minimale punkter eller områder med en konstant adfærd. Kurveprofilerne på modsatte side er derfor ikke tilladte.

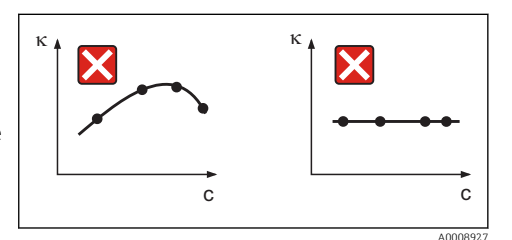

40 Ikke tilladte kurveprofiler

- к Konduktivitet
- C Koncentration

#### Angivelse af værdier

Angiv de tre egenskabsværdier for målingsprøverne i felterne K6 til K8 (værdier for ukompenseret konduktivitet, temperatur og koncentration).

- Variabel procestemperatur: Angiv mindst fire målinger med de tre værdier.
- Konstant procestemperatur: Angiv mindst to målinger med de tre værdier.
- Hvis de målte værdier for konduktivitet og temperatur i måletilstand er uden for de angivne værdier i koncentrationstabellen, afviger koncentrationsmålingens nøjagtighed betydeligt, og fejlmeddelelse E078 eller E079 vises. Det er derfor nødvendigt at tage højde for grænseværdierne for processen ved bestemmelse af egenskabskurverne.

Hvis du angiver en yderligere værdi på 0  $\mu$ S/cm og 0 % for hver af temperaturerne, når egenskabskurven stiger, kan du arbejde fra starten af måleområdet med tilstrækkelig stor nøjagtighed, og uden at der vises en fejlmeddelelse.

• Temperaturkompensation for koncentrationsmålingen udføres automatisk, når tabellerne indtastes. Den angivne temperaturkoefficient i "Setup 2" anvendes derfor ikke her.

| mS/cm | %  | °C (°F)  |
|-------|----|----------|
| 240   | 96 | 60 (140) |
| 380   | 96 | 90 (194) |
| 220   | 97 | 60 (140) |
| 340   | 97 | 90 (194) |
| 120   | 99 | 60 (140) |
| 200   | 99 | 90 (194) |

## Funktionsgruppen Concentration

| Kode | Felt                                                                                            | Justeringsområde<br>(standardindstil-<br>linger med fed<br>skrift)                                                             | Display                                                       | Oplysninger                                                                                                    |
|------|-------------------------------------------------------------------------------------------------|----------------------------------------------------------------------------------------------------|---------------------------------------------------------------|----------------------------------------------------------------------------------------------------|
| К    | Funktionsgruppen<br>CONCENTRATION                                                               |                                                                                                    | K<br>CONCENTRA                                                | Indstillinger for koncen-<br>trationsmåling. Denne<br>funktionsgruppe indehol-<br>der fire faste og fire redi-<br>gerbare<br>koncentrationsfelter.                                                                                                    |
| К1   | Vælg den koncentra-<br>tionskurve, som<br>beregningen af de<br>viste værdier skal<br>baseres på | NaOH 0 til 15 %<br>H <sub>2</sub> SO <sub>4</sub> 0 til 30 %<br>H3PO4 0 til 15 %<br>HNO <sub>3</sub> 0 til 25 %<br>Tab 1 til 4 | setup Hold<br>NaOH <sub>K1</sub><br>act.curve                 | Brugertabel 2 til 4 er kun<br>tilgængelig på enheder,<br>hvor funktionen "Fjern-<br>konfiguration af parame-<br>tersæt" er tilvalgt.                                                                                                    |
| K2   | Vælg korrektionsfak-<br>toren                                                                   | <b>1</b><br>0,5 til 1,5                                                                                                    | setup Hold<br>1 K2<br>Conc., Fact.<br>A0028235-DA             | Vælg en korrektionsfaktor<br>efter behov (kun muligt<br>for brugertabeller).                                                                                                    |
| КЗ   | Vælg den tabel, der<br>skal redigeres                                                           | <b>1</b><br>1 til 4                                                                                                    | SETUP HOLD<br>K3<br>CIICUTOUCO<br>A0028236-DA                 | Under redigering af en<br>kurve skal der anvendes<br>en anden kurve til bereg-<br>ning af de aktuelle vis-<br>ningsværdier (se K1).<br>Indstilling 1 til 4 kan kun<br>vælges på enheder, hvor<br>funktionen "Fjernkonfigu-<br>ration af parametersæt" er<br>tilvalgt. |
| K4   | Vælg tabelindstillin-<br>gen                                                                    | Read<br>Edit                                                                                                    | setup Hold<br>read K4<br>Table                                | Denne indstilling er til-<br>gængelig for alle koncen-<br>trationskurver.                                                                                                    |
| К5   | Angiv antallet af tri-<br>pelreferencer                                                         | <b>4</b><br>1 16                                                                                                    | етир ноцо<br>4 к5<br>ИО. ЕІЕИ.                                | Hver tripelreference består<br>af tre numeriske værdier.                                                                                                    |
| Кб   | Vælg tripelreference                                                                            | <b>1</b><br>1 til antallet af tri-<br>pelreferencer i K4<br>Assign                                                             | SETUP HOLD<br>1 K6<br>501.E100.<br>A0028239-DA                | Alle tripelreferencer kan<br>redigeres.<br>"Assign" tager brugeren til<br>K10                                                                                                    |
| K7   | Angiv værdien for<br>ukompenseret kon-<br>duktivitet                                            | <b>0,0 mS/cm</b><br>0,0 til 9999 mS/cm                                                                                         | setup Hold<br><b>Ö Ö</b> MS/CM<br>K7<br>CONCL.<br>A0028240-DA |                                                                                                    |

| Kode | Felt                                                   | Justeringsområde<br>(standardindstil-<br>linger med fed<br>skrift) | Display                                                           | Oplysninger    |
|------|--------------------------------------------------------|--------------------------------------------------------------------|-------------------------------------------------------------------|----------------|
| К8   | Angiv koncentrati-<br>onsværdien for K6                | <b>0,00 %</b><br>0,00 til 99,99 %                                  | setup hold<br>Ö. Ö %<br>K8<br>CONCENT.<br>A0028241-DA             |                |
| К9   | Angiv temperatur-<br>værdien for K6                    | <b>0,0 °C</b><br>−35,0 til 250,0 °C                                | SETUP HOLD           Ü : Ü °C           K9           Тетт. V.a.1. |                |
| K10  | Meddelelse, som<br>viser, om tabelstatus-<br>sen er OK | <b>Yes</b><br>No                                                   | setup Hold<br>Status K10<br>Status ok                             | Tilbage til K. |

# 7.4.9 Service

| Kode | Felt                                                                                                   | Justeringsområde<br>(standardindstillin-<br>ger med fed skrift)                                                        | Display                                               | Oplysninger                                                                                                    |
|------|----------------------------------------------------------------------------------------------------|----------------------------------------------------------------------------------------------------|-------------------------------------------------------|----------------------------------------------------------------------------------------------------|
| S    | Funktions-<br>gruppen SER-<br>VICE                                                                     |                                                                                                    | SETUP HOLD<br>5<br>5<br>A0008408-DA                   | Indstillinger for servicefunktio-<br>nen.                                                                                                    |
| S1   | Vælg sprog                                                                                             | ENG = engelsk<br>GER = tysk<br>FRA = fransk<br>ITA = italiensk<br>NL = hollandsk<br>ESP = spansk                       | SETUP HOLD<br>ENG 51<br>Language                      | Feltet skal konfigureres en<br>enkelt gang, når enheden kon-<br>figureres. Du kan derefter<br>afslutte S1 og fortsætte.                                                               |
| S2   | HOLD-effekt                                                                                            | froz. = seneste<br>værdi<br>fix = fast værdi                                                                           | setup hold<br>froz. 52<br>Holdeffec.                  | Last: Den seneste værdi vises i<br>displayet, før enheden skifter<br>til hold-funktionen.<br>Fixed: Den faste værdi, der er<br>angivet i S3, vises, når hold-<br>funktionen er aktiv. |
| S3   | Angiv den faste<br>værdi                                                                               | <b>0</b><br>0 til 100 %<br>(af strømudgangs-<br>værdien)                                                               | SETUP HOLD<br>Ø %<br>53<br>FIXØØ U.BI<br>A0028276-DA  | Kun hvis S2 = fast værdi                                                                                                    |
| S4   | Konfigurer<br>hold-funktio-<br>nen                                                                     | S+C = opsætning og<br>kalibrering<br>CAL = kalibrering<br>Setup = konfigura-<br>tion<br>None = ingen hold-<br>funktion | SETUP HOLD<br>STOP HOLD<br>AULTO HOLD<br>A0028277-DA  | S = opsætning<br>C = kalibrering                                                                                                    |
| S5   | Manuel hold-<br>funktion                                                                               | Off<br>On                                                                                                    | SETUP HOLD<br>OPPP 55<br>Man HOLD<br>A0028278-DA      |                                                                                                    |
| S6   | Angiv hold-<br>funktionens<br>varighed                                                                 | <b>10 s</b><br>0 til 999 s                                                                                             | SETUP HOLD<br>10 S<br>56<br>Cont. Time<br>A0028279-DA |                                                                                                    |
| S7   | SW-opgrade-<br>ring<br>Angiv frigivel-<br>seskoden for<br>fjernkonfigura-<br>tion af parame-<br>tersæt | <b>0</b><br>0 9999                                                                                                    | SETUP HOLD<br>57<br>MRSCOde<br>A0028280-DA            | Hvis der angives en forkert<br>kode, vises målemenuen igen.<br>Tallet redigeres med PLUS-<br>eller MINUS-tasten og bekræf-<br>tes med ENTER-tasten.                                   |

| Kode | Felt                                                          | Justeringsområde<br>(standardindstillin-<br>ger med fed skrift)      | Display                                                         | Oplysninger                                                                                                    |
|------|---------------------------------------------------------------|----------------------------------------------------------------------|-----------------------------------------------------------------|----------------------------------------------------------------------------------------------------|
| S8   | Bestillings-<br>nummeret<br>vises                             |                                                                      | SETUP HOLD<br>Order 58<br>CLD134-XX                             | Hvis enheden opgraderes,<br>ændres ordrekoden <b>ikke</b> auto-<br>matisk.                                                                                                    |
| S9   | Serienummeret<br>vises                                        |                                                                      | SETUP HOLD<br>500 MO 59<br>XXXXXXXXXXXXXXXXXXXXXXXXXXXXXXXXXXXX |                                                                                                    |
| S10  | Nulstil enhe-<br>den til de<br>grundlæggende<br>indstillinger | <b>No</b><br>Sens = sensordata<br>Facty = standardind-<br>stillinger | setup hold<br>MO 510<br>S.Default.                              | Sens = sensordata ryddes (tem-<br>peraturforskydning, luftindstil-<br>lingsværdi, cellekonstant,<br>installationsfaktor)<br>Facty = alle data ryddes og nul-<br>stilles til standardindstillingen!<br>Efter en nulstilling skal<br>cellekonstanten (felt A5)<br>indstilles til <b>6,3</b> , og tem-<br>peratursensoren (felt B1)<br>skal indstilles til <b>Pt1k</b> . |
| S11  | Udfør en<br>enhedstest                                        | <b>No</b><br>Displ = displaytest                                     | SETUP HOLD<br>110 511<br>Ten a t.<br>A0028283-DA                |                                                                                                    |

## 7.4.10 E+H Service

| Kode                         | Felt                            | Justeringsområde<br>(standardindstillinger<br>med fed skrift)                                  | Display                                                  | Oplysninger                                                                                        |
|------------------------------|---------------------------------|------------------------------------------------------------------------------------------------|----------------------------------------------------------|----------------------------------------------------------------------------------------------------|
| E                            | Funktionsgruppen<br>E+H SERVICE |                                                                                                |                                                          | Indstillinger for E+H<br>Service                                                                   |
| E1                           | Vælg modul                      | Contr = controller (1)<br>Trans = transmitter (2)<br>MainB = bundkort (3)<br>Sens = sensor (4) | setup Hold<br>Contre E1<br>Select                        |                                                                                                    |
| E111<br>E121<br>E131<br>E141 | Softwareversionen<br>vises      |                                                                                                | SETUP HOLD<br>XX II XX E111<br>SU-Uers II<br>A0007859-DA | E111: enhedens soft-<br>wareversion<br>E121-141: modulets<br>firmwareversion (hvis<br>tilgængelig) |

| Kode                         | Felt                                     | Justeringsområde<br>(standardindstillinger<br>med fed skrift) | Display                                                                      | Oplysninger        |
|------------------------------|------------------------------------------|---------------------------------------------------------------|------------------------------------------------------------------------------|--------------------|
| E112<br>E122<br>E132<br>E142 | Hardwareversionen<br>vises               |                                                               | SETUP HOLD           XX II XX E112           HUD-Uprsi           A0007861-DA | Kan ikke redigeres |
| E113<br>E123<br>E133<br>E143 | Serienummeret<br>vises                   |                                                               | SETUP HOLD<br>SEPTINO E113<br>12345678                                       | Kan ikke redigeres |
| E145<br>E146<br>E147<br>E148 | Angiv serienumme-<br>ret, og bekræft det |                                                               | SETUP HOLD<br>500 MO E145<br>XXXXXXXXXXX                                     |                    |

# 7.4.11 Interfaces

| Kode | Felt                               | Justeringsområde<br>(standardindstil-<br>linger med fed<br>skrift)         | Display                                            | Oplysninger                                                                                                    |
|------|------------------------------------|----------------------------------------------------------------------------|----------------------------------------------------|----------------------------------------------------------------------------------------------------|
| I    | Funktions-<br>gruppen<br>INTERFACE |                                                                            |                                                    | Kommunikationsindstillinger (kun<br>for enhedsversioner med HART<br>eller PROFIBUS).                                                                                                    |
| I1   | Angiv bus-<br>adressen             | Adresse<br>HART: <b>0</b> til 15<br>eller<br>PROFIBUS: 0 til<br><b>126</b> | SETUP HOLD<br>126 II<br>Address                    | Hver adresse må kun tildeles en<br>enkelt gang på et netværk. Hvis der<br>vælges en enhedsadresse ≠ 0 for en<br>HART-enhed, indstilles strømud-<br>gangen automatisk til 4 mA, og<br>enheden klargøres til multi-drop-<br>betjening. |
| 12   | Tag-navnet<br>vises                |                                                                            | SETUP HOLD<br>T 3 9 I2<br>@@@@@@@@@<br>A0007865-DA |                                                                                                    |

## 7.4.12 Bestemmelse af temperaturkoefficienten

Temperaturkoefficienten kan kun bestemmes ved hjælp af nedenstående metode på enheder med funktionen til fjernkonfiguration af parametersæt (Skift af måleområde, MRS), (se "Produktstruktur"). Standardversioner af enheden kan opgraderes med funktionen til fjernkonfiguration af parametersæt (se afsnittet "Tilbehør").

| Kode | Felt                                            | Justeringsområde<br>(standardindstil-<br>linger med fed<br>skrift) | Display                                                           | Oplysninger                                                                                                    |
|------|-------------------------------------------------|--------------------------------------------------------------------|-------------------------------------------------------------------|----------------------------------------------------------------------------------------------------|
| D    | TEMPERA-<br>TURE COEFFI-<br>CIENT               |                                                                    |                                                                   | Indstillinger for temperaturkoeffi-<br>cienten. Beregningsfunktion: α-<br>værdien beregnes på baggrund af<br>den kompenserede værdi + den<br>ukompenserede værdi + tempera-<br>turværdien. |
| D1   | Angiv den<br>kompenserede<br>konduktivitet      | <b>Aktuel værdi</b><br>0 til 9999                                  | setup Hold<br>2000 µS/cm<br>D1<br>Cond.comp                       | Viser den aktuelle kompenserede<br>konduktivitet. Rediger værdien til<br>målværdien (f.eks. ud fra en sam-<br>menligningsmåling).                                                          |
| D2   | Den ukompen-<br>serede konduk-<br>tivitet vises | Aktuel værdi<br>0 til 9999                                         | SETUP HOLD           2077 µ5/сл           D2           Cond. unc. | Den aktuelle værdi for ukompen-<br>seret konduktivitet kan ikke redi-<br>geres.                                                                                                    |
| D3   | Angiv den<br>aktuelle tem-<br>peratur           | Aktuel værdi<br>-35,0 til 250,0 °C                                 | SETUP HOLD<br>GO & OC<br>D3<br>Meas. Cemp<br>A0028288-DA          |                                                                                                    |
| D4   | Den fastslåede<br>α-værdi vises                 |                                                                    | setup Hold<br>2.2024<br>alpha Val<br>A0028289-DA                  | Bruges eksempelvis i B3. Værdien<br>skal angives manuelt.                                                                                                    |

# 7.4.13 Fjernkonfiguration af parametersæt (skift af måleområde, MRS)

Du kan bestille fjernkonfiguration af parametersæt via binære indgange enten direkte i forbindelse med bestillingen af enheden (se "Produktstruktur") eller efter købet af enheden (se afsnittet "Tilbehør").

Det er muligt at angive komplette parametersæt for op til fire stoffer ved hjælp af funktionen til fjernkonfiguration af parametersæt.

Følgende individuelle indstillinger kan angives for hvert parametersæt:

- Betjeningstilstand (konduktivitet eller koncentration)
- Temperaturkompensation
- Strømudgang (primær parameter og temperatur)
- Koncentrationstabel
- Begrænsningsrelæ

#### Tildeling af binære indgange

Transmitteren har to binære indgange. De kan defineres i felt M1 som følger:

| Tildeling af felt<br>M1 | Tildeling af binære indgange                                                                                                    |
|-------------------------|----------------------------------------------------------------------------------------------------|
| M1 = 0                  | Ingen aktiv MRS. Binær indgang 1 kan bruges til en ekstern hold-funktion.                                                                  |
| M1 = 1                  | Binær indgang 2 kan bruges til at skifte mellem to parametersæt (måleområder). Binær<br>indgang 1 kan bruges til en ekstern hold-funktion. |
| M1 = 2                  | Binær indgang 1 og 2 kan bruges til at skifte mellem fire parametersæt (måleområder).<br>Denne indstilling anvendes i følgende eksempel.   |

#### Indstilling af fire parametersæt

Eksempel: CIP-rengøring

| Binær indgang 1        |                    | 0                                | 0                                | 1                      | 1                        |
|------------------------|--------------------|----------------------------------|----------------------------------|------------------------|--------------------------|
| Binær indgang 2        |                    | 0                                | 1                                | 0                      | 1                        |
|                        | Parametersæt       | 1                                | 2                                | 3                      | 4                        |
| Kode /<br>softwarefelt | Medium             | Øl                               | Vand                             | Alkali                 | Syre                     |
| M4                     | Betjeningstilstand | Konduktivitet                    | Konduktivitet                    | Koncentration          | Koncentration            |
| M8, M9                 | Strømudgang        | 1 til 3 mS/cm                    | 0,1 til 0,8 mS/cm                | 0,5 til 5 %            | 0,5 til 1,5 %            |
| M6                     | Temp.komp.         | Brugertab. 1                     | Lineær                           | -                      | -                        |
| M5                     | Konc.tab.          | -                                | -                                | NaOH                   | Brugertab.               |
| M10, M11               | Grænseværdier      | Til: 2,3 mS/cm<br>Fra: 2,5 mS/cm | Til: 0,7 μS/cm<br>Fra: 0,8 μS/cm | Til: 2 %<br>Fra: 2,1 % | Til: 1,3 %<br>Fra: 1,4 % |

## Funktionsgruppen MRS (fjernkonfiguration af parametersæt)

| Kode | Felt                                                                                      | Justeringsområde<br>(standardindstillin-<br>ger med fed skrift)     | Display                                                                                   | Oplysninger                                                                                                    |
|------|-------------------------------------------------------------------------------------------|---------------------------------------------------------------------|-------------------------------------------------------------------------------------------|----------------------------------------------------------------------------------------------------|
| М    | MRS (fjernkonfigu-<br>ration af parameter-<br>sæt)                                        |                                                                     | SETUP HOLD<br>M<br>M<br>A0028290-DA                                                       | Indstillinger for fjernkon-<br>figuration af parameter-<br>sæt.<br>M1 + M2: anvendes i<br>måletilstand<br>M3 til M11: anvendes til<br>konfiguration af parame-<br>tersættene |
| M1   | Vælg de binære ind-<br>gange                                                              | <b>1</b><br>0, 1, 2                                                 | SETUP HOLD<br>M1<br>BINIIINFULT.<br>A0028292-DA                                           | 0 = ingen MRS<br>1 = 2 parametersæt kan<br>vælges via binær indgang<br>2. Binær indgang 1 til<br>hold.<br>2 = 4 parametersæt kan<br>vælges via binær indgang<br>1+2.         |
| M2   | Vis det aktive para-<br>metersæt, eller vælg<br>det aktive parameter-<br>sæt, hvis M1 = 0 | <b>1</b><br>1 til 4, hvis M1 =0                                     | SETUP HOLD<br>1 M2<br>HC.t. ME<br>A0028293-DA                                             | Vælg, hvis M1 = 0.<br>Visningen afhænger af<br>de binære indgange, hvis<br>M1 = 1 eller 2                                                                                    |
| М3   | Vælg det parameter-<br>sæt, der skal konfigu-<br>reres, i M4 til M8                       | 1<br>1 til 4, hvis M1=0<br>1 til 2, hvis M1=1<br>1 til 4, hvis M1=2 | SETUP HOLD<br>1 M3<br>Edit. MR<br>A0028294-DA                                             | Valg af det parameter-<br>sæt, <b>der skal defineres</b><br>(det <b>aktive</b> parametersæt<br>vælges i M2 eller med de<br>binære indgange).                                 |
| M4   | Vælg betjeningstil-<br>stand                                                              | <b>Cond = konduktivi-<br/>tet</b><br>Conc = koncentra-<br>tion      | SETUP HOLD           СОПОЛ МА           ОРОГА МА           ОРОГА МА           А0028295-DA | Betjeningstilstanden kan<br>defineres individuelt for<br>hvert parametersæt.                                                                                                 |
| M5   | Vælg medie                                                                                | NaOH, H2SO4,<br>H3PO4, HNO3<br>Tab 1 til 4                          | setup Hold<br>HaÜH M5<br>Conc. Tab.                                                       | Kan kun vælges, hvis<br>M4 = conc                                                                                                    |
| M6   | Vælg temperatur-<br>kompensation                                                          | None, <b>lin</b> , NaCl,<br>Tab 1 til 4, hvis M4<br>= cond          | SETUP HOLD<br>Lin M6<br>TempComp<br>A0028297-DA                                           | Kan kun vælges, hvis<br>M4 = cond                                                                                                    |
| M7   | Angiv α-værdien                                                                           | <b>2,10 %/K</b><br>0 til 20 %/K                                     | setup Hold<br>2, 10 %/K<br>alpha Val                                                      | Kan kun angives, hvis<br>M6 = lin                                                                                                    |

| Kode | Felt                                              | Justeringsområde<br>(standardindstillin-<br>ger med fed skrift)             | Display                                                                            | Oplysninger                                                                                                    |
|------|---------------------------------------------------|-----------------------------------------------------------------------------|------------------------------------------------------------------------------------|----------------------------------------------------------------------------------------------------|
| M8   | Angiv den målte<br>værdi for værdien<br>0/4 mA    | Cond.: <b>0</b> til 2000<br>mS/cm<br>Conc.: enhed: A2,<br>format: A3        | ЗЕТИР НОLD           Ø #5/ст           Ø / 4           Ø / 4           А0028299-DA |                                                                                                    |
| M9   | Angiv den målte<br>værdi for værdien<br>20 mA     | Cond.: 0 til <b>2000</b><br><b>mS/cm</b><br>Conc.: enhed: A2,<br>format: A3 | setup hold<br>2000 m5/cm<br>20 mA                                                  |                                                                                                    |
| M10  | Angiv grænseværdi-<br>ens aktiveringspunkt        | Cond.: 0 til <b>2000</b><br><b>mS/cm</b><br>Conc.: enhed: A2,<br>format: A3 | SETUP HOLD<br>2000 MS/CM<br>PU on                                                  |                                                                                                    |
| M11  | Angiv grænseværdi-<br>ens deaktiverings-<br>punkt | Cond.: 0 til <b>2000</b><br><b>mS/cm</b><br>Conc.: enhed: A2,<br>format: A3 | SETUP HOLD<br>2000 MS/CM<br>M11<br>PU off<br>A0028302-DA                           | Når deaktiveringspunktet<br>angives, vælges enten<br>maksimumfunktion<br>(deaktiveringspunkt <<br>aktiveringspunkt) eller<br>minimumsfunktion<br>(deaktiveringspunkt ><br>aktiveringspunkt), og der<br>implementeres en<br>hysteresefunktion. Deak-<br>tiveringspunktet må ikke<br>være det samme som<br>aktiveringspunktet. |

Hvis fjernkonfiguration af parametersæt er valgt, behandles de parametersæt, der angives, internt, men værdierne for det første måleområde vises i felterne A1, B1, B3, R2, K1, O212, O213.

## 7.4.14 Kalibrering

Brug CAL-tasten til at åbne funktionsgruppen Calibration.

Brug denne funktionsgruppe til at kalibrere og justere transmitteren. Kalibreringen kan udføres på to forskellige måder:

- Ved at foretage målinger i en kalibreringsopløsning med kendt konduktivitet.
- Ved at angive konduktivitetssensorens nøjagtige cellekonstant.

Bemærk følgende:

- Første gang induktive sensorer tages i brug, er det afgørende, at der foretages en luftindstilling for at kompensere for restkobling (fra felt C111), så målesystemet kan returnere præcise måledata.
- Hvis kalibreringen afbrydes ved at trykke samtidigt på PLUS- og MINUS-tasten (tilbage til C114, C126 eller C136), eller hvis kalibreringen er ukorrekt, anvendes de oprindelige kalibreringsdata igen. En kalibreringsfejl angives med "ERR", og sensorsymbolet blinker på displayet.
- Gentag kalibreringen!
- I forbindelse med en kalibrering skifter enheden automatisk til hold-funktionen (standardindstilling).

| Kode      | Felt                                                      | Justeringsom-<br>råde<br>(standardindstil-<br>linger med fed<br>skrift)                                   | Display                                                           | Oplysninger                                                                                                    |
|-----------|-----------------------------------------------------------|----------------------------------------------------------------------------------------------------|-------------------------------------------------------------------|----------------------------------------------------------------------------------------------------|
| С         | Funktionsgruppen<br>CALIBRATION:                          |                                                                                                    | CAL<br>CALIBRAT<br>A0009141-DA                                    | Indstillinger for kalibre-<br>ring.                                                                                                    |
| C1(1)     | Kompensation for<br>restkobling                           | Airs = luftind-<br>stilling (1)<br>Cellc = cellekon-<br>stant (2)<br>InstF = installati-<br>onsfaktor (3) | CAL HOLD<br>Hir5 C1<br>Calibrat                                   | I forbindelse med ibrug-<br>tagning af induktive<br>sensorer er det <b>påkrævet</b><br>at foretage en luftindstil-<br>ling. Sensorens luftindstil-<br>ling skal foretages i luft.<br>Sensoren skal være tør. |
| Fjern ser | nsoren fra væsken, og tø                                  | r den <b>helt</b> .                                                                                       | лоозб90                                                           |                                                                                                    |
| C111      | Startkalibrering af<br>restkobling (luftind-<br>stilling) | Aktuel målt<br>værdi                                                                                      | CAL HOLD<br>HOLD<br>HIPSEL<br>A0009145-DA                         | Tryk på CAL for at starte<br>kalibreringen.                                                                                                    |
| C112      | Restkoblingen vises<br>(luftindstilling)                  | -80,0 til 80,0<br>μS/cm                                                                                   | CAL HOLD<br>HOLD<br>5. JUS/CM<br>C112<br>HirSetUal<br>A0009146-DA | Restkobling for målesy-<br>stem (sensor og transmit-<br>ter).                                                                                                    |

| Kode                                                                                                    | Felt                                                                          | Justeringsom-<br>råde<br>(standardindstil-<br>linger med fed<br>skrift)                                           | Display                                                     | Oplysninger                                                                                                    |
|----------------------------------------------------------------------------------------------------|-------------------------------------------------------------------------------|----------------------------------------------------------------------------------------------------|-------------------------------------------------------------|----------------------------------------------------------------------------------------------------|
| C113                                                                                                    | Kalibreringsstatus<br>vises                                                   | o.k.<br>E xxx                                                                                                    | CAL READY HOLD<br>D. K. C113<br>Status<br>A0009147-DA       | Hvis kalibreringsstatus<br>ikke er o.k., vises årsagen<br>til fejlen på den anden<br>linje i displayet.                                                                                                    |
| C114                                                                                                    | Gem kalibreringsre-<br>sultat?                                                | Yes<br>No<br>New                                                                                                  | CAL READY HOLD<br>LICES C114<br>LICES C114                  | Hvis C113 = E xxx, kan<br>der kun vælges No eller<br><b>New.</b><br>Hvis New, gå tilbage til C.<br>Hvis Yes/No, gå tilbage til<br>"Måling".                                                                                                |
| C1(2)                                                                                                    | Kalibrering af celle-<br>konstant                                             | Airs = luftindstil-<br>ling (1)<br><b>Cellc = cellekon-<br/>stant (2)</b><br>InstF = installati-<br>onsfaktor (3) | CAL HOLD<br>CEIIC CI<br>Calibrat                            | Sensoren skal nedsænkes,<br>så der er tilstrækkelig<br>afstand til beholderens<br>væg<br>(installationsfaktoren<br>anvendes ikke, hvis > 15<br>mm).                                                                                        |
| <ul> <li>Nedsænk sensoren i kalibreringsopløsningen.</li> <li>I det efterfølgende afsnit beskrives, hvordan<br/>du udfører en kalibrering med referenceoplø-<br/>sningens temperaturkompenserede kondukti-<br/>vitetsværdi. Hvis kalibreringen skal udføres<br/>med den ukompenserede konduktivitets-<br/>værdi, skal temperaturkoefficienten α indstil-<br/>les til nul</li> </ul> |                                                                               | A0005691                                                                                                    |                                                             |                                                                                                    |
| C121                                                                                                    | Angiv kalibrerings-<br>temperaturen (MTC)                                     | <b>25 °C</b><br>-35,0 til 250,0 °C                                                                                | CAL HOLD<br>25.0°C<br>C121<br>ProcTemp.<br>A0028303-DA      | Kun tilgængelig, hvis B1 =<br>"fixed".                                                                                                    |
| C122                                                                                                    | Angiv α-værdien for<br>kalibreringsopløsnin-<br>gen                           | <b>2,10 %/K</b><br>0,00 til<br>20,00 %/K                                                                          | CAL HOLD<br>2.10 %/K<br>C122<br>alpha Val<br>A0009150-DA    | Værdien er angivet i de<br>tekniske oplysninger for<br>alle kalibreringsopløsnin-<br>ger fra E+H. Du kan også<br>bruge den påtrykte tabel<br>til at beregne værdien.<br>Indstil a til 0 ved kalibre-<br>ring med ukompenserede<br>værdier. |
| C123                                                                                                    | Angiv den korrekte<br>konduktivitetsværdi<br>for kalibreringsopløs-<br>ningen | <b>Aktuel målt</b><br>værdi<br>0,0 µS/cm til<br>9999 mS/cm                                                        | CAL HOLD<br>10.30 M5/CM<br>C123<br>Real. Val<br>A0009151-DA | Værdien vises altid i<br>mS/cm.                                                                                                    |
| C124                                                                                                    | Den beregnede celle-<br>konstant vises                                        | 0,1 <b>6,3</b><br>99,99 cm <sup>-1</sup>                                                                          | CAL HOLD<br>1 6. 300 1/cm<br>Cellconst<br>A0005846-DA       | Den beregnede cellekon-<br>stant vises og bekræftes i<br>A5.                                                                                                    |

| Kode     | Felt                                                                          | Justeringsom-<br>råde<br>(standardindstil-<br>linger med fed<br>skrift)                                   | Display                                                                      | Oplysninger                                                                                                    |
|----------|-------------------------------------------------------------------------------|----------------------------------------------------------------------------------------------------|------------------------------------------------------------------------------|----------------------------------------------------------------------------------------------------|
| C125     | Kalibreringsstatus<br>vises                                                   | o.k.<br>E xxx                                                                                             | CAL READY HOLD<br>D . K . C125<br>5t.at.U.S<br>A0009153-DA                   | Hvis kalibreringsstatus<br>ikke er o.k., vises årsagen<br>til fejlen på den anden<br>linje i displayet.                                                                                                    |
| C126     | Gem kalibreringsre-<br>sultat?                                                | <b>Yes</b><br>No<br>New                                                                                   | CAL READY HOLD                                                               | Hvis C125 = E xxx, kan<br>der kun vælges No eller<br><b>New.</b><br>Hvis New, gå tilbage til C.<br>Hvis Yes/No, gå tilbage til<br>"Måling".                                                                                                |
| C1(3)    | Kalibrering med sens-<br>ormatching for induk-<br>tive sensorer               | Airs = luftindstil-<br>ling (1)<br>Cellc = cellekon-<br>stant (2)<br>InstF = installa-<br>tionsfaktor (3) | cal Hold<br>Inst.F C1<br>Calibrat                                            | Sensorjustering med<br>kompensation for vægef-<br>fekter.<br>Den målte værdi påvirkes<br>af afstanden mellem<br>sensoren og rørvæggen<br>og af rørets materiale                                                                            |
| Sensorer | n installeres på betjening                                                    | jsstedet.                                                                                                 | A0005693                                                                     | (Konduktivt eller isole-<br>rende). Installationsfakto-<br>ren angiver disse<br>afhængigheder.<br>Se afsnittet "Installations-<br>anvisninger".                                                                                            |
| C131     | Angiv procestempera-<br>turen (MTC)                                           | <b>25 °C</b><br>−35,0 til 250,0 °C                                                                        | CAL HOLD<br>1 25.0°C<br>1 C131<br>MTC temp.                                  | Kun tilgængelig, hvis B1 =<br>"fixed".                                                                                                    |
| C132     | Angiv α-værdien for<br>kalibreringsopløsnin-<br>gen                           | <b>2,10 %/K</b><br>0,00 til<br>20,00 %/K                                                                  | CAL HOLD<br>2.10 %/K<br>2.10 %/K<br>1.32<br>2.10 %/K<br>0.132<br>0.009156-DA | Værdien er angivet i de<br>tekniske oplysninger for<br>alle kalibreringsopløsnin-<br>ger fra E+H. Du kan også<br>bruge den påtrykte tabel<br>til at beregne værdien.<br>Indstil a til 0 ved kalibre-<br>ring med ukompenserede<br>værdier. |
| C133     | Angiv den korrekte<br>konduktivitetsværdi<br>for kalibreringsopløs-<br>ningen | <b>Aktuel målt<br/>værdi</b><br>0,0 μS/cm til<br>9999 mS/cm                                               | CAL HOLD<br>10.30 MS/CM<br>C133<br>Real Val.                                 | Udfør en referencemåling<br>for at bestemme den kor-<br>rekte konduktivitetsværdi<br>for mediet.                                                                                                    |
| C134     | Den beregnede instal-<br>lationsfaktor vises                                  | <b>1</b><br>0,10 til 5,00                                                                                 | CAL HOLD<br>L C134<br>InstFact<br>A0009158-DA                                |                                                                                                    |

| Kode | Felt                           | Justeringsom-<br>råde<br>(standardindstil-<br>linger med fed<br>skrift) | Display                                                                                      | Oplysninger                                                                                                    |
|------|--------------------------------|-------------------------------------------------------------------------|----------------------------------------------------------------------------------------------|----------------------------------------------------------------------------------------------------|
| C135 | Kalibreringsstatus<br>vises    | o.k.<br>E xxx                                                           | CAL READY HOLD<br>H C C135<br>5 C135<br>A0009159-DA                                          | Hvis kalibreringsstatus<br>ikke er o.k., vises årsagen<br>til fejlen på den anden<br>linje i displayet.                                      |
| C136 | Gem kalibreringsre-<br>sultat? | <b>Yes</b><br>No<br>New                                                 | CAL READY         HOLD           내 변 표         C136           도 다, 이 가 편         A0009160-DA | Hvis C135 = E xxx, kan<br>der kun vælges No eller<br><b>New</b> .<br>Hvis New, gå tilbage til C.<br>Hvis Yes/No, gå tilbage til<br>"Måling". |

# 7.4.15 Kommunikationsgrænseflader

Se også den separate betjeningsvejledning BA00212C/07/EN (HART) eller BA00213C/07/EN (PROFIBUS) til enheder med en kommunikationsgrænseflade.

# 8 Diagnostik og fejlfinding

## 8.1 Fejlfindingsanvisninger

Transmitteren overvåger selv sine funktioner løbende. Hvis der opstår en fejl, som genkendes af enheden, vises denne fejl på displayet. Fejlens nummer vises under displayet med den målte hovedværdi. Hvis der er flere fejl, kan du trykke på MINUS-tasten for at få dem vist.

Se tabellen "Systemfejlmeddelelser" for at få en beskrivelse af mulige fejlnumre og afhjælpende foranstaltninger.

Hvis der opstår en fejl, uden at der vises en fejlmeddelelse for transmitteren, skal du se tabellen "Processpecifikke fejl" eller "Enhedsspecifikke fejl" for at få en beskrivelse af fejlen, og hvordan du kan udbedre den. Tabellerne indeholder oplysninger om eventuelle reservedele, der er påkrævet.

# 8.2 Systemfejlmeddelelser

Du kan få vist og vælge fejlmeddelelser med MINUS-tasten.

| Fejl | Fejl Brugergrænseflade Test/afhjælpning                                                                                                    |                                                                                                    | Alarmkontakt |        | Fejlstrøm |        |
|------|----------------------------------------------------------------------------------------------------|----------------------------------------------------------------------------------------------------|--------------|--------|-----------|--------|
| Nr.  |                                                                                                    |                                                                                                    | Standard     | Bruger | Standard  | Bruger |
| E001 | EEPROM-hukommel-<br>sesfejl                                                                                                    | <ul> <li>Sluk enheden, og tænd<br/>den igen.</li> </ul>                                                                                                    | Ja           |        | Nej       |        |
| E002 | Enheden er ikke kali-<br>breret, kalibreringsda-<br>taene er ugyldige, der<br>er ingen brugerdata,<br>eller brugerdataene er<br>ugyldige (EEPROM-<br>fejl), enhedens soft-<br>ware understøttes ikke<br>af hardwaren (control-<br>ler) | <ul> <li>Indlæs software, der<br/>understøttes af hard-<br/>waren.</li> <li>Indlæs målingsspecifik/<br/>parameterspecifik soft-<br/>ware for enheden.</li> <li>Hvis fejlen fortsætter,<br/>skal enheden indleveres<br/>til reparation på det<br/>lokale salgssted eller<br/>udskiftes.</li> </ul> | Ja           |        | Nej       |        |
| E003 | Downloadfejl                                                                                                    | Downloadfilen har mulig-<br>vis ikke adgang til låste<br>funktioner (f.eks. tempe-<br>raturtabellen i den grund-<br>læggende version)                                                                                                    | Ja           |        | Nej       |        |
| E007 | Fejl i transmitter,<br>enhedens software er<br>ikke kompatibel med<br>transmitterversionen                                                                                                    |                                                                                                    | Ja           |        | Nej       |        |
| E008 | Fejl i sensor eller sens-<br>ortilslutning                                                                                                    | Kontrollér sensor og sens-<br>ortilslutning (se afsnittet<br>"Kontrol af enheden med<br>mediesimulering", eller<br>kontakt E+H Service).                                                                                                    | Ja           |        | Nej       |        |
| E010 | Ingen tilsluttet tempe-<br>ratursensor eller kort-<br>slutning i<br>temperatursensor (fejl<br>i temperatursensor)                                                                                                    | Kontrollér temperatur-<br>sensor og tilslutningerne.<br>Udfør eventuelt en tempe-<br>ratursimulering for<br>måleenheden.                                                                                                    | Ja           |        | Nej       |        |
| E025 | Grænseværdien for<br>luftindstillingsforskyd-<br>ning er overskredet                                                                                                    | Gentag luftindstillingen (i<br>luft), eller udskift senso-<br>ren. Rengør cellen, og tør<br>den, før der foretages en<br>luftindstilling.                                                                                                    | Ja           |        | Nej       |        |

| Fejl | Brugergrænseflade                                              | Test/afhjælpning                                                                                                    | Alarmkontakt |        | Fejlstrøm |        |
|------|----------------------------------------------------------------|----------------------------------------------------------------------------------------------------|--------------|--------|-----------|--------|
| Nr.  |                                                                |                                                                                                    | Standard     | Bruger | Standard  | Bruger |
| E036 | Sensorens kalibre-<br>ringsområde er over-<br>skredet          | Rengør sensoren, og gen-<br>tag kalibreringen. Kon-<br>trollér sensor, kabel og                                          | Ja           |        | Nej       |        |
| E037 | Under sensorens kali-<br>breringsområde                        | tilslutninger efter behov.                                                                                               | Ja           |        | Nej       |        |
| E045 | Kalibrering afbrudt                                            | Gentag kalibreringen.                                                                                                    | Ja           |        | Nej       |        |
| E049 | Installationsfaktorens<br>kalibreringsområde er<br>overskredet | Kontrollér rørdiameteren,<br>rengør sensoren, og udfør<br>kalibreringen igen.                                            | Ja           |        | Nej       |        |
| E050 | Under installationsfak-<br>torens kalibreringsom-<br>råde      |                                                                                                    | Ja           |        | Nej       |        |
| E055 | Under hovedparame-<br>terens måleområde                        | Nedsænk sensoren i et<br>konduktivt medie, eller<br>foretag en luftindstilling.                                          | Ja           |        | Nej       |        |
| E057 | Hovedparameterens<br>måleområde er over-<br>skredet            | Kontrollér måling, kontrol<br>og tilslutninger (læs mere<br>om simulering i afsnittet                                    | Ja           |        | Nej       |        |
| E059 | Under måleområdet<br>for temperatur                            | "Kontrol af enheden med<br>mediesimulering").                                                                            | Ja           |        | Nej       |        |
| E061 | Måleområdet for tem-<br>peratur er overskredet                 |                                                                                                    | Ja           |        | Nej       |        |
| E063 | Under området for<br>strømudgang 1                             | Kontrollér den målte<br>værdi og strømudgangstil-<br>delingen (funktions-<br>gruppe O).                                  | Ja           |        | Nej       |        |
| E064 | Området for strømud-<br>gang 1 er overskredet                  |                                                                                                    | Ja           |        | Nej       |        |
| E065 | Under området for<br>strømudgang 2                             | Kontrollér den målte<br>værdi og strømudgangstil-                                                                        | Ja           |        | Nej       |        |
| E066 | Området for strømud-<br>gang 2 er overskredet                  | denngen.                                                                                                    | Ja           |        | Nej       |        |
| E067 | Grænsekontaktorens<br>indstillede værdi er<br>overskredet      | Kontrollér den målte<br>værdi, grænseindstillin-<br>gen og måleenhederne.<br>Kun aktiv, hvis R1 = alarm<br>+LV eller LV. | Ja           |        | Nej       |        |
| E077 | Temperaturen er uden<br>for α-værditabellens<br>område         | Kontrollér målingen og<br>tabellerne.                                                                                    | Ja           |        | Nej       |        |
| E078 | Temperaturen er uden<br>for koncentrationsta-<br>bellen        |                                                                                                    | Ja           |        | Nej       |        |
| E079 | Konduktiviteten er<br>uden for koncentrati-<br>onstabellen     |                                                                                                    | Ja           |        | Nej       |        |
| E080 | Parameterområdet for<br>strømudgang 1 er for<br>lille          | Spredning i udgangs-<br>strøm.                                                                                           | Nej          |        | Nej       |        |
| E081 | Parameterområdet for<br>strømudgang 2 er for<br>lille          | Spredning i udgangs-<br>strøm.                                                                                           | Nej          |        | Nej       |        |
| E100 | Strømsimulering er<br>aktiv                                    |                                                                                                    | Nej          |        | Nej       |        |
| E101 | Servicefunktion i gang                                         | Slå servicefunktionen fra,<br>eller sluk enheden, og<br>tænd den igen.                                                   | Nej          |        | Nej       |        |
| Fejl | Brugergrænseflade                                                                  | Test/afhjælpning                                                                                             | Alarmkont | Alarmkontakt |          |        |
|------|------------------------------------------------------------------------------------|----------------------------------------------------------------------------------------------------|-----------|--------------|----------|--------|
| Nr.  |                                                                                    |                                                                                                    | Standard  | Bruger       | Standard | Bruger |
| E102 | Manuel tilstand er<br>aktiv                                                        |                                                                                                    | Nej       |              | Nej      |        |
| E106 | Download i gang                                                                    | Vent, indtil downloaden<br>er fuldført.                                                                      | Nej       |              | Nej      |        |
| E116 | Downloadfejl                                                                       | Gentag downloaden.                                                                                           | Nej       |              | Nej      |        |
| E150 | Afstanden mellem temperaturværdierne i tabellen med $\alpha$ -værdier er for lille | Angiv en tabel med kor-<br>rekte α-værdier (tempera-<br>turerne skal angives i<br>intervaller på mindst 1K). | Nej       |              | Nej      |        |
| E152 | Llive-kontrol-alarm                                                                | Kontrollér sensoren og til-<br>slutningen.                                                                   | Nej       |              | Nej      |        |

## 8.3 Processpecifikke fejl

Brug følgende tabel til at finde og udbedre eventuelle fejl.

| Problem                                                                       | Mulig årsag                                                                                                | Test/afhjælpning                                                                                                  | Værktøjer, reservedele                                                                                                    |
|-------------------------------------------------------------------------------|----------------------------------------------------------------------------------------------------|----------------------------------------------------------------------------------------------------|----------------------------------------------------------------------------------------------------|
| Forkert læsning<br>sammenlignet                                               | Enheden er kalibreret for-<br>kert                                                                         | Kalibrer enheden som beskrevet i<br>afsnittet "Kalibrering"                                                       | Kalibreringsopløsning<br>eller cellecertifikat                                                                                           |
| ningsmåling                                                                   | Sensor forurenet                                                                                           | Rengør sensoren                                                                                                   | Se afsnittet "Rengøring<br>af konduktivitetssenso-<br>rer"                                                                               |
|                                                                               | Forkert temperaturmåling                                                                                   | Kontrollér den målte temperatur-<br>værdi for måleenheden og refe-<br>renceenheden                                | Temperaturmålingsen-<br>hed, præcisionstermo-<br>meter                                                                                   |
|                                                                               | Forkert temperaturkom-<br>pensation                                                                        | Kontrollér kompensationsmeto-<br>den (ingen/ATC/MTC) og kom-<br>pensationstypen (lineær/stof/<br>brugertabel)     | Bemærk: Transmitteren<br>har separate koefficien-<br>ter for kalibrering og<br>driftstemperatur                                          |
|                                                                               | Referenceenheden er kali-<br>breret forkert                                                                | Kalibrer referenceenheden, eller<br>brug en godkendt enhed                                                        | Kalibreringsopløsning,<br>betjeningsanvisningerne<br>for referenceenheden                                                                |
|                                                                               | Forkert ATC-indstilling for referenceenheden                                                               | Kompensationsmetoden og kom-<br>pensationstypen skal være den<br>samme på begge enheder.                          | Betjeningsanvisningerne<br>for referenceenheden                                                                                          |
| Usandsynlige<br>målte værdier<br>generelt:                                    | Kortslutning/fugt i sensor                                                                                 | Kontrollér sensor                                                                                                 | Se afsnittet "Kontrol af<br>induktive konduktivi-<br>tetssensorer".                                                                      |
| <ul> <li>Konstant malt<br/>værdi-overflow</li> <li>Målt værdi kon-</li> </ul> | Kortslutning i kabel eller<br>stik                                                                         | Kontrollér kabel og stik                                                                                          |                                                                                                    |
| stant 000<br>Målt værdi for<br>lav<br>Målt værdi for                          | Afbrydelse i sensor                                                                                        | Kontrollér sensor                                                                                                 | Se afsnittet "Kontrol af<br>induktive konduktivi-<br>tetssensorer".                                                                      |
| høj                                                                           | Afbrydelse i kabel eller stik                                                                              | Kontrollér kabel og stik                                                                                          |                                                                                                    |
| <ul> <li>Målt værdi fast-<br/>frosset</li> <li>Strømudgangs-</li> </ul>       | værdi fast-<br>et Forkert indstilling for celle-<br>konstant                                               | Kontrollér cellekonstant                                                                                          | Sensorens typeskilt eller<br>certifikat                                                                                                  |
| værdi ikke som<br>forventet                                                   | Forkert udgangstildeling                                                                                   | Kontrollér tildelingen af den<br>målte værdi til strømsignalet                                                    |                                                                                                    |
|                                                                               | Forkert udgangsfunktion                                                                                    | Kontrollér den forudindstillede<br>værdi (0-20/4-20 mA) og kur-<br>veudformningen (lineær/tabel)                  |                                                                                                    |
|                                                                               | Monteringsluftlommer                                                                                       | Kontrollér montering og installa-<br>tionsposition                                                                |                                                                                                    |
|                                                                               | Forkert temperaturmåling/<br>fejl i temperatursensor                                                       | Kontrollér enheden med en til-<br>svarende modstand/<br>kontrollér sensorens Pt 1000.                             |                                                                                                    |
|                                                                               | Fejl i transmittermodul                                                                                    | Kontrollér med et nyt modul                                                                                       | Se afsnittet "Enhedsspe-<br>cifikke fejl" og "Reserve-<br>dele".                                                                         |
|                                                                               | Enheden er uden for det til-<br>ladte betjeningsområde<br>(reagerer ikke, når der tryk-<br>kes på en tast) | Sluk enheden, og tænd den igen                                                                                    | EMC-problem: Kontrol-<br>lér jording, afskærmning<br>og ledningsføring, hvis<br>problemet fortsætter,<br>eller kontakt E+H Ser-<br>vice. |
| Forkert målt værdi<br>for konduktivitet i<br>processen                        | Ingen/forkert temperatur-<br>kompensation                                                                  | ATC: Vælg kompensationstype.<br>Hvis lineær, vælg relevante koef-<br>ficienter.<br>MTC: Indstil procestemperatur. |                                                                                                    |

| Problem Mulig årsag Test/a                        |                                                                | Test/afhjælpning                                                                                                    | Værktøjer, reservedele                                                                                                    |
|---------------------------------------------------|----------------------------------------------------------------|----------------------------------------------------------------------------------------------------|----------------------------------------------------------------------------------------------------|
|                                                   | Forkert temperaturmåling                                       | Kontrollér den målte temperatur-<br>værdi.                                                                                 | Referenceenhed, termo-<br>meter                                                                                           |
|                                                   | Bobler i mediet                                                | Undertryk dannelsen af bobler:<br>Med en gasboblefælde<br>Ved at skabe modtryk (måle-<br>blænde)<br>Med en omføringsmåling |                                                                                                    |
|                                                   | Forkert sensorjustering                                        | Sensoren skal pege i samme ret-<br>ning som mediets flowretning.                                                           | Kompakt version: Fjern<br>elektronikboksen for at<br>dreje sensoren.<br>Fjernbetjent version:<br>Drej sensoren i flangen. |
|                                                   | Flowhastigheden er for høj<br>(kan medføre bobledan-<br>nelse) | Reducer flowhastigheden, eller<br>vælg et monteringssted med min-<br>dre turbulens.                                        |                                                                                                    |
|                                                   | Interferensstrøm i mediet                                      | Anvend mediet tættere på senso-<br>ren, fjern/udbedr interferenskil-<br>den.                                               | De hyppigste årsager til<br>strømdannelse i mediet:<br>defekte undervandsmo-<br>torer                                     |
|                                                   | Sensorfejl eller snavs på<br>sensor                            | Rengør sensoren (se afsnittet<br>"Rengøring af konduktivitets-<br>sensorer").                                              | Kraftigt kontaminerede<br>medier:<br>Brug et rengøringsmid-<br>del i sprayform                                            |
| Forkert tempera-<br>turværdi                      | Forkert sensortilslutning                                      | Kontrollér tilslutningerne ved<br>hjælp af ledningsdiagrammet. Til-<br>slutningen skal altid foretages<br>med tre ledere.  | Ledningsdiagram,<br>afsnittet "Elektrisk til-<br>slutning"                                                                |
|                                                   | Defekt målekabel                                               | Undersøg kablet for afbrydelser/<br>kortslutning/shunt.                                                                    | Ohmmeter                                                                                                    |
|                                                   | Forkert sensortype                                             | Angiv temperatursensortypen for enheden (felt B1).                                                                         |                                                                                                    |
| Udsving i den<br>målte værdi                      | Interferens i målekabel                                        | Tilslut kabelafskærmning iht. led-<br>ningsdiagrammet                                                                      | Se afsnittet "Elektrisk til-<br>slutning"                                                                                 |
|                                                   | Interferens i signaludgangs-<br>kabel                          | Kontrollér kabelføringen, og før<br>eventuelt kablet separat                                                               | Før ledningerne til sig-<br>naludgangen og<br>måleindgangen separat                                                       |
|                                                   | Interferensstrøm i mediet                                      | Fjern interferenskilden, eller<br>anvend mediet så tæt på sensoren<br>som muligt.                                          |                                                                                                    |
| Begrænsningskon-<br>takten virker ikke            | Relæet er konfigureret til<br>alarm                            | Aktivér grænseværdikontakten.                                                                                              | Se felt R1.                                                                                                    |
|                                                   | Indstillingen for pickup-for-<br>sinkelse er for lang          | Forkort pickup-forsinkelsestiden                                                                                           | Se felt R4.                                                                                                    |
|                                                   | "Hold"-funktionen er aktiv                                     | "Auto hold" for kalibrering<br>"Hold" aktiveret for indgang<br>"Hold" aktiveret via tastaturet                             | Se felt S2 til S5                                                                                                    |
| Begrænsningskon-<br>takten er konstant            | Indstillingen for dropout-<br>forsinkelse er for lang          | Forkort dropout-forsinkelsestiden                                                                                          | Se felt R5.                                                                                                    |
| aktiveret                                         | Afbrydelse af kontrolsløjfe                                    | Kontrollér den målte værdi,<br>strømudgangsværdien, aktuato-<br>rer, kemikalieforsyningen                                  |                                                                                                    |
| Intet strømud-<br>gangssignal for                 | Kablet er frakoblet eller<br>kortsluttet                       | Frakobl kablet, og udfør måling<br>direkte ved enheden                                                                     | mA-måler 0-20 mA                                                                                                    |
| konduktivitet                                     | Udgangen er defekt                                             | Se afsnittet "Enhedsspecifikke fejl"                                                                                       |                                                                                                    |
| Fast strømud-<br>gangssignal for<br>konduktivitet | Strømsimulering er aktiv                                       | Slå simulering fra.                                                                                                    | Se felt O22                                                                                                    |

| Problem                                                                                                    | Mulig årsag                                                                                                    | Test/afhjælpning                                                                                                    | Værktøjer, reservedele                                                                                                    |
|----------------------------------------------------------------------------------------------------|----------------------------------------------------------------------------------------------------|----------------------------------------------------------------------------------------------------|----------------------------------------------------------------------------------------------------|
|                                                                                                    | Ikke tilladt betjeningstil-<br>stand for processorsystemet                                                                                                    | Sluk enheden, og tænd den igen.                                                                                                    | EMC-problem: Kontrol-<br>lér installationen,<br>afskærmningen og jord-<br>ingen, hvis problemet<br>fortsætter, eller kontakt<br>Endress+Hauser Service. |
| Forkert strømud-<br>gangssignal                                                                                                    | Forkert strømtildeling                                                                                                    | Kontrollér strømtildelingen: 0-20<br>mA eller 4-20 mA?                                                                                                    | Felt O211                                                                                                    |
|                                                                                                    | Strømsløjfens samlede<br>modstand er for høj (> 500<br>Ω)                                                                                                    | Afbryd udgangen, og udfør mål-<br>ing direkte ved enheden                                                                                                    | mA-måler for 0-20 mA<br>DC                                                                                                    |
|                                                                                                    | EMC (interferenskobling)                                                                                                    | Frakobl begge udgangskabler, og<br>udfør måling direkte ved enheden                                                                                                    | Brug skærmede kabler<br>og jordafskærmning i<br>begge ender, og før<br>eventuelt kablet i et<br>andet kabelrør                                          |
| Intet udgangssig-<br>nal for temperatur                                                                                                    | Enheden har ikke en strøm-<br>udgang nummer to                                                                                                    | Kontrollér versionens typeskilt, og<br>udskift eventuelt LSCH-x1-modu-<br>let                                                                                                    | LSCH-x2-modul, se<br>afsnittet "Reservedele"                                                                                                    |
|                                                                                                    | Enhed med PROFIBUS-PA                                                                                                    | PA-enheden har ikke nogen<br>strømudgang!                                                                                                    |                                                                                                    |
| Udvidelsespakke-<br>funktioner ikke til-<br>gængelige<br>(Spændingskon-<br>trol, strømkurve<br>2-4, alfaværdi-<br>kurve 2-4, bruger-<br>koncentrationskur<br>ve 1-4) | Udvidelsespakke er ikke<br>aktiveret (aktivér pakken<br>ved hjælp af en kode, som<br>afhænger af serienumme-<br>ret, og som leveres af<br>Endress+Hauser, når der<br>bestilles en udvidelses-<br>pakke) | <ul> <li>Ved efterbestilling af E-<br/>Package: Koden leveres af E+H         → indtast denne kode.</li> <li>Efter udskiftning af et defekt         LSCH/LSCP-modul: Indtast         først enhedens serienummer         manuelt (se typeskiltet), og         angiv derefter det eksisterende         kodenummer.</li> </ul> | Se afsnittet "Udskiftning<br>af det centrale modul"<br>for at få en detaljeret<br>beskrivelse.                                                          |
| Ingen HART-kom-<br>munikation                                                                                                    | Ingen HART-kom-<br>munikation Intet centralt HART-modul Kontrollér t<br>xxx5xx og -                                                                                                    |                                                                                                    | Opgrader til LSCH-H1 / -<br>H2                                                                                                    |
|                                                                                                    | Ingen eller en forkert<br>beskrivelse af enheden                                                                                                    | Læs mere i BA00212C/07/EN,<br>"HART-feltkommunikation med                                                                                                    |                                                                                                    |
|                                                                                                    | HART-grænsefladen mang-<br>ler                                                                                                    | Smartec S CLD132".                                                                                                    |                                                                                                    |
|                                                                                                    | Strømudgang < 4 mA                                                                                                    |                                                                                                    |                                                                                                    |
|                                                                                                    | Modstanden er for lille<br>(skal være > 230 Ω)                                                                                                    |                                                                                                    |                                                                                                    |
|                                                                                                    | HART-modtager (f.eks. FXA<br>191) ikke tilsluttet som<br>modstand, men via strøm-<br>forsyning                                                                                                    |                                                                                                    |                                                                                                    |
|                                                                                                    | Forkert enhedsadresse (adr.<br>= 0 for single-betjening,<br>adr. > 0 for multidrop-<br>betjening)                                                                                                    |                                                                                                    |                                                                                                    |
|                                                                                                    | Linjekapacitansen er for høj                                                                                                    |                                                                                                    |                                                                                                    |
|                                                                                                    | Interferens for linjen                                                                                                    |                                                                                                    |                                                                                                    |
|                                                                                                    | Flere enheder er angivet<br>med den samme adresse                                                                                                    | Tildel adresserne korrekt                                                                                                    | Kommunikation er ikke<br>mulig, hvis flere enheder<br>er angivet med den<br>samme adresse                                                               |
| Ingen PROFIBUS-<br>kommunikation                                                                                                    | Intet centralt PA/DP-modul                                                                                                    | Kontrollér typeskiltet:<br>PA = -xxx3xx /DP = xxx4xx                                                                                                    | Opgrader til LSCP-<br>modulet. Se afsnittet<br>"Reservedele".                                                                                           |

| Problem | Mulig årsag                                                                                                    | Test/afhjælpning                                          | Værktøjer, reservedele |  |  |
|---------|----------------------------------------------------------------------------------------------------|-----------------------------------------------------------|------------------------|--|--|
|         | Forkert softwareversion for Læs mere i<br>enheden (uden PROFIBUS) "PROFIBUS                                                       | Læs mere i BA00213C/07/EN<br>"PROFIBUS PA/DP – feltkommu- | - feltkommu-           |  |  |
|         | Med Commuwin (CW) II:<br>CW II-versionen og enhe-<br>dens softwareversion er<br>ikke kompatible                                   | nikation for Smartec S CLD132".                           |                        |  |  |
|         | Ingen eller forkert DD/DLL                                                                                                    |                                                           |                        |  |  |
|         | Forkert indstillet baudha-<br>stighed for segmentkobling<br>i DPV-1-server                                                        |                                                           |                        |  |  |
|         | Forkert adresse eller<br>adresse tildelt to gange for<br>busbruger (master)                                                       |                                                           |                        |  |  |
|         | Forkert adresse for busbru-<br>ger (slave)                                                                                        |                                                           |                        |  |  |
|         | Buslinjen er ikke termineret                                                                                                    |                                                           |                        |  |  |
|         | Problemer med linjen (for<br>lang, tværsnittet er for lille,<br>afskærmningen er ikke jor-<br>det, ledningerne er ikke<br>snoede) |                                                           |                        |  |  |
|         | Busspændingen er for lav<br>(Busspændingstyp. 24 V DC<br>for ikke-Ex)                                                             | Spændingen i enhedens PA/DP-<br>stik skal være mindst 9 V |                        |  |  |

### 8.4 Enhedsspecifikke fejl

Tabellen i det følgende er en hjælp til at diagnosticere fejl og angiver eventuelle reservedele, der skal bruges.

Afhængigt af sværhedsgraden og det tilgængelige måleudstyr håndteres diagnosticeringen af:

- Uddannede operatører
- Brugerens uddannede tekniske medarbejdere
- Den virksomhed, som er ansvarlig for installation/betjening af systemet
- Endress+Hauser Service

Oplysninger om specifikke reservedele, og hvordan de installeres, findes i afsnittet "Reservedele".

| Problem                                                                              | Mulig årsag                                                                                    | Test/afhjælpning                                                                                                    | Udførelse, værktøjer, reser-<br>vedele                                                                                       |
|--------------------------------------------------------------------------------------|------------------------------------------------------------------------------------------------|----------------------------------------------------------------------------------------------------|----------------------------------------------------------------------------------------------------|
| Displayet er mørkt,<br>der er ingen aktive                                           | Ingen linjespænding                                                                            | Undersøg, om der er linje-<br>spænding til stede                                                                                       | Elektrisk fagmand, f.eks. ved<br>hjælp af et multimeter                                                                      |
| LED-indikatorer                                                                      | Forsyningsspændingen<br>er forkert/for lav                                                     | Sammenlign den faktiske for-<br>syningsspænding med type-<br>skiltets data                                                             | Bruger (ved hjælp af data fra<br>energiforsyningsselskab eller<br>et multimeter)                                             |
|                                                                                      | Tilslutningsfejl                                                                               | <ul> <li>Klemmen er ikke tilspændt</li> <li>Isoleringen er i klemme</li> <li>Der er anvendt de forkerte<br/>klemmer</li> </ul>         | Elektrisk fagmand                                                                                                    |
|                                                                                      | Enhedens sikring er<br>defekt                                                                  | Sammenlign linjespændingen<br>med typeskiltets data, og<br>udskift sikringen                                                           | Elektrisk fagmand/velegnet<br>sikring. Se den eksploderede<br>tegning i afsnittet "Reserve-<br>dele".                        |
|                                                                                      | Defekt strømenhed                                                                              | Udskift strømenheden, notér<br>versionen                                                                                               | Onsitediagnosticering udført<br>af Endress+Hauser Service,<br>testmodul nødvendigt                                           |
|                                                                                      | Det centrale modul er<br>defekt                                                                | Udskift det centrale modul,<br>notér versionen                                                                                         | Onsitediagnosticering udført<br>af Endress+Hauser Service,<br>udskiftningsmodul nødvendigt                                   |
|                                                                                      | Fladkablet mellem det<br>centrale modul og<br>strømforsyningsenhe-<br>den er løst eller defekt | Kontrollér fladkablet, og<br>udskift det eventuelt                                                                                     | Se afsnittet "Reservedele"                                                                                                   |
| Mørkt display,<br>aktiv LED-indika-<br>tor                                           | Det centrale modul er<br>defekt (modul: LSCH/<br>LSCP)                                         | Udskift det centrale modul,<br>notér versionen                                                                                         | Onsitediagnosticering udført<br>af Endress+Hauser Service,<br>testmodul nødvendigt                                           |
| Der vises værdier i<br>displayet, men:<br>• Displayet<br>ændrer sig ikke<br>og/eller | Fladkablet eller trans-<br>mittermodulet er ikke<br>monteret korrekt                           | Monter transmittermodulet<br>igen. Brug eventuelt en ekstra<br>M3-fastgørelsesskrue. Kon-<br>trollér, at fladkablet sidder<br>korrekt. | Se installationstegningerne i<br>afsnittet "Reservedele".                                                                    |
| <ul> <li>Enheden kan<br/>ikke betjenes</li> </ul>                                    | Ikke tilladt betjeningstil-<br>stand for systemet                                              | Sluk enheden, og tænd den<br>igen.                                                                                                    | Muligt EMC-problem: Kontrol-<br>lér installationen, hvis proble-<br>met fortsætter, eller kontakt<br>Endress+Hauser Service. |
| Enheden bliver<br>meget varm                                                         | Spændingen er forkert<br>eller meget høj                                                       | Sammenlign linjespændingen<br>med typeskiltets data                                                                                    | Bruger, elektrisk fagmand                                                                                                    |
|                                                                                      | Opvarmning fra proces-<br>sen eller fra sollys                                                 | Skift positionen, eller brug den<br>fjernbetjente version.<br>Brug solafskærmning ved<br>udendørs brug.                                |                                                                                                    |
|                                                                                      | Defekt strømenhed                                                                              | Udskift strømenheden.                                                                                                    | Diagnosticering må kun udfø-<br>res af Endress+Hauser Service                                                                |

| Problem                                                                                                    | Mulig årsag                                                                                                    | Test/afhjælpning                                                                                                    | Udførelse, værktøjer, reser-<br>vedele                                                                                      |  |
|----------------------------------------------------------------------------------------------------|----------------------------------------------------------------------------------------------------|----------------------------------------------------------------------------------------------------|----------------------------------------------------------------------------------------------------|--|
| Forkert målt værdi<br>for konduktivitet<br>og/eller forkert<br>målt værdi for<br>temperatur                                                    | Transmittermodulet er<br>defekt (modul: MKIC).<br>Udfør test, og træf<br>afhjælpende foranstalt-<br>ninger som beskrevet i<br>afsnittet "Processpeci-<br>fikke fejl".                                     | <ul> <li>Test af måleindgang:</li> <li>Simulering med modstand.<br/>Se tabellen i afsnittet "Kon-<br/>trol af enheden med medie-<br/>simulering".</li> <li>Modstand på 1000 Ω ved<br/>klemme 11/12 + 13 = dis-<br/>play 0 °C</li> </ul> | Hvis testen er negativ: Udskift<br>modulet (notér versionen).<br>Se de eksploderede tegninger i<br>afsnittet "Reservedele". |  |
| Forkert strømud-                                                                                                    | Forkert justering                                                                                                    | Test med indbygget simulering                                                                                                    | Hvis simuleringsværdien er<br>forkert: Justering på fabrikken<br>eller nyt LSCH/LSCP-modul                                  |  |
| gangssignal                                                                                                    | Modstanden er for stor                                                                                                    | og slut mA-måleren direkte til                                                                                                    |                                                                                                    |  |
|                                                                                                    | Shunt/kortslutning i<br>strømsløjfen                                                                                                    | strømudgangen.                                                                                                    | påkrævet.<br>Hvis simuleringsværdien er<br>korrakt: Kontrollór stramsløj-                                                   |  |
|                                                                                                    | Forkert betjeningstil-<br>stand                                                                                                    | Undersøg, om 0-20 mA eller<br>4-20 mA er valgt.                                                                                                    | fens modstand, og se efter<br>eventuelle shunts.                                                                            |  |
| Intet strømud-<br>gangssignal                                                                                                    | Strømudgangstrinnet er<br>defekt (LSCH/LSCP-<br>modul)                                                                                                    | Test med indbygget strømsi-<br>mulering, slut mA-måleren<br>direkte til strømudgangen                                                                                                    | Hvis testen er negativ:<br>Udskift det centrale modul<br>(notér versionen)                                                  |  |
| Yderligere funktio-<br>ner mangler (udvi-<br>dede funktioner<br>eller skift af måle-<br>område)                                                | Der er anvendt en for-<br>kert eller ingen frigivel-<br>seskode                                                                                                    | Ved eftermontering: Kontrol-<br>lér, at der er brugt det korrekte<br>serienummer ved bestilling af<br>de udvidede funktioner eller<br>MRS.                                                                                              | Håndteres af Endress+Hauser<br>Sales                                                                                        |  |
|                                                                                                    | Der er gemt et forkert<br>serienummer for enhe-<br>den i LSCH/LSCP-modu-<br>let                                                                                                    | Kontrollér, om serienummeret<br>på typeskiltet stemmer overens<br>med SNR i LSCH/ LSCP (felt S<br>10).                                                                                                    | <b>Enhedens</b> serienummer i<br>LSCH/LSCP-modulet er påkræ-<br>vet i forbindelse med de udvi-<br>dede funktioner.          |  |
| Yderligere funktio-<br>ner (udvidede<br>funktioner eller<br>skift af måleom-<br>råde) mangler<br>efter udskiftning<br>af LSCH/LSCP-<br>modulet | LSCH- eller LSCP-<br>udskiftningsmoduler<br>har <b>enhedsserienum-</b><br><b>meret</b> 0000, når de<br>leveres fra fabrikken.<br>Plus Package eller Che-<br>moclean er ikke aktive-<br>ret fra fabrikken. | For LSCH/LSCP med SNR 0000<br>kan der angives et <b>enhedsse-</b><br><b>rienummer</b> i felterne E115 til<br>E118.<br>Angiv derefter frigivelseskoden<br>for udvidelsespakken.                                                          | Se afsnittet "Udskiftning af det<br>centrale modul" for at få en<br>detaljeret beskrivelse.                                 |  |
| Ingen HART- eller<br>PROFIBUS PA/DP-<br>grænsefladefunk-<br>tion                                                                               | Forkert centralt modul                                                                                                    | HART: LSCH-H1- eller H2-<br>modul,<br>PROFIBUS-PA: LSCP-PA-<br>modul,<br>PROFIBUS-DP: LSCP-DP-<br>modul,<br>Se felt E111 til 113.                                                                                                    | Udskift det centrale modul<br>Bruger eller Endress+Hauser<br>Service.                                                       |  |
|                                                                                                    | Forkert enhedssoftware                                                                                                    | SW-version, se felt E111.                                                                                                    |                                                                                                    |  |
|                                                                                                    | Forkert konfiguration                                                                                                    | Se fejlfindingsoversigten i<br>afsnittet "Processpecifikke fejl".                                                                                                    |                                                                                                    |  |

### 9 Vedligeholdelse

#### ADVARSEL

#### **Procestryk og -temperatur, kontaminering, elektrisk spænding** Risiko for alvorlig personskade eller død

- Beskyt dig selv mod farer fra tryk, temperaturer og kontaminering, hvis det er nødvendigt at fjerne sensoren i forbindelse med vedligeholdelsesrutiner.
- ► Sørg for, at enheden er deaktiveret, før du åbner den.
- Enheden kan forsynes med strøm ved hjælp af kontakter i forskellige kredsløb. Sørg for at deaktivere disse kredsløb, før der udføres arbejde på enhedens klemmer.

Træf rettidige nødvendige sikkerhedsforanstaltninger for at garantere driftssikkerheden og pålideligheden for hele målepunktet.

Vedligeholdelse af målepunktet omfatter følgende:

- Kalibrering
- Rengøring af controller, enhed og sensor
- Kontrol af kabler og tilslutninger

Når der foretages arbejde på instrumentet, skal der tages højde for den potentielle indvirkning, dette kan have på processtyringssystemet eller selve processen.

#### BEMÆRK

#### Elektrostatisk afladning (ESD)

Risiko for beskadigelse af de elektroniske dele

- ► Bær personligt beskyttelsesudstyr for at undgå elektrostatisk afladning, f.eks. permanent jording med en håndledsrem.
- Brug altid kun originale reservedele af hensyn til sikkerheden. Originale reservedele garanterer funktionsmåden, nøjagtigheden og pålideligheden for de udskiftede dele.

#### 9.1 Vedligeholdelse af hele målepunktet

#### 9.1.1 Rengøring af konduktivitetssensorerne

#### **FORSIGTIG**

#### Risiko for personskade ved kontakt med rengøringsmidler, risiko for skader på tøj og udstyr

- Brug beskyttelsesbriller og sikkerhedshandsker.
- ► Fjern eventuelle stænk fra tøj og andre genstande.
- Vær særligt opmærksom på oplysningerne i sikkerhedsdatabladene for de anvendte kemikalier.

Induktive sensorer er ikke i galvanisk kontakt med mediet og er derfor betydeligt mindre følsomme over for snavs og fejl end konventionelle konduktive sensorer.

Målekanalen kan dog tilstoppes af snavs, hvilket kan medføre, at cellekonstanten ændres. Det er i givet fald nødvendigt at rengøre den induktive sensor. Fjern aflejring på sensoren på følgende måde afhængigt af typen af aflejring:

- Olieholdig og fedtet film:
  - Fjernes med et affedtende middel, f.eks. alkohol, acetone, varmt vand tilsat opvaskemiddel.
- Metalhydroxid og kalkdannelse: Opløs opbygninger med fortyndet saltsyre (3 %), og skyl derefter grundigt med rigeligt rent vand.
- Sulfidopbygning (fra afsvovling af røggas eller rensningsanlæg): Brug en blanding af saltsyre (3 %) og thiocarbamid (kommercielt tilgængeligt), og skyl derefter med rigeligt rent vand.
- Opbygning, som indeholder protein (f.eks. i fødevareindustrien): Brug en blanding af saltsyre (0,5 %) og thiocarbamid (kommercielt tilgængeligt), og skyl derefter med rigeligt rent vand.

#### 9.1.2 Test af induktive konduktivitetssensorer

Beskrivelsen i det følgende gælder for CLS54-sensoren.

Sensorkablerne skal frakobles ved enheden eller samleboksen i forbindelse med alle de test, der beskrives her!

• Test af sender- og modtagerspoler:

Udfør målingen mellem det indvendige stik og afskærmningen for det hvide og det røde koaksialkabel i den fjernbetjente version og mellem det hvide og det brune koaksialkabel i den kompakte version.

- Ohmmodstand ca. 1 til 3  $\Omega$ .
- Induktans ca. 180 til 500 mH (for 2 kHz, seriekredsløb i henhold til kredsløbsdiagram)
- Shunt-test for sensorspoler: Der må ikke forekomme shunt mellem de to sensorspoler. Den målte modstand skal være > 20 M $\Omega$ .

Test ved hjælp af et ohmmeter fra det brune eller røde koaksialkabel til det hvide koaksialkabel.

 Test af temperatursensor: Test sensorens Pt 1000 ved hjælp af tabellen i afsnittet "Kontrol af enheden med mediesimulering".

I den fjernbetjente version skal målingen udføres mellem den grønne og den hvide leder og mellem den grønne og den gule leder. Modstandsværdierne skal være identiske. I den kompakte version skal målingen udføres mellem de to røde ledere.

Shunt-test for temperatursensor:
 Der må ikke forekomme shunts mellem temperatursensoren og spolerne. Kontrollér ved

Der ma ikke forekomme snunts mellem temperatursensoren og spolerne. Kontroller ved hjælp af et ohmmeter. Den målte modstand skal være > 20 M $\Omega$ .

Udfør målingen mellem temperatursensorens ledere (grøn + hvid + gul eller rød + red) og spolerne (rødt og hvidt koaksialkabel og brunt og hvidt koaksialkabel).

#### 9.1.3 Kontrol af enheden med mediesimulering

Den induktive sensor kan ikke simuleres.

Det er dog muligt at teste hele CLD134-målesystemet inklusive den induktive sensor ved hjælp af tilsvarende modstande. Bemærk, at cellekonstant  $k_{nominal} = 6.3 \text{ cm}^{-1}$  for CLS54.

For at sikre en nøjagtig simulering skal visningsværdien beregnes ved hjælp af den aktuelle anvendte cellekonstant (vist i felt C124).

Konduktivitet  $[mS/cm] = k[cm^{-1}] \cdot 1/(R[k\Omega] \cdot 1,21)$ 

Værdier til simulering med CLS54 ved 25 °C (77 °F):

| Simuleringsmodstand R | Standardcellekonstant k | Konduktivitetsaflæsning |
|-----------------------|-------------------------|-------------------------|
| 10 Ω                  | 6,3 cm <sup>-1</sup>    | 520 mS/cm               |
| 26 Ω                  | 6,3 cm <sup>-1</sup>    | 200 mS/cm               |

| Simuleringsmodstand R | Standardcellekonstant k | Konduktivitetsaflæsning |
|-----------------------|-------------------------|-------------------------|
| 100 Ω                 | 6,3 cm <sup>-1</sup>    | 52 mS/cm                |
| 260 Ω                 | 6,3 cm <sup>-1</sup>    | 20 mS/cm                |
| 2,6 kΩ                | 6,3 cm <sup>-1</sup>    | 2 mS/cm                 |
| 26 kΩ                 | 6,3 cm <sup>-1</sup>    | 200 µS/cm               |
| 52 kΩ                 | 6,3 cm <sup>-1</sup>    | 100 µS/cm               |

#### Konduktivitetssimulering:

Træk et kabel gennem sensoråbningen, og slut det til eksempelvis en dekademodstand.

#### Temperatursensorsimulering

Den induktive sensors temperatursensor er sluttet til klemme 11, 12 og 13 på enheden både for den kompakte version og den fjernbetjente version.

I forbindelse med simulering afbrydes temperatursensoren fra sensor, og der tilsluttes i stedet en tilsvarende modstand. Denne modstand skal også tilsluttes med tre ledninger: en ledning til klemme 11 og 12 og en jumper mellem klemme 12 og 13.

Tabellen nedenfor viser forskellige modstandsværdier for temperatursimulering:

| Temperatur      | Modstandsværdi |
|-----------------|----------------|
| - 20 °C (-4 °F) | 921,3 Ω        |
| -10 °C (14 °F)  | 960,7 Ω        |
| 0 °C (32 °F)    | 1.000,0 Ω      |
| 10 °C (50 °F)   | 1.039,0 Ω      |
| 20 °C (68 °F)   | 1.077,9 Ω      |
| 25 °C (77 °F)   | 1.097,3 Ω      |
| 50 °C (122 °F)  | 1.194,0 Ω      |
| 80 °C (176 °F)  | 1.308,9 Ω      |
| 100 °C (212 °F) | 1.385,0 Ω      |
| 150 °C (302 °F) | 1.573,2 Ω      |
| 200 °C (392 °F) | 1.758,4 Ω      |

### 10 Reparation

#### 10.1 Reservedele

Reservedele kan bestilles hos den lokale salgsafdeling. Brug de bestillingsnumre, der er angivet i afsnittet "Reservedelssæt".

Hav altid følgende oplysninger klar, når du bestiller reservedele:

- Enhedens ordrekode
- Serienummer
- Softwareversionen, hvis muligt

Ordrekoden og serienummeret fremgår af typeskiltet.

Softwareversionen fremgår af enhedens software, hvis enhedens processorsystem fortsat virker.

Du kan finde detaljerede oplysninger om reservedelsæt i værktøjet til søgning efter reservedele på vores hjemmeside:

www.endress.com/spareparts consumables

#### 10.2 Demontering af transmitteren

Yær opmærksom på, hvordan processen påvirkes, hvis enheden tages ud af drift!

Se delnumrene på den eksploderede tegning.

Benyt følgende fremgangsmåde for at demontere feltenheden:

- 1. Fjern dækslet (del 40).
- **2.** Fjern det indvendige beskyttelsesdæksel (del 140). Frigør clipsene i siderne med en skruetrækker.
- 3. Afbryd den fembenede klemrække, så enheden er uden spænding.
- 4. Afbryd derefter de øvrige klemrækker. Du kan nu fortsætte med at demontere enheden.
- 5. Når du har løsnet de fire skruer, kan du fjerne hele elektronikboksen fra stålhuset.
- 6. Strømenheden er udelukkende fastgjort med clips og kan nemt frigøres ved at bøje væggene på elektronikboksen forsigtigt for at åbne dem. Start med clipsen på bagsiden!
- 7. Træk fladkabelstikket ud (del 110). Strømenheden er nu frigjort.
- 8. Hvis det centrale modul er fastgjort med en skrue, skal den fjernes. Ellers er det centrale modul blot fastgjort med clips, som nemt kan fjernes.

#### 10.3 Udskiftning af det centrale modul

Når LSCx-x-udskiftningsmodulet leveres fra fabrikken, er det forsynet med et enhedsserienummer, der identificerer modulet som et nyt modul. Eftersom serienummeret er knyttet til udgivelsesnummeret for at give adgang til udvidede funktioner og skift af måleområde, er det ikke muligt at aktivere eksisterende udvidelser/MRS. Når et centralt modul udskiftes, nulstilles alle redigerbare data generelt til standardindstillingen fra fabrikken.

Notér så vidt muligt enhedens tilpassede indstillinger, herunder:

- Kalibreringsdata
- Aktuel tildeling, primær parameter og temperatur
- Valg af relæfunktioner
- Indstillinger for grænseværdier
- Alarmindstilling, tildeling af alarmstrøm
- Overvågningsfunktioner
- Grænsefladeparametre

Fortsæt som beskrevet nedenfor for at udskifte et centralt modul:

- 1. Demonter enheden som beskrevet i afsnittet "Demontering af transmitteren".
- 2. Brug delnumrene på det centrale modul til at kontrollere, at det nye modul har det samme delnummer som det tidligere modul.
- 3. Saml enheden igen med det nye modul.
- 4. Tag enheden i brug igen, og kontrollér de grundlæggende funktioner (f.eks. visning af målt værdi og temperatur, betjening via tastaturet).
- 5. Aflæs serienummeret ("ser-no.") på enhedens typeskilt, og angiv nummeret i felterne E115 (første ciffer = år, ét ciffer), E116 (andet ciffer: måned, ét ciffer), E117 (fortløbende nummerering, fire cifre).
  - └→ Det komplette nummer vises i felt E118 igen, så du kan kontrollere, at det er korrekt.
- Du kan kun angive serienummeret for nye moduler med serienummeret 0000. Det kan kun gøres en enkelt gang! Det er derfor vigtigt at kontrollere, at det indtastede nummer er korrekt, før du trykker på ENTER for at bekræfte!

Hvis der angives en forkert kode, aktiveres de yderligere funktioner ikke. Et forkert serienummer kan kun rettes på fabrikken!

- **1.** Tryk på ENTER for at bekræfte serienummeret, eller annuller indtastningen for at indtaste nummeret igen.
- 2. Angiv frigivelseskoden igen i felt S7 (se typeskilt/"Koder:").
- 3. Kontrollér, at funktionerne er aktiverede: De udvidede funktioner skal være tilgængelige, så når du f.eks. åbner funktionsgruppen CHECK/Code P, skal PCS-funktionen være synlig, ligesom skift af måleområdet (MRS) skal være synligt, når du åbner alfatabellerne (funktionsgruppen T/det skal være muligt at vælge 1 til 4 i T1).
- **4.** Angiv standardværdien til 6,3 cm<sup>-1</sup> for cellekonstanten (felt A5) og til Pt1k for temperatursensoren (felt B1).
- 5. Udfør de tilpassede enhedsindstillinger igen.

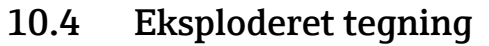

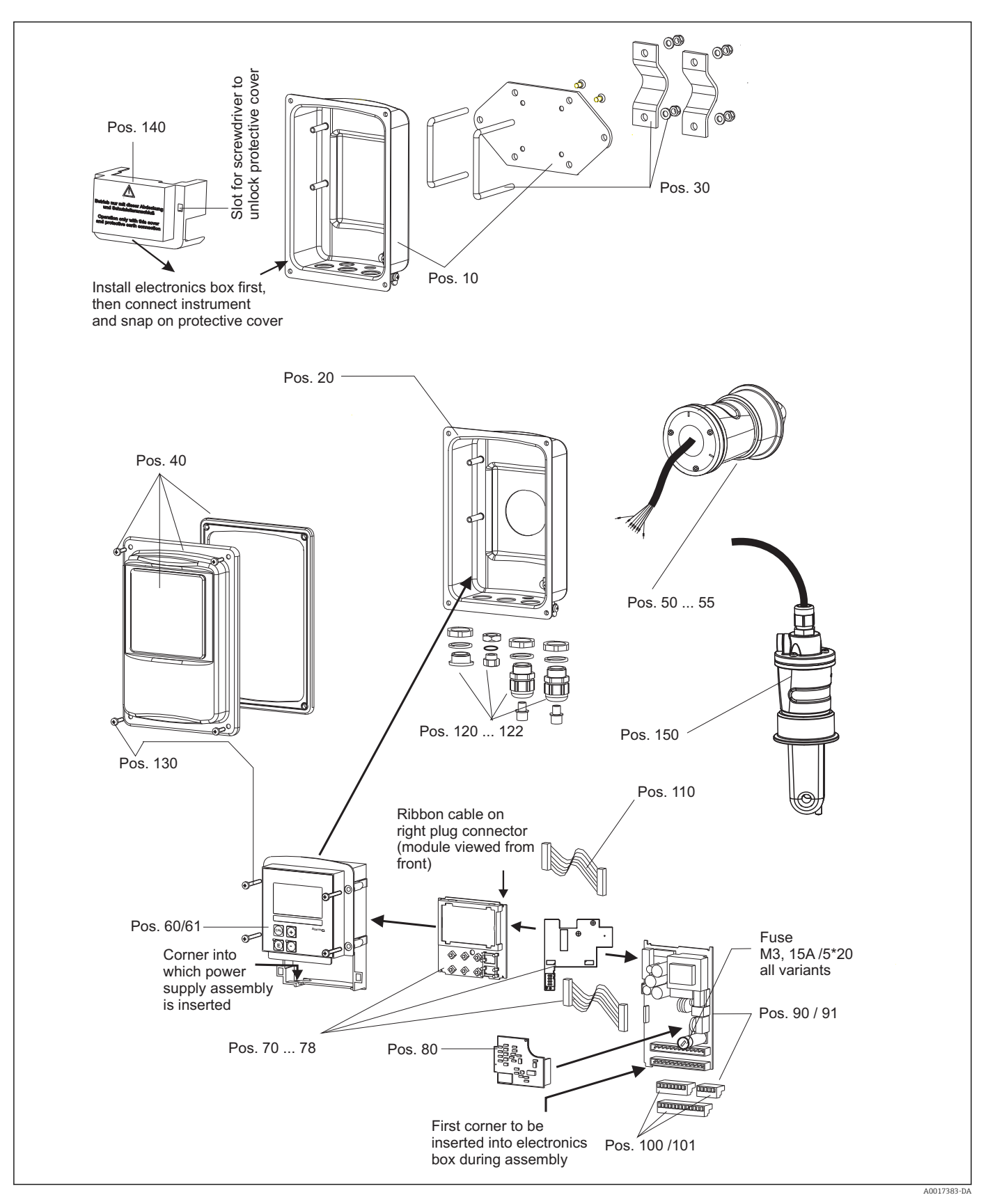

| Del | Beskrivelse af sættet                                  | Navn    | Funktion/indhold                                                               | Ordrenr. |
|-----|--------------------------------------------------------|---------|--------------------------------------------------------------------------------|----------|
| 10  | Endebund til hus, fjernbetjent ver-<br>sion            |         | Komplet endebund                                                               | 51501574 |
| 20  | Endebund til hus, kompakt version                      |         | Komplet endebund                                                               | 51501576 |
| 30  | Søjlemonteringssæt                                     |         | 1 par med to søjlemonterings-<br>dele                                          | 50062121 |
| 40  | Dæksel til hus                                         |         | Dæksel med tilbehør                                                            | 51501577 |
| 50  | Sensormodul MV5,<br>sanitær tilslutning                |         | Udskiftningssensor                                                             | 71020487 |
| 51  | Sensormodul AA5,<br>aseptisk kobling                   |         | Udskiftningssensor                                                             | 71020488 |
|     | Sensormodul AA5,<br>aseptisk kobling,<br>USP 87        |         | Udskiftningssensor                                                             | 71020493 |
| 52  | Sensorenhed CS1,<br>Klemme ISO 2852 2"                 |         | Udskiftningssensor                                                             | 71020489 |
|     | Sensorenhed CS1,<br>Klemme ISO 2852 2"<br>USP 87       |         | Udskiftningssensor                                                             | 71020495 |
| 53  | Sensorenhed SMS,<br>SMS-kobling 2"                     |         | Udskiftningssensor                                                             | 71020490 |
| 54  | Sensorenhed VA4,<br>Varivent N DN 40 til 125           |         | Udskiftningssensor                                                             | 71020491 |
|     | Sensorenhed VA4,<br>Varivent N DN 40 til 125<br>USP 87 |         | Udskiftningssensor                                                             | 71020496 |
| 55  | Sensorenhed BC5,<br>Neumo BioControl® D50              |         | Udskiftningssensor                                                             | 71020492 |
|     | Sensorenhed BC5,<br>Neumo BioControl® D50<br>USP 87    |         | Udskiftningssensor                                                             | 71020497 |
| 60  | Elektronikboks                                         |         | Boks med frontmembran, sens-<br>ortilslutning                                  | 51501584 |
| 61  | Elektronikboks PA/DP                                   |         | Boks med frontmembran, sens-<br>ortilslutning,<br>beskyttelsesdæksel           | 51502280 |
| 70  | Centralt modul (controller)                            | LSCH-S1 | 1 strømudgang                                                                  | 51502376 |
| 71  | Centralt modul (controller)                            | LSCH-S2 | 2 strømudgange                                                                 | 51502377 |
| 72  | Centralt modul (controller)                            | LSCH-H1 | 1 strømudgang + HART                                                           | 51502378 |
| 73  | Centralt modul (controller)                            | LSCH-H2 | 2 strømudgange + HART                                                          | 51502379 |
| 74  | Centralt modul (controller)                            | LSCP-PA | PROFIBUS-PA                                                                    | 51502380 |
| 75  | Centralt modul (controller)                            | LSCP-DP | PROFIBUS-DP                                                                    | 51502381 |
|     | Centralt modul (controller)                            | LSCP-DP | PROFIBUS-DP<br>PROFIBUS-DP-tilslutningsmo-<br>dul<br>LSK-B<br>fra version 2.10 | 71134734 |
| 78  | PROFIBUS-DP-tilslutningsmodul                          | LSK-B   | fra version 2.10                                                               | 71134735 |
| 80  | Konduktivitetstransmitter                              | MKIC    | Konduktivitet + temperaturan-<br>givelse                                       | 71161133 |
| 90  | Strømenhed (hovedmodul)                                | LTGA    | 100/115/230 V AC                                                               | 51501585 |

### 10.5 Reservedelssæt

| Del | Beskrivelse af sættet                    | Navn | Funktion/indhold                                      | Ordrenr.       |
|-----|------------------------------------------|------|-------------------------------------------------------|----------------|
| 91  | Strømenhed (hovedmodul)                  | LTGD | 24 V AC + DC                                          | 51501586       |
| 100 | Klemlistesæt                             |      | Klemlistesæt med 5/8/13 ben                           | 51501587       |
| 101 | Klemlistesæt PA/DP                       |      | Klemlistesæt med 5/8/13 ben                           | 51502281       |
| 110 | Fladkabel                                |      | 20-benet kabel med stik                               | 51501588       |
| 121 | Kabelforskruningssæt, M20                |      | Kabelforskruninger, blindprop-<br>per, Goretex-filter | 51502282       |
| 122 | Kabelforskruningssæt, ledningska-<br>nal |      | Kabelforskruninger, blindprop-<br>per, Goretex-filter | 51502283       |
| 130 | Skruer + tætningssæt                     |      | Alle skruer og tætninger                              | 51501596       |
| 140 | Beskyttelsesdækselsæt                    |      | Beskyttelsesdæksel til tilslut-<br>ningsrum           | 51502382       |
| 150 | Sensor, fjernbetjent version             |      | CLS54-standard                                        | Se<br>TI00400C |

#### 10.6 Returnering

Produktet skal returneres, hvis det er nødvendigt med reparationer eller fabrikskalibrering, eller hvis det forkerte produkt er blevet bestilt eller leveret. Som ISO-certificeret virksomhed og i henhold til lovkravene er Endress+Hauser forpligtet til at følge bestemte procedurer ved håndtering af returnerede produkter, der har været i kontakt med medier.

Af hensyn til hurtig, sikker og professionel returnering af instrumenter skal returneringsprocedurerne og -betingelserne på www.endress.com/support/return-material læses.

#### 10.7 Bortskaffelse

Enheden indeholder elektroniske komponenter og skal derfor bortskaffes iht. bestemmelserne for bortskaffelse af elektronisk affald.

Overhold de lokale bestemmelser.

## 11 Tilbehør

#### 11.1 Kabelforlængelse

#### Målekabel CLK6

- Forlængerkabel til induktive konduktivitetssensorer, til forlængelse via VBM-samleboks
- Sælges efter metermål, bestillingsnummer: 71183688

#### VBM

- Samleboks til kabelforlængelse
- 10 klemlister
- Kabelindgange: 2 x Pg 13,5 eller 2 x NPT <sup>1</sup>/<sub>2</sub>"
- Materiale: aluminium
- Kapslingsklasse: IP 65
- Bestillingsnumre
  - Kabelindgange Pg 13,5: 50003987
  - Kabelindgange NPT ½": 51500177

Tørremiddellommen skal kontrolleres og udskiftes med jævne intervaller afhængigt af de omgivende forhold for at forhindre ukorrekte målinger på grund af fugtbroer i målelinjen.

#### Tørremiddellomme

- Tørremiddellomme med farveindikator til VBM-samleboks
- Ordrenr. 50000671

### 11.2 Søjlemonteringssæt

#### Søjlemonteringssæt

- Monteringssæt til fastgørelse af SmartecCLD132/CLD134 på vandrette og lodrette rør (maks. Ø 60 mm (2.36"))
- Materiale: rustfrit stål 1.4301 (AISI 304)
- Ordrenr. 50062121

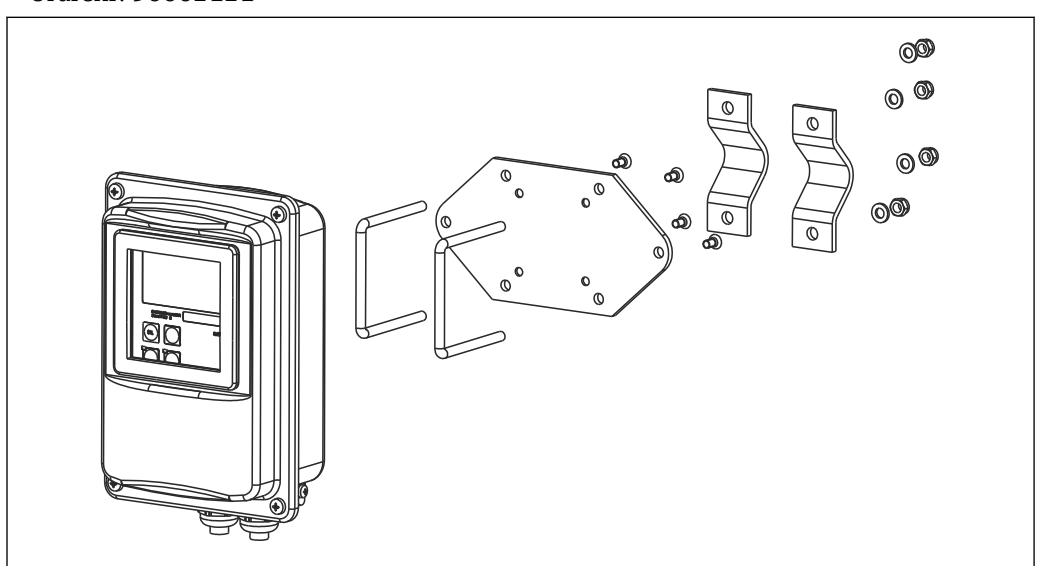

Image: All Monteringssæt til montering af CLD132/CLD134, fjernbetjent version, på en søjle (grundpladen medfølger sammen med transmitteren)

### 11.3 Softwareopgradering

Funktionsopgradering

- Fjernkonfiguration af parametersæt (skift af måleområde, MRS) og bestemmelse af temperaturkoefficient,
- Ordrenr. 51501643
- Enhedens serienummer skal specificeres i forbindelse med bestillingen.

### 11.4 Kalibreringsopløsninger

#### Kalibreringsopløsninger for konduktivitet CLY11

Præcisionsopløsninger med reference til SRM (Standard Reference Material) fra NIST til kvalificeret kalibrering af konduktivitetsmålingssystemer iht. ISO 9000

- CLY11-B, 149,6 μS/cm (referencetemperatur 25 °C (77 °F)), 500 ml (16,9 fl.oz) Ordrenr. 50081903
- CLY11-C, 1,406 mS/cm (referencetemperatur 25 °C (77 °F)), 500 ml (16,9 fl.oz) Ordrenr. 50081904
- CLY11-D, 12,64 mS/cm (referencetemperatur 25 °C (77 °F)), 500 ml (16,9 fl.oz) Ordrenr. 50081905
- CLY11-E, 107,00 mS/cm (referencetemperatur 25 °C (77 °F)), 500 ml (16,9 fl.oz) Ordrenr. 50081906

📺 Tekniske oplysninger TI00162C

### 11.5 Optoskop

#### Optoskop

- Grænseflade mellem transmitteren og en pc/laptop til serviceformål.
- Optoskopet leveres med den nødvendige Windows-software ("Scopeware").
- Optoskopet leveres i en robust kasse med alt nødvendigt tilbehør.
- Bestillingsnr.: 51500650

# 12 Tekniske data

# 12.1 Indgangssignal

| Målt værdi           | Konduktivitet                                                         |                                                                                           |
|----------------------|-----------------------------------------------------------------------|-------------------------------------------------------------------------------------------|
|                      | Koncentration                                                         |                                                                                           |
|                      | Temperatur                                                            |                                                                                           |
| Måleområde           | Konduktivitet:                                                        | Anbefalet område: 100 µS/cm til 2000 mS/cm<br>(ukompenseret)                              |
|                      | Koncentration:                                                        |                                                                                           |
|                      | NaOH:                                                                 | 0 til 15 %                                                                                |
|                      | HNO <sub>3</sub> :                                                    | 0 til 25 %                                                                                |
|                      | $H_2SO_4$ :                                                           | 0 til 30 %                                                                                |
|                      | $H_3PO_4$ :                                                           | 0 til 15 %                                                                                |
|                      | Bruger 1 (til 4):                                                     | (4 tilgængelige tabeller på enheder med tilvalgt<br>"fjernkonfiguration af parametersæt") |
|                      | Temperatur:                                                           | −35 til +250 °C (-31 til +482 °F)                                                         |
| Temperaturmåling     | Pt 1000                                                               |                                                                                           |
| Sensorkabel          | Maks. kabellængde 55 m (180 ft) med CLK6-kabel (fjernbetjent version) |                                                                                           |
| Binær indgang 1 og 2 | Spænding                                                              | 10 til 50 V                                                                               |
|                      | Strømforbrug                                                          | Maks. 10 mA ved 50 V                                                                      |
|                      | 12.2 Udgang                                                           |                                                                                           |
| Udgangssignal        | Konduktivitet, koncentration:                                         | 0/4 til 20 mA, galvanisk isoleret                                                         |
|                      | Temperatur (valgfri strømudgang                                       | g nummer to)                                                                              |
| <br>Signal ved alarm | 2,4 eller 22 mA i tilfælde af en fe                                   | ejl                                                                                       |
| Belastning           | Maks. 500 Ω                                                           |                                                                                           |
| Transmissionsområde  | Konduktivitet                                                         | Konfigurerbar                                                                             |
|                      | Temperatur                                                            | Konfigurerbar                                                                             |
| Signalopløsning      | Maks. 700 cifre/mA                                                    |                                                                                           |
| Separationsspænding  | Maks. 350 V <sub>RMS</sub> /500 V DC                                  |                                                                                           |

|                          | IZan dalatinitat                                                                |                                |
|--------------------------|---------------------------------------------------------------------------------|--------------------------------|
| Minimumsspreaning for    | Konauktivitet                                                                   | 200 uS (am                     |
| aagangoorgnar            | Målt værdi $0$ til 1999 µS/cm                                                   | $200 \mu$ s/cm                 |
|                          | Målt værdi 20 til 200 mS/cm                                                     | 2  mS/cm                       |
|                          | Målt værdi 200 til 200 mS/cm                                                    | 200  mS/cm                     |
|                          | Koncentration                                                                   | Ingen minimumsspredning        |
|                          | Temperatur                                                                      | 15 °C eller 27 °F              |
|                          |                                                                                 |                                |
| Overspændingsbeskyttelse | I henhold til EN 61000-4-5:1995                                                 |                                |
| Hjælpespændingsudgang    | Udgangsspænding                                                                 | 15 V ± 0.6 V                   |
| 5 1 1 5 5 5              | Udgangsstrøm                                                                    | Maks. 10 mA                    |
| Kontaktudgange           | Koblingsstrøm med ohmmodstand (cos $\phi = 1$ )                                 | Maks. 2 A                      |
|                          | Koblingsstrøm med induktiv modstand (cos $\varphi$ = 0,4)                       | Maks. 2 A                      |
|                          | Koblingsspænding                                                                | Maks. 250 V AC, 30 V DC        |
|                          | Koblingsstrøm med ohmmodstand (cos $\phi$ = 1)                                  | Maks. 500 VA AC, 60 W DC       |
|                          | Koblingsstrøm med induktiv modstand (cos $\phi = 0,4$ )                         | Maks. 500 VA AC                |
| Grænsekontaktorer        | Pickup-/dropout-forsinkelse                                                     | 0 to 2000 s                    |
|                          | (versioner med fjernkonfiguration af paramet                                    | ersæt)                         |
| Alarm                    | Funktion (omskiftelig):                                                         | Vippekontakt/momentan kontakt  |
|                          | Alarmforsinkelse:                                                               | 0 til 2000 s (min)             |
|                          | 12.3 Strømforsyning                                                             |                                |
| Forsyningsspænding       | Afhængigt af den bestilte version:<br>• 100/115/230 V AC +10/-15 %, 48 til 62 H | Z                              |
|                          | ■ 24 V AC/DC +20/-15 %                                                          | _                              |
| Strømforbrug             | Maks. 7,5 VA                                                                    |                                |
| Hovedsikring             | Finsikring, semi-forsinkelse 250 V/3,15 A                                       |                                |
| Tværsnit                 | Kabellængde ≤ 10 m (33 ft)                                                      | Mindst 3 x 0,75 mm² (≙ 18 AWG) |
|                          | Kabellængde > 10 ≤ 20 m (> 33 ≤ 66 ft)                                          | Mindst 3 x 1,5 mm² (≙ 24 AWG)  |

| Målt værdi, finhed                      | Temperatur:                            | 0,1 °C                                                                                                    |
|-----------------------------------------|----------------------------------------|----------------------------------------------------------------------------------------------------|
| Svartid                                 | Konduktivitet:                         | t <sub>95</sub> < 1,5 s                                                                                                    |
|                                         | Temperatur:                            | t <sub>90</sub> < 26 s                                                                                                    |
| Målt fejl for sensor <sup>1)</sup>      | Konduktivitet:                         | ± (0,5 % af aflæsning + 10 μS/cm) efter kalibrering<br>(plus usikkerhed vedrørende kalibreringsløsningens<br>konduktivitet)                                                                                                    |
|                                         | Temperatur:                            | Pt 1000 klasse A iht. IEC 60751                                                                                                    |
| Målt fejl for transmitter <sup>2)</sup> | Konduktivitet:                         |                                                                                                    |
| 5                                       | - Display:                             | Maks. 0,5 % af den målte værdi ± 4 cifre                                                                                                    |
|                                         | - Konduktivitet, signaludgang:         | Maks. 0,75 % af strømudgangsområde                                                                                                    |
|                                         | Temperatur:                            |                                                                                                    |
|                                         | - Display:                             | Maks. 0,6 % af måleområde                                                                                                    |
|                                         | - Temperatur, signaludgang:            | Maks. 0,75 % af strømudgangsområde                                                                                                    |
| Gentagelighed <sup>3)</sup>             | Konduktivitet:                         | Maks. 0,2 % af målt værdi $\pm$ 2 cifre                                                                                                    |
| Cellekonstant                           | 6,3 cm <sup>-1</sup>                   |                                                                                                    |
| Målingsfrekvens<br>(oscillator)         | 2 kHz                                  |                                                                                                    |
| Temperaturkompensation                  | Område                                 | –10 til +150 °C (+14 til +302 °F)                                                                                                    |
|                                         | Kompensationstyper                     | <ul> <li>Ingen</li> <li>Lineær med brugerkonfigurerbar temperaturkoefficient</li> <li>En brugerprogrammerbar koefficienttabel (fire tabeller for versioner med fjernkonfiguration af parametersæt)</li> <li>NaCl iht. IEC 60746-3</li> </ul> |
|                                         | Minimumsafstand for tabel:             | 1 K                                                                                                    |
| Referencetemperatur                     | 25 °C (77 °F)                          |                                                                                                    |
| Temperaturforskydning                   | Justerbar, ± 5 °C, til justering af te | mperaturvisning                                                                                                    |

#### Ydelsesegenskaber 12.4

Iht. DIN IEC 746 del 1, ved nominelle driftsforhold 1)

<sup>2)</sup> 3) Iht. DIN IEC 746 del 1, ved nominelle driftsforhold

Iht. DIN IEC 746 del 1, ved nominelle driftsforhold

|                                                        | 77 1                                              |                                                 |  |  |
|--------------------------------------------------------|---------------------------------------------------|-------------------------------------------------|--|--|
| Omgivende temperatur                                   | Kompakt version eller elektronikhus:              | 0 til +55 °C (32 til +131 °F)                   |  |  |
|                                                        | Sensor (fjernbetjent version):                    | -20 til +60 °C (-4 til +140 °F)                 |  |  |
| Grænser for omgivende                                  | –10 til +70 °C (14 til +158 °F) (fjernbetjen      | t version) og separat transmitter               |  |  |
| temperatur                                             | -10 til +55 °C (14 til +131 °F) (kompakt version) |                                                 |  |  |
|                                                        | Se også grafikken under "Tilladte temperat        | urområder for Smartec CLD134".                  |  |  |
| Opbevaringstemperatur                                  | -25 til +70 °C (-13 til +158 °F)                  |                                                 |  |  |
| Elektromagnetisk<br>kompatibilitet                     | Interferensemission og interferensimmuni          | tet iht. EN 61326-1:2006, EN 61326-2-3:2006     |  |  |
| Kapslingsklasse                                        | IP67/Type 4                                       |                                                 |  |  |
| Relativ fugtighed                                      | 10 til 95 %, ingen kondensdannelse                |                                                 |  |  |
|                                                        | Svingningsfrekvens:                               | 10 til 500 Hz                                   |  |  |
| for vibration iht. IEC                                 | Udsving (spidsværdi):                             | 0,15 mm                                         |  |  |
| 60770-1 og IEC 61298-3                                 | Acceleration (spidsværdi):                        | 19,6 m/s <sup>2</sup> (64,3 ft/s <sup>2</sup> ) |  |  |
| Displayvinduets<br>modstandsdygtighed over<br>for stød | 9 J                                               |                                                 |  |  |

# 12.5 Omgivende forhold

| Procestemperatur                                 | CLS54-sensor med                                                                    | :                                                                                                   |  |  |
|--------------------------------------------------|-------------------------------------------------------------------------------------|----------------------------------------------------------------------------------------------------|--|--|
| •                                                | Fjernbetjent versio                                                                 | n:maks. 125 °C (257 °F) ved en omgivende temperatur på 70 °C (158 °F)                               |  |  |
|                                                  | Kompakt version:                                                                    | maks. 125 °C (257 °F) ved en omgivende temperatur på 35 °C (95 °F)                                  |  |  |
|                                                  |                                                                                     | 55 °C (131 °F) ved en omgivende temperatur på 55 °C                                                 |  |  |
| Sterilisering                                    | CLS54-sensor med                                                                    | :                                                                                                   |  |  |
|                                                  | Fjernbetjent ver-<br>sion:                                                          | 150 °C (302 °F) ved en omgivende temperatur på 60 °C (140 °F),<br>6 bar (87 psi), abs, maks. 60 min |  |  |
|                                                  | Kompakt version:                                                                    | 150 °C (302 °F) ved en omgivende temperatur på 35 °C (95 °F),<br>6 bar (87 psi), abs, maks. 60 min  |  |  |
| Absolut procestryk                               | 13 bar (188,5 psi),                                                                 | , abs. til op til 90 °C (194 °F)                                                                    |  |  |
|                                                  | 9 bar (130,5 psi), abs. ved 125 °C (257 °F)                                         |                                                                                                    |  |  |
|                                                  | 1 til 6 bar (14,5 til 87 psi) abs. i CRN-miljø (testet med 51 bar (739,5 psi), abs) |                                                                                                    |  |  |
|                                                  | Negativt tryk til 0.                                                                | 1 bar (1.45 psi) absolut                                                                            |  |  |
|                                                  | regaine agriates,                                                                   |                                                                                                    |  |  |
| Tilladte temperaturområder<br>for Smartec CLD134 | [°F] [° C]                                                                          | A                                                                                                   |  |  |
|                                                  |                                                                                     | C C                                                                                                 |  |  |
|                                                  |                                                                                     |                                                                                                    |  |  |
|                                                  |                                                                                     |                                                                                                    |  |  |
|                                                  |                                                                                     | ]                                                                                                   |  |  |
|                                                  |                                                                                     |                                                                                                    |  |  |
|                                                  | ¥ 50 10 -                                                                           |                                                                                                    |  |  |
|                                                  |                                                                                     |                                                                                                    |  |  |
|                                                  |                                                                                     |                                                                                                    |  |  |
|                                                  | -                                                                                   | 10 0 20 40 <sup>55</sup> 60 80 100 120 140 [°C]                                                     |  |  |

### 12.6 Proces

🖻 42 Tilladte temperaturområder for Smartec CLD134

32

68

A CLS54-sensor, fjernbetjent version

B Kompakt version

*C Midlertidigt til sterilisering (< 60 min.)* 

248 257

284

[°F]

A0005499-DA

131<sup>140</sup>

176

Medium temperature

212

104

Tryktemperaturværdier for CLS54-sensoren

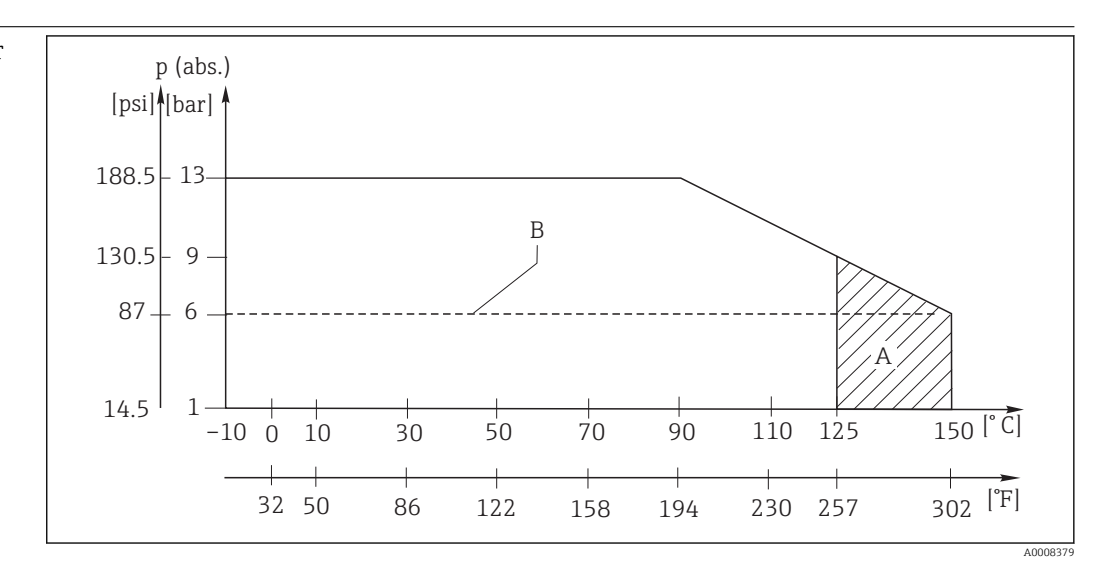

🛃 43 Tryk-temperatur-klassificeringer

Α Midlertidigt til sterilisering (maks. < 60 minutter)

В MAWP (maksimalt tilladt arbejdstryk) i henhold til ASME-BPVC Sec. VIII, Div 1, UG101 for CRN-registrering

#### 12.7 Flowhastighed

Maks. 5 m/s (16,4 ft/s) for medier med lav viskositet i DN65-rør

#### Mekanisk konstruktion 12.8

| Mål                       | Fjernbetjent version med m<br>ringsplade: | onte- L x B x D: 225 x 142 x 109 mm (8,86 x 5,59 x 4,29")    |
|---------------------------|-------------------------------------------|--------------------------------------------------------------|
|                           | Kompakt version:                          |                                                              |
|                           | Version MV5, CS1, AA5, SN                 | AS: L x B x D: 225 x 142 x 255 mm (8,86 x 5,59 x 10,04")     |
|                           | Version VA4, BC5:                         | L x B x D: 225 x 142 x 213 mm (8,86 x 5,59 x 8,39")          |
| Vægt                      | Fjernbetjent version:                     |                                                              |
|                           | Transmitter:                              | Ca. 2,5 kg (5,5 lbs)                                         |
|                           | CLS54-sensor:                             | Afhængigt af versionen: 0,3 til 0,5 kg<br>(0,66 til 1,1 lbs) |
|                           | Kompakt version med CLS5                  | 4-sensor: Ca. 3 kg (6,6 lbs)                                 |
| CLS54-sensorens           | I kontakt med mediet:                     | Virgin PEEK                                                  |
| materialer (i kontakt med | Ikke i kontakt med mediet:                | PPS-GF40                                                     |
| mediet)                   |                                           | Rustfrit stål 1.4404 (AISI 316L)                             |
|                           |                                           | Skruer: 1.4301 (AISI 304)                                    |
|                           |                                           | FKM, EPDM (tætninger)                                        |
|                           |                                           | PVDF (kabelforskruninger – kun fjernbetjent version)         |
|                           |                                           | TPE (kabel – kun fjernbetjent version)                       |
| Transmitterens materialer | Hus:                                      | Rustfrit stål 1.4301 (AISI 304)                              |
|                           | Frontvindue:                              | Polykarbonat                                                 |

# CLS54-sensorens kemiske modstandsdvatighed

| moustanusuygtigneu |  |
|--------------------|--|
|                    |  |

| Medium                                    | Koncentration | PEEK                         |
|-------------------------------------------|---------------|------------------------------|
| Kaustisk soda NaOH                        | 0 til 15 %    | 20 til 90 °C (68 til 194 °F) |
| Salpetersyre HNO <sub>3</sub>             | 0 til 10 %    | 20 til 90 °C (68 til 194 °F) |
| Fosforsyre H <sub>3</sub> PO <sub>4</sub> | 0 til 15 %    | 20 til 80 °C (68 til 176 °F) |
| Svovlsyre H <sub>2</sub> SO <sub>4</sub>  | 0 til 30 %    | 20 °C (68 °F)                |
| Pereddikesyre H <sub>3</sub> C-CO-OOH     | 0,2 %         | 20 °C (68 °F)                |

Med forbehold for fejl og udeladelser

## 13 Appendiks

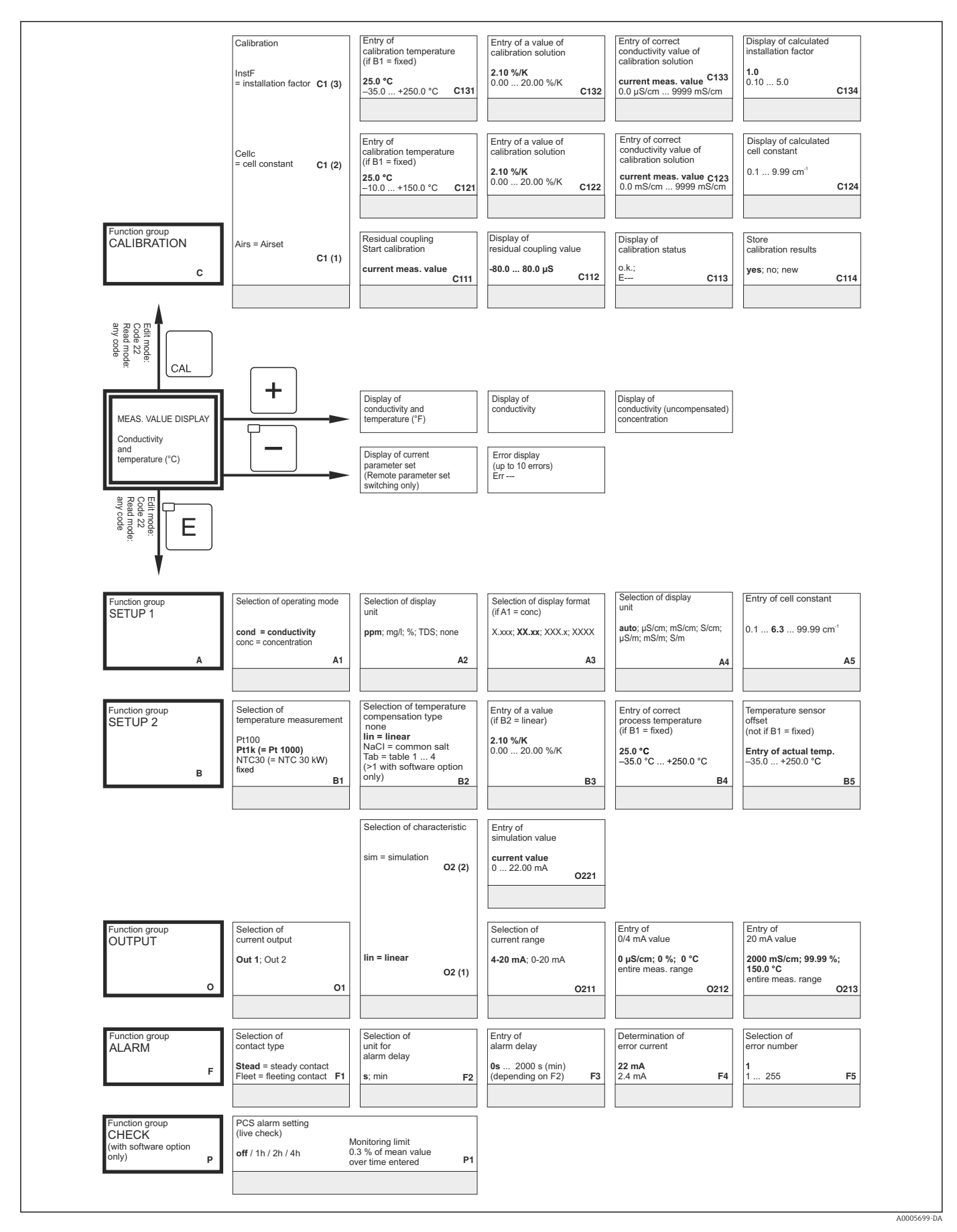

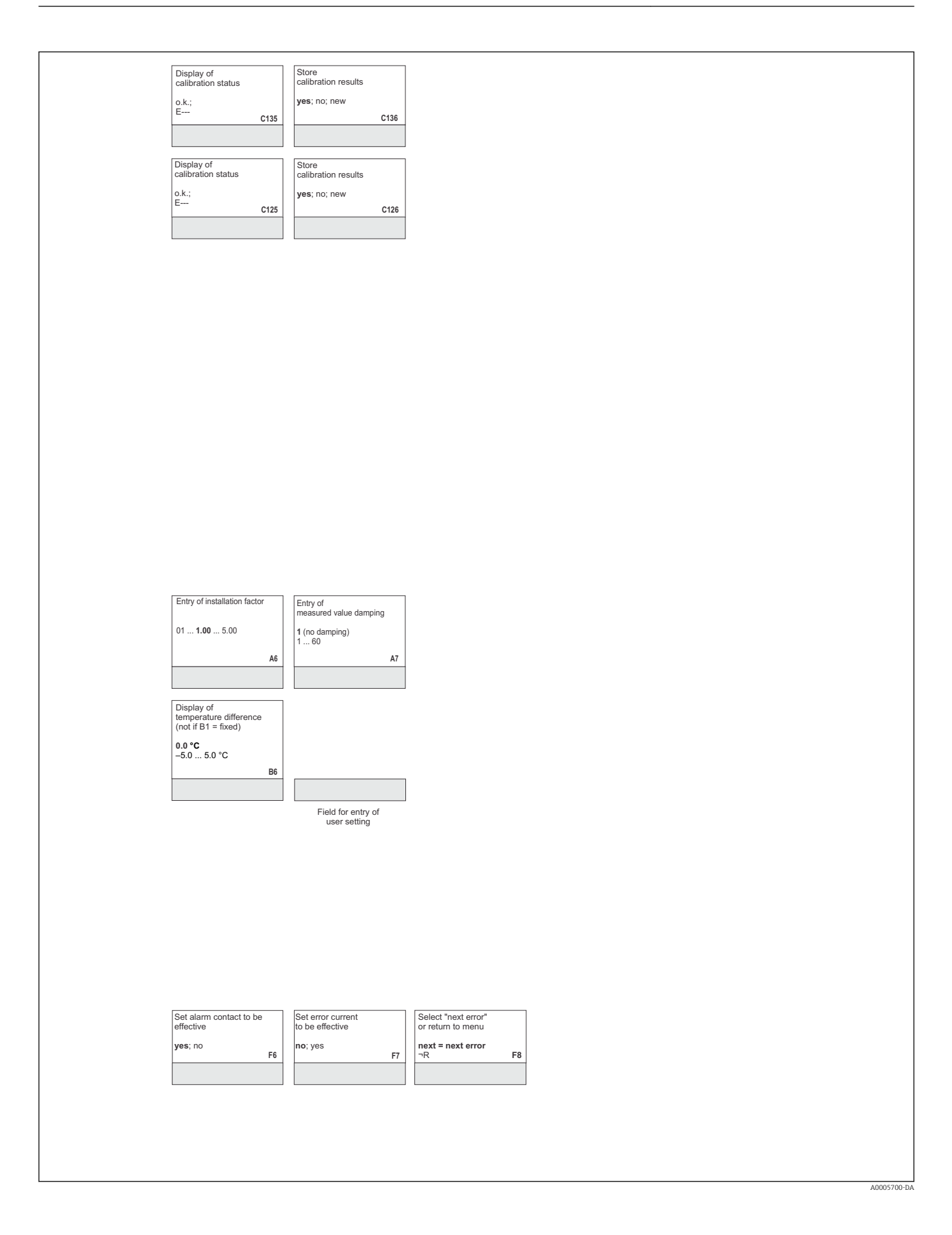

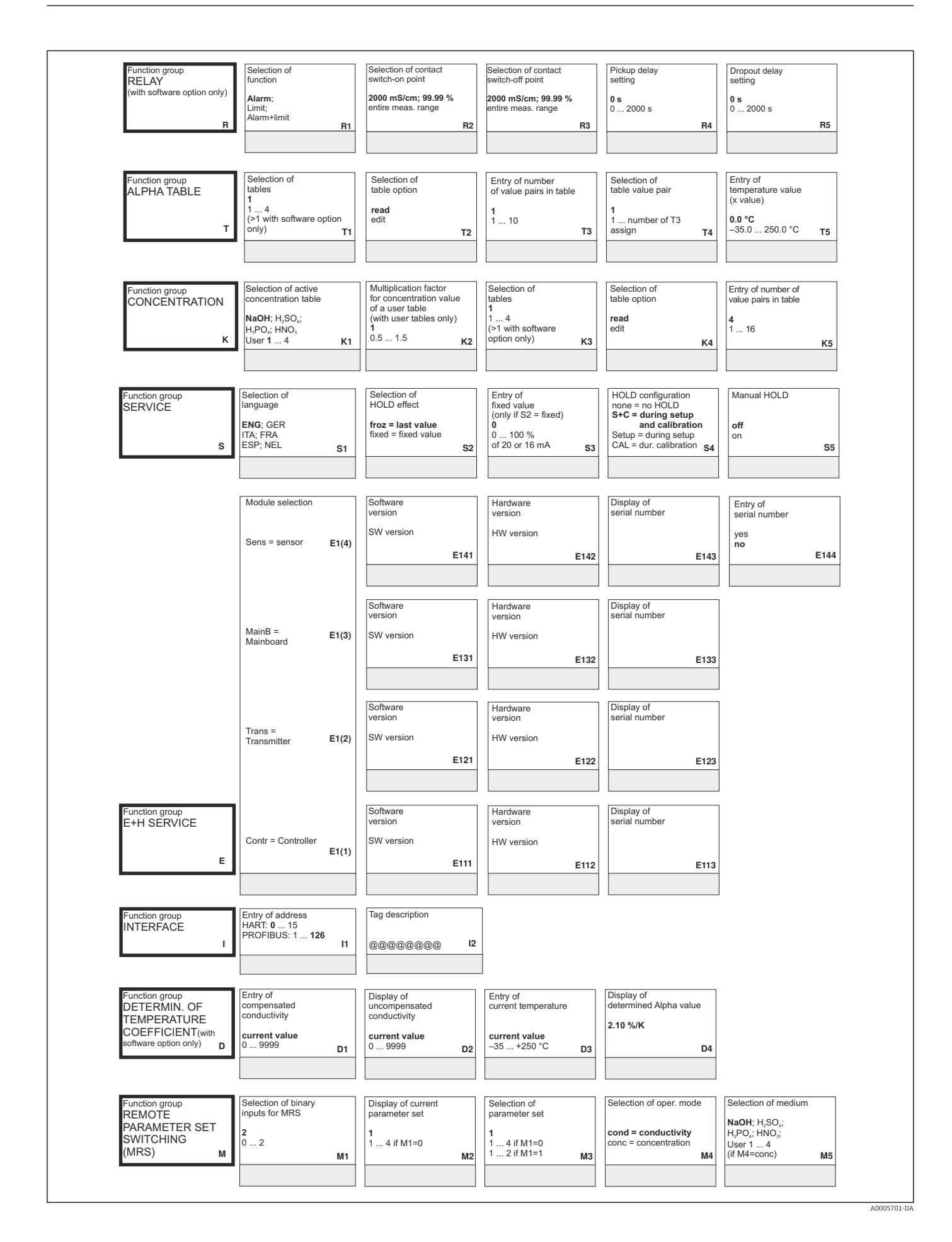

|                                                                                         | Switch simulation                                         |                                                                                                    |                                                                                                    |                                                                                                    |                                                                                                    |
|-----------------------------------------------------------------------------------------|-----------------------------------------------------------|----------------------------------------------------------------------------------------------------|----------------------------------------------------------------------------------------------------|----------------------------------------------------------------------------------------------------|----------------------------------------------------------------------------------------------------|
| Selection of simulation                                                                 | on or off                                                 |                                                                                                    |                                                                                                    |                                                                                                    |                                                                                                    |
| (only if R1 = limit)                                                                    | (only if R6 = manual)                                     |                                                                                                    |                                                                                                    |                                                                                                    |                                                                                                    |
| manual                                                                                  | off<br>on                                                 | 7                                                                                                    |                                                                                                    |                                                                                                    |                                                                                                    |
| Ro                                                                                      | R                                                         |                                                                                                    |                                                                                                    |                                                                                                    |                                                                                                    |
|                                                                                         |                                                           |                                                                                                    |                                                                                                    |                                                                                                    |                                                                                                    |
| Entry of                                                                                | Output                                                    |                                                                                                    |                                                                                                    |                                                                                                    |                                                                                                    |
| temperature coefficient a                                                               | table status o.k.                                         |                                                                                                    |                                                                                                    |                                                                                                    |                                                                                                    |
|                                                                                         | yes; no                                                   |                                                                                                    |                                                                                                    |                                                                                                    |                                                                                                    |
| 0.00 20.00 %/K T6                                                                       | т                                                         | 7                                                                                                    |                                                                                                    |                                                                                                    |                                                                                                    |
|                                                                                         |                                                           |                                                                                                    |                                                                                                    |                                                                                                    |                                                                                                    |
|                                                                                         |                                                           |                                                                                                    |                                                                                                    |                                                                                                    |                                                                                                    |
| Selection of                                                                            | Entry of                                                  | Entry of associated                                                                                             | Entry of associated                                                                                                    | Output                                                                                                    |                                                                                                    |
| table value pair                                                                        | uncompensated<br>conductivity value                       | concentration value                                                                                             | temperature value                                                                                                    | table status o.k.                                                                                          |                                                                                                    |
| 1<br>1 number from K5                                                                   | 0.0 µS/cm                                                 | 0.00 %<br>0 99.99 %                                                                                             | 0.0 °C<br>−35.0 +250.0 °C                                                                                                    | yes; no                                                                                                    |                                                                                                    |
| K6                                                                                      | 0.0 9999 mS/cm K7                                         | K                                                                                                    | к9                                                                                                    | K10                                                                                                    |                                                                                                    |
|                                                                                         |                                                           |                                                                                                    |                                                                                                    |                                                                                                    |                                                                                                    |
|                                                                                         |                                                           |                                                                                                    |                                                                                                    |                                                                                                    |                                                                                                    |
| Entry of                                                                                | Entry of                                                  | Display of                                                                                                    | Display of                                                                                                    | Instrument reset                                                                                           | Start                                                                                                    |
| HOLD dwell period                                                                       | SW upgrade MRS                                            | order number                                                                                                    | serial number                                                                                                    | no;                                                                                                    | Instrument test                                                                                           |
| <b>10</b><br>0 999 s                                                                    | 0000                                                      |                                                                                                    |                                                                                                    | Sens = sensor data;<br>Facty = factory settings                                                            | no;<br>Display                                                                                            |
| S6                                                                                      | 0000 9999 S7                                              | <u>ا</u>                                                                                                    | i8 S9                                                                                                    | S10                                                                                                    | S11                                                                                                    |
|                                                                                         |                                                           |                                                                                                    |                                                                                                    |                                                                                                    |                                                                                                    |
|                                                                                         |                                                           |                                                                                                    |                                                                                                    |                                                                                                    |                                                                                                    |
| Entry of                                                                                | Entry of                                                  | Entry of                                                                                                    | Confirm                                                                                                    |                                                                                                    |                                                                                                    |
| 1st digit                                                                               | 2nd digit                                                 | 3rd - 6th digit                                                                                                 | senai number                                                                                                    |                                                                                                    |                                                                                                    |
| 0                                                                                       | 1                                                         | 1                                                                                                    | no                                                                                                    |                                                                                                    |                                                                                                    |
| <sup>0 9</sup> E145                                                                     | 1 9, A, B, C <b>E14</b>                                   | i <sup>1</sup> FFF E1                                                                                           | 47 E148                                                                                                    |                                                                                                    |                                                                                                    |
|                                                                                         |                                                           |                                                                                                    |                                                                                                    |                                                                                                    |                                                                                                    |
|                                                                                         |                                                           |                                                                                                    |                                                                                                    |                                                                                                    |                                                                                                    |
|                                                                                         |                                                           |                                                                                                    |                                                                                                    |                                                                                                    |                                                                                                    |
|                                                                                         |                                                           |                                                                                                    |                                                                                                    |                                                                                                    |                                                                                                    |
|                                                                                         |                                                           |                                                                                                    |                                                                                                    |                                                                                                    |                                                                                                    |
|                                                                                         |                                                           |                                                                                                    |                                                                                                    |                                                                                                    |                                                                                                    |
|                                                                                         |                                                           |                                                                                                    |                                                                                                    |                                                                                                    |                                                                                                    |
|                                                                                         |                                                           |                                                                                                    |                                                                                                    |                                                                                                    |                                                                                                    |
|                                                                                         |                                                           |                                                                                                    |                                                                                                    |                                                                                                    |                                                                                                    |
|                                                                                         |                                                           |                                                                                                    |                                                                                                    |                                                                                                    |                                                                                                    |
|                                                                                         |                                                           |                                                                                                    |                                                                                                    |                                                                                                    |                                                                                                    |
|                                                                                         |                                                           |                                                                                                    |                                                                                                    |                                                                                                    |                                                                                                    |
|                                                                                         |                                                           |                                                                                                    |                                                                                                    |                                                                                                    |                                                                                                    |
|                                                                                         |                                                           |                                                                                                    |                                                                                                    |                                                                                                    |                                                                                                    |
|                                                                                         |                                                           |                                                                                                    |                                                                                                    |                                                                                                    |                                                                                                    |
| Selection of                                                                            | Entry of                                                  | Entry of measured value                                                                                         | e Entry of measured value                                                                                                    | Entry of limit                                                                                             | Entry of limit                                                                                            |
| Selection of<br>temperature compensation                                                | Entry of<br>alpha value                                   | Entry of measured value<br>for 0/4 mA value<br>cond: 0 2000 mS/cn                                               | e Entry of measured value<br>for 20 mA value<br>cond. 0, 2000 mS/cm                                                             | Entry of limit<br>switch-on point<br>cod - 0 _ 2000 mS/cm                                                  | Entry of limit<br>switch-off point<br>cond : 0 _ 2000 mS/cm                                               |
| Selection of<br>temperature compensation<br>none; lin; NaC;<br>Tab 1 4                  | Entry of<br>alpha value<br>2.1                            | Entry of measured value<br>for 0/4 mA value<br>cond: 0 2000 mS/cn<br>conc.: 0 99.99 %                           | e Entry of measured value<br>for 20 mA value<br>cond: 0 2000 mS/cm<br>cond: 0 2000 mS/cm                                        | Entry of limit<br>switch-on point<br>cond.: 0 2000 mS/cm<br>conc:: 0 99.99 %                               | Entry of limit<br>switch-off point<br>cond: 0 2000 mS/cm<br>conc: 0 99.99 %<br>Linit: 40                  |
| Selection of<br>temperature compensation<br>none; Iin; NaCl;<br>Tab 14<br>if M4=cond M6 | Entry of<br>alpha value<br>2.1<br>0 20 %/K<br>if M6=lin   | Entry of measured valu<br>for 0/4 mA value<br>cond: 0 2000 mS/cn<br>conc.: 0 99.99 %<br>Unit: A2<br>Format: A3  | e Entry of measured value<br>for 20 mA value<br>cond: 0 2000 mS/cm<br>cond: 0 2000 mS/cM<br>cond: 1 22<br>Format: A3 M9         | Entry of limit<br>switch-on point<br>cond.: 0 2000 mS/cm<br>conc.: 0 99.99 %<br>Unit: A2<br>Format: A3 M10 | Entry of limit<br>switch-off point<br>cond: 02000 mS/cm<br>conc: 099.99 %<br>Unit:A2<br>Format: A3 M11    |
| Selection of<br>temperature compensation<br>none; lin; NaCl;<br>Tab 14<br>if M4=cond M6 | Entry of<br>alpha value<br>2.1<br>0 20 %/K<br>if M6=lin N | Entry of measured value<br>for 0/4 mA value<br>cond: 0 2000 mS/cn<br>conc.: 0 99.99 %<br>Unit: A2<br>Format: A3 | e Entry of measured value<br>for 20 mA value<br>cond: 02000 mS/cm<br>cond: 02000 mS/cm<br>cond: 02000 mS/cm<br>M8 Format: A3 M9 | Entry of limit<br>switch-on point<br>cond: 0 2000 mS/cm<br>conc: 0 99.99 %<br>Unit: A2<br>Format: A3 M10   | Entry of limit<br>switch-off point<br>cond: 0 2000 mS/cm<br>conc: 0 99.99 %<br>Unit: A2<br>Format: A3 M11 |

Indeks

# Indeks

#### Α

| Adgangskoder | 7 |
|--------------|---|
| Advarsler    | ; |
| Alarm        | ) |
|              |   |

### В

| Betjening 3         | 4 |
|---------------------|---|
| Betjeningselementer | 6 |
| Betjeningskoncept   | 7 |
| Bortskaffelse       | 7 |

## С

| 5 5 | Certifikater og godkendelser | er | 11 |
|-----|------------------------------|----|----|
|-----|------------------------------|----|----|

### D

| Demontering      | 83 |
|------------------|----|
| Diagnostik       | 71 |
| Display          | 35 |
| Displayelementer | 34 |
| Driftssikkerhed  | 6  |

### Ε

| Eksploderet tegning   | 85 |
|-----------------------|----|
| Elektrisk tilslutning | 27 |
| Enhedsspecifikke fejl | 78 |

### F

| Fejlfinding                       | 71<br>71<br>33<br>64<br>. 9 |
|-----------------------------------|-----------------------------|
| Alarm                             | 49<br>54                    |
|                                   | 54<br>61                    |
| ETH Service                       | 47                          |
| Funktionsgruppe SETUP 1           | 44                          |
| Interface                         | 62                          |
| Kalibrering                       | 67                          |
| Koncentration                     | 58                          |
| Kontrol                           | 51                          |
| MRS                               | 65                          |
| Service                           | 60                          |
| Strømudgange                      | 48                          |
| Temperaturkoefficient             | 63                          |
| Funktionsgruppen E+H Service      | 61                          |
| Funktionsgruppen Service          | 60                          |
| Funktionskontrol                  | 39                          |
| Funktionsopgradering              | . 9                         |
| <b>G</b><br>Grundlæggende version | . 9                         |
| TT                                |                             |

#### Η

| Hold-funktion    | 38 |
|------------------|----|
| Hurtig opsætning | 41 |

#### I

| 1                             |    |
|-------------------------------|----|
| Ibrugtagning                  | 39 |
| Installation                  | 12 |
| Installationsanvisninger      | 23 |
| Installationsbetingelser      | 14 |
| Interfaces                    | 62 |
| IT-sikkerhedsforanstaltninger | 6  |
|                               |    |

## К

| Kalibrering                  |
|------------------------------|
| Kommunikationsgrænseflader   |
| Koncentrationsmåling 56      |
| Konfiguration af enheden 44  |
| Kontrol                      |
| Kontrol efter installation   |
| Kontrol efter tilslutning 33 |
|                              |

#### L

| Ledningsdiagram | 30 |
|-----------------|----|
| Ledningsføring  | 27 |
| Leveringsomfang | 10 |
| Lokal betjening | 37 |

### М

| Menustruktur                | 38<br>. 8 |
|-----------------------------|-----------|
| Mærkat i tilslutningsrummet | 31        |
| Målekabel                   | 32        |
| Målesystem                  | 13        |

### 0

| Overensstemmelseserklæring | 11 |
|----------------------------|----|
| 5                          |    |

### P

| Problem               |     |
|-----------------------|-----|
| Enhedsspecifik        | 78  |
| Processpecifik        | 74  |
| Systemfejlmeddelelser | 71  |
| Processpecifikke fejl | 74  |
| Produktidentifikation | 8   |
| Produktside           | . 9 |
| Produktsikkerhed      | 6   |

### R

| Relækonfiguration | 52 |
|-------------------|----|
| Rengøring         | 80 |
| Reparation        | 83 |
| Reservedele       | 83 |
| Reservedelssæt    | 86 |
| Retning           | 14 |
| Returnering       | 87 |
|                   |    |

### S

| -                           |     |
|-----------------------------|-----|
| Sensorrengøring             | 80  |
| Setup 1                     | 44  |
| Setup 2                     | 45  |
| Sikkerhed på arbejdspladsen | . 6 |

| Sikkerhedsanvisninger | б |
|-----------------------|---|
| Skift af måleområde   | 4 |
| Strømudgange          | 8 |
| Symboler              | 5 |
| Systemfejlmeddelelser | 1 |
|                       |   |

### Т

| Tekniske data90Temperaturkoefficient63Temperaturkompensation54Test |
|--------------------------------------------------------------------|
| Enhed                                                              |
| Konduktivitetssensorer                                             |
| Tilbehør                                                           |
| Tilsigtet brug                                                     |
| Trykgodkendelse                                                    |
| Typeskilt                                                          |
| Tænding                                                            |
| <b>U</b><br>Udskiftning af det centrale modul                      |
| V                                                                  |
| Vedligeholdelse                                                    |
| Vægafstand                                                         |

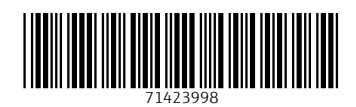

www.addresses.endress.com

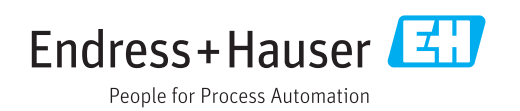